# DE Bedienungsanleitung *KHS*<sup>•</sup> Offlinekonfigurator

für die KHS Mini-Systemsteuerung - MASTER 2.1 I SLAVE - 🔊 👌 2

# **EN Installation and operating instructions** *KHS***<sup>•</sup> Offline Configurator**

for the KHS Mini Control System - MASTER 2.1 | SLAVE - >>> 44

# NL Installatie- en bedieningshandleiding *KHS*<sup>•</sup> Offlineconfigurator

**KHS** Offineconfigurator

voor de KHS Mini-systeembesturing - MASTER 2.1 I SLAVE - >>> 86

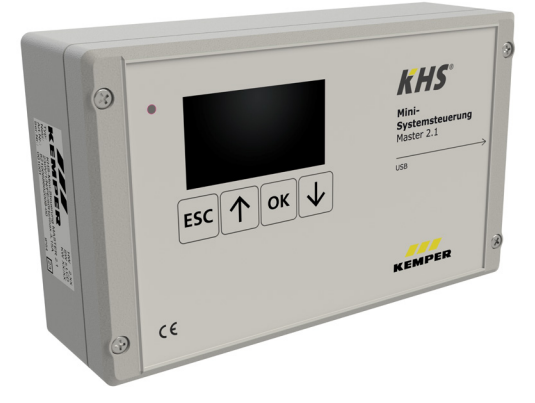

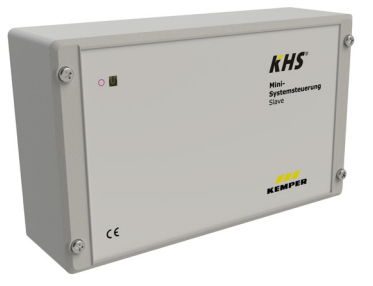

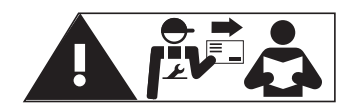

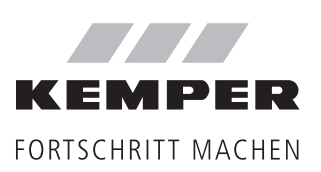

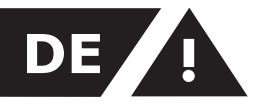

# Sicherheitshinweise für Montage

# Inhaltsverzeichnis

| 2  |
|----|
| 3  |
| 3  |
| 4  |
| 6  |
| 7  |
| 7  |
|    |
| 8  |
| 9  |
| 11 |
| 31 |
| 43 |
|    |

#### Herstelleradresse

Gebr. Kemper GmbH + Co. KG Harkortstraße 5 57462 Olpe Tel.: +49 2761 891-0 Web: www.kemper-olpe.de

#### Kundendienst

Service-Hotline Tel.: +49 2761 891 800 Mail: anwendungstechnik@kemper-olpe.de

#### Über diese Anleitung

Abbildungen in dieser Anleitung dienen dem grundsätzlichen Verständnis und können von der tatsächlichen Ausführung abweichen.

Diese Anleitung ist urheberrechtlich geschützt. Das Urheberrecht liegt beim Hersteller.

### Haftung

Keine Gewährleistung oder Haftung bei:

- Nichtbeachten der Änleitung.
- fehlerhaftem Einbau und/oder Gebrauch.
- eigenständiger Modifikation am Produkt.
- sonstiger fehlerhafter Bedienung.

## Montage und Gebrauch

Anleitung vor Montagebeginn oder Gebrauch sorgfältig lesen und den Anweisungen folgen! Anleitung immer an den aktuellen Anlagenbetreiber weitergeben und zur späteren Verfügung aufbewahren!

#### Warnhinweise

Beachten und befolgen Sie die Warnhinweise in der Anleitung. Nichtbeachten der Warnhinweise kann zu Verletzungen oder Sachschäden führen!

#### Kennzeichnung wichtiger Warnhinweise:

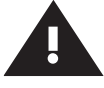

Warnung! Kennzeichnet Gefahren, die zu Verletzungen, Sachschäden oder Verunreinigung des Trinkwassers führen können.

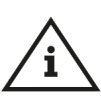

Hinweis! Kennzeichnet Gefahren, die zu Schäden an der Anlage oder Funktionsstörungen führen können.

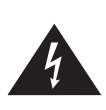

**Gefahr!** Elektrischer Strom! Kennzeichnet Gefahren, die schwere oder tödliche Verletzungen zur Folge haben können.

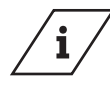

#### Info! Kennzeichnet z

Kennzeichnet zusätzliche Informationen und Tipps.

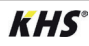

# Allgemeine Hinweise

Der KHS OFFLINEKONFIGURATOR ist eine Offlinevariante des WEB-BROWSER der KHS Mini-Systemsteuerung - MASTER 2.1 -. Viele Funktionen bauen daher auf dem WEBServer auf. Diese Bedienungsanleitung soll alleinig die Funktionen des KHS OFF-LINEKONFIGURATORS aufzeigen. Der WEBServer und dessen Funktionen werden in der Montage- und Bedienungsanleitung der KHS Mini-Systemsteuerung - MASTER 2.1 - erläutert. Sofern nicht alle Informationen und Anweisungen in der Montage- und Bedienungsanleitungen der KHS Mini-Systemsteuerung - MASTER 2.1 oder dieser Bedienungsanleitung entnommen werden können, wenden Sie sich an den Hersteller, Gebr. Kemper GmbH + Co. KG (Anschrift siehe Seite 2).

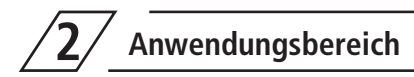

Unter Verwendung des KHS OFFLINEKON-FIGURATORS können in der Konfigurationsdatei der KHS Mini-Systemsteuerung - MASTER 2.1 -, Grundeinstellungen, Parametrierungen und Änderungen bequem am PC vorgenommen werden. Die Konfigurationsdatei kann nach der Parametrierung über einen USB-Stick in die Systemsteuerung eingelesen werden. In dem folgenden Kapitel wird die Oberfläche des KHS OFF-LINEKONFIGURATORS sowie deren Funktionen als auch die Anwendung erläutert.

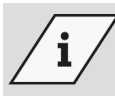

# Info!

Ergänzend kann die Montage und Bedienungsanleitungen der KHS Mini-Systemsteuerung - MASTER 2.1 - dem Service/ Downloadbereich der Internetpräsenz, www.kemper-olpe.de, entnommen werden.

Für die Verwendung des KHS OFFLINEKONFIGURATORS müssen folgende Systemanforderungen erfüllt werden:

- Java-Script muss aktiviert sein
- Mozilla Firefox Version 22.0.1 oder aktueller
- Google Chrome Version 31.0 oder aktueller
- Windows Explorer Version 10.0 oder aktueller
- oder alternative Browser Safari, etc.

| <b>3</b> Download Offlinekonfigurator |
|---------------------------------------|
|---------------------------------------|

| 1. Öffnen der KEMPER Domaine:<br>https://www.kemper-olpe.de/de/ge-<br>schaeftsbereiche/gebaeudetechnik/ | 2. SERVICE' auswählen                                 |
|----------------------------------------------------------------------------------------------------|-------------------------------------------------------|
|                                                                                                    | Sie befinden sich hier: Home > DE > Geschäftsbereiche |
| FORTSCHRITT MACHEN                                                                                      | GEBÄUDETECHNIK                                        |
| Sie befinden sich hier: Home > DE > Geschäftsbereiche                                                   | AKTUELLES                                             |
| GEBÄUDETECHNIK                                                                                          | FILM GUSS- UND GEBÄUDETECHNIK                         |
| AKTUELLES                                                                                               | PRODUKTKATALOG                                        |
| FILM GUSS- UND GEBÄUDFTECHNIK                                                                           | FACH- UND PRODUKTWISSEN                               |
|                                                                                                    | SERVICE                                               |
| PRODUKTRATALOG                                                                                          | Tools                                                 |
| FACH- UND PRODUKTWISSEN                                                                                 | BIM-Daten                                             |
| SERVICE                                                                                                 | VDI 3805 Produktdaten                                 |
| NACHHALTIGKEIT                                                                                          | Downloads                                             |
| KONTAKT                                                                                                 | Kundendienst                                          |
|                                                                                                    | KEMPER Technik mobil                                  |
|                                                                                                    |                                                       |

Abb. 3.2: 'Service' auswählen

Abb. 3.1: Domaine auswählen

| 3. | <b>`DOWNLOADS</b>  | ´auswählen           |                                            |  |
|----|--------------------|----------------------|--------------------------------------------|--|
|    |                    | SERVICE              |                                            |  |
|    |                    | Wir sind für Sie da! |                                            |  |
|    |                    |                      | <b>*</b>                                   |  |
|    |                    | TOOLS                | VDI 3805 PRODUKTDATEN                      |  |
|    |                    |                      |                                            |  |
|    |                    | BIM DATEN            | DOWNLOADS                                  |  |
|    |                    |                      | ESMER Technik mobil<br>Be di keynen teknik |  |
|    |                    | KUNDENDIENST         | KEMPER TECHNIK MOBIL                       |  |
|    |                    |                      |                                            |  |
|    |                    | LINKS                |                                            |  |
|    | Abb. 3.3: `Downloa | ds´auswählen         |                                            |  |

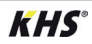

# 4. Produktsoftware KHS Mini Systemsteuerung MASTER 2.0 / 2.1 Figur 686 02 008' auswählen

| DOWNEOADS                                                                            |
|--------------------------------------------------------------------------------------|
| Allgemein                                                                            |
| Prospekte                                                                            |
| Bedienungsanleitungen                                                                |
| Archiv: Bedienungsanleitungen Vorgängermodelle                                       |
| Ersatzteilhandbuch                                                                   |
| Sortimentsliste 2021                                                                 |
| Anleitung zur Plausibilitätsprüfung von Rohrnetzberechnungen                         |
| Kompetenzbroschüren Trinkwasserhygiene                                               |
| Durchflussdiagramme                                                                  |
| > Datanorm                                                                           |
| VDI 3805 Produktdaten                                                                |
| KEMPER-Ausschreibungstexte                                                           |
| Standardleistungsbuch (STLB): Herstellerneutrale Ausschreibungstexte                 |
| KEMPER-Ausschreibungstexte im Österreichischen Industriestandard (LB-HT)             |
| KHS Hygienesystem                                                                    |
| <ul> <li>Produktsoftware KHS Mini Systemsteuerung MASTER Figur 686 02 005</li> </ul> |
| Produktsoftware KHS Mini Systemsteuerung MASTER 2.0 / 2.1 Figur 686 02 008           |
| Produktsoftware KHS-Logic Systemsteuerung Figur 686 02 003                           |
|                                                                                      |

Abb. 3.4: Produktsoftware auswählen

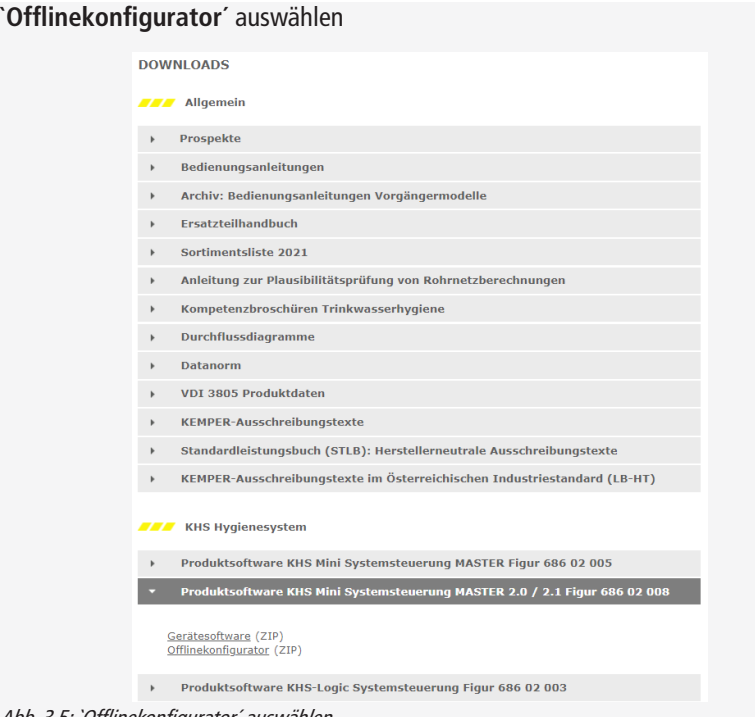

Abb. 3.5: `Offlinekonfigurator' auswählen

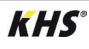

5.

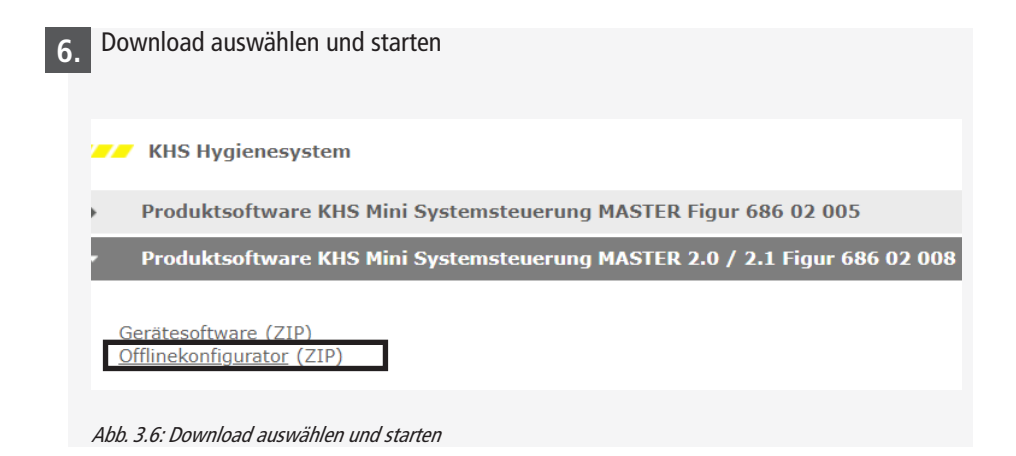

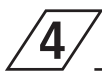

# Anwendung

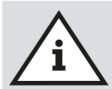

#### **Hinweis!**

Um die Parametrierung zu vereinfachen und eine fehlerfreie Installation zu gewährleisten, sollte die Übersicht für die Systeminbetriebnahme der KHS Mini-Systemsteuerung (siehe https://www.kemper-olpe.de/de/geschaeftsbereiche/gebaeudetechnik/service/downloads/) vor den Einstellungen ausgefüllt werden.

Es ist zwingend notwendig den Vordruck auszufüllen, um den optionalen werksseitigen Support in Anspruch nehmen zu können.

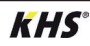

# 4.1 KHS Offlinekonfigurator starten

Der KHS OFFLINEKONFIGURATOR wird als ZIP-Datei zur Verfügung gestellt. Nachdem die Datei extrahiert wurde, öffnet sich automatisch der Zielordner. Mittels "Doppelklick" auf die Datei "Start Offline-Config" wird der KHS OFFLINEKONFIGURATOR gestartet.

| 🛃 🔲 🖛                          | Extral           | Offlinekonfigurator20160421 (1).zip            |                        |
|--------------------------------|------------------|------------------------------------------------|------------------------|
| Datei Start Freigeben Ansicht  | Tools für komp   | rimierte Ordner                                |                        |
| 🕂 🔿 👻 🛧 📕 > Dieser PC > Downle | oads → Offlineko | nfigurator20160421 (1).zip >                   |                        |
| . Coha-Université              |                  | Name                                           | Тур                    |
| Schnellzugriff                 |                  | DATA                                           | Dateiordner            |
| Desktop                        | R                | Bedienungsanleitung KHS-Offlinekonfigurator.pd | Adobe Acrobat-Dokument |
| Downloads                      | Å                | Start Offline-Config.bat                       | Windows-Batchdatei     |
| 📅 Dokumente                    | *                |                                                |                        |
| No. Bilder                     | *                |                                                |                        |

Abb. 4.1: Datei starten

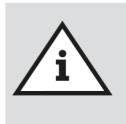

## Hinweis!

Bitte beachten Sie, dass es sich hierbei um eine Offline-Variante handelt, die in ihrem Browser geöffnet wird. Ein Schließen des Browsers, ohne vorheriges Speichern, führt zum Verlust der Daten.

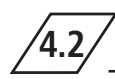

# Grundlagen Menübedienung und Funktionen

Der KHS OFFLINEKONFIGURATOR ist in fünf Menüoberflächen unterteilt. Diese können über die in Abbildung 4.2 aufgeführten Reiter des KHS OFFLINEKONFIGURATORS ausgewählt werden. In den einzelnen Menüoberflächen können Sie Grundeinstellungen, Sprachauswahl, Parametrierungen und Änderungen vornehmen.

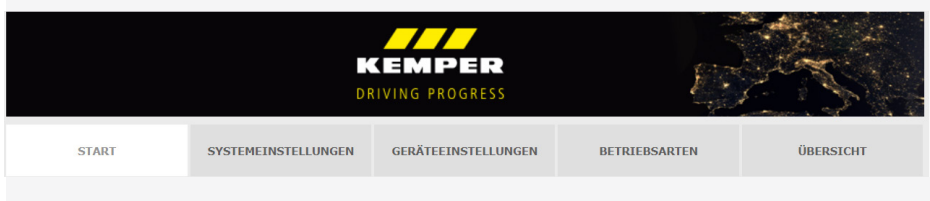

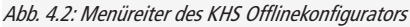

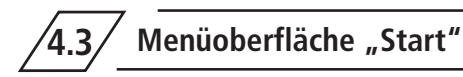

Zunächst muss in der Menüoberfläche "START" eine neue Konfigurationsdatei über die Schaltfläche **NEUE KONFIGURA-TION ANLEGEN** angelegt werden. Zudem besteht die Möglichkeit, eine bereits vorhandene Konfigurationsdatei über die Schaltfläche **KONFIGURATION LADEN** zu laden. In der folgenden Abbildung 4.3 ist die Übersicht der Menüoberfläche "START" exemplarisch dargestellt. Auf allen Menüoberflächen kann über die Schaltfläche KONFIGURATION SPEICHERN die Konfigurationsdatei gesichert werden. Hierbei öffnet sich der Eingabedialog "Öffnen von", wie in Abbildung 4.4 aufgeführt, welcher mit "OK" bestätigt werden muss. Anschließend öffnet sich das Fenster "Speichern unter", wie in Abb. 4.5 aufgeführt. Hierbei kann ein Dateiname und der Speicherpfad vergeben werden. Mit dem Button "Speichern" wird der Speichervorgang beendet.

|                                                           | DF                               |                                |               |           |
|-----------------------------------------------------------|----------------------------------|--------------------------------|---------------|-----------|
| START                                                     | SYSTEMEINSTELLUNGEN              | GERÄTEEINSTELLUNGEN            | BETRIEBSARTEN | ÜBERSICHT |
| 3itte legen Sie zunächst eine<br>Neue Konfiguration anleg | e neue Konfiguration an oder lad | en Sie eine vorhandene Konfigu | ration.       |           |
| Namen eingeben                                            | NE                               | JE KONFIGURATION ANLEGEN       |               |           |
| Datei auswählen Keine Da                                  | atei ausgewählt                  | KONFIGURATION LADEN            |               |           |
| Konfiguration speichern                                   |                                  |                                |               |           |
|                                                           |                                  |                                |               |           |

Abb. 4.3: Übersicht Menüoberfläche "START"

| Organizer • Neuer Order <ul> <li>Faceline</li> <li>Systematics</li> <li>Systematics</li> <li< th=""><th></th><th>O Desktop &gt;</th><th>• 47 Desktop durchsuchen</th></li<></ul>                                                                                                    |                                                                                                    | O Desktop >                                                                                                    | • 47 Desktop durchsuchen                           |
|----------------------------------------------------------------------------------------------------|----------------------------------------------------------------------------------------------------|----------------------------------------------------------------------------------------------------|----------------------------------------------------|
| wort Munders gale 405 /20, [ub 1, log)<br>obtien folgende for ex<br>Mannez 2014 45 20, [ub 1, log)<br>Wort Nyer: For Khon<br>In Editors (Sandawing)<br>Officien nut (Editor (Sandawing)<br>Officien nut (Editor (Sandawing)<br>O |                                                                                                    | Organisieren • Neuer Ordner                                                                                                    | 8: •                                               |
|                                                                                                    | n von huster 2014-05/20 (3-11.cg) Intro Othen (dipende Datei Offner: Muster 2014-05-20,10-31.cfg Von lyba: Texa Dil reface nik diser Datei verfaren? © Offnen mit [citare Dateiden] © Diftee numt [citare Ostendand)  © Datei gerdem | Ferdina     Destop     Zufett Desucht     Destop     Zufett Desucht     Destop     Bistorbeten     Sinderbeten     Sinderbeten     Sinder     Doumnete     Munik     Munik | n<br>er Nystemondier<br>er Netwerk<br>Systemondier |

Abb. 4.4: Darstellung Eingabedialog "Öffnen von"

Abb. 4.5: Darstellung Eingabedialog "Speichern unter"

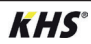

# 4.4 Menüoberfläche "Systemeinstellungen"

In der Menüoberfläche "SYSTEM-EINSTEL-LUNGEN" können Einstellungen, Datum / Uhrzeit, Sommer / Winterzeit, Netzwerk, Funktion externer Schalter und Sonstige Einstellungen vorgenommen werden.

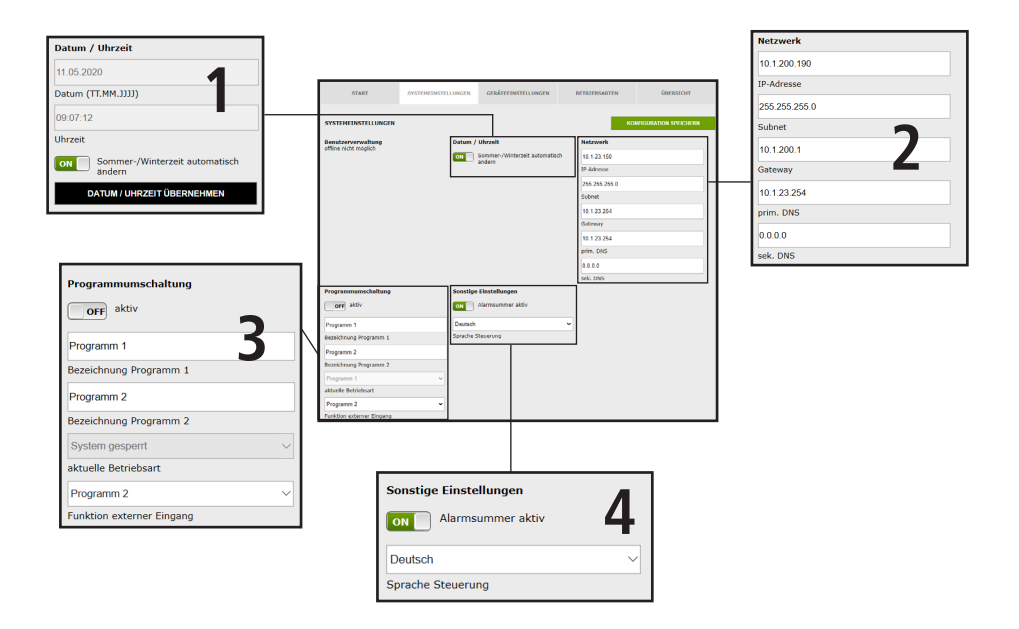

# Datum / Uhrzeit

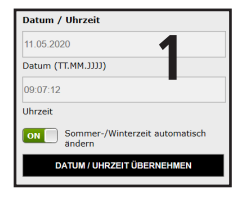

Die aktuelle Zeit und das aktuelle Datum der KHS Mini-Systemsteuerung - MASTER 2.1 - werden in den grau hinterlegten Feldern angezeigt. Um die Uhrzeit der Systemsteuerung einzustellen, "klicken" Sie auf die Schaltfläche DATUM / UHRZEIT ÜBERNEH-MEN Hierbei übernimmt die Systemsteuerung die Uhrzeit- und Datum-Einstellungen Ihres z.B. PC's. Die KHS Mini-Systemsteuerung - MASTER 2.1 - kann eigenständig zwischen Sommer- und Winterzeit umstellen. Möchten Sie diese Einstellung, genügt ein "klick" auf den Button auf er wird die Umstellung zwischen Sommer- und Winterzeit nicht automatisch vorgenommen.

#### Netzwerk

| Netzwerk      |   |
|---------------|---|
| 10.1.200.190  |   |
| IP-Adresse    |   |
| 255.255.255.0 |   |
| Subnet        | 7 |
| 10.1.200.1    | Z |
| Gateway       |   |
| 10.1.23.254   |   |
| prim. DNS     |   |
| 0.0.0         |   |
| sek. DNS      |   |

Um eine Verbindung zwischen PC und der KHS Mini-Systemsteuerung - MASTER 2.1 - mittels des WEB-Browsers herzustellen, können in den Feldern IP-Adresse, Subnet, Gateway, prim. DNS und sek. DNS die nötigen Netzwerkkonfigurationen eingegeben werden.

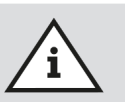

#### Hinweis!

Die entsprechenden Parameter zur Einbindung in Ihr Netzwerk bekommen Sie von Ihrem Systemadministrator.

Folgende Parameter sind werkseitig konfiguriert:

- ➡ IP-Adresse: 10.1.23.150
- **Subnet:** 255.255.255.0
- **Gateway:** 10.1.23.254

Die Netzwerkeinstellungen können nur beim Laden der Konfiguration via USB-Stick geladen werden. Beim Laden der Konfiguration über den Web-Server werden diese nicht mit übernommen.

# Programmumschaltung

| Programmumschaltung       | C      |
|---------------------------|--------|
| Programm 1                | 2      |
| Bezeichnung Programm 1    |        |
| Programm 2                |        |
| Bezeichnung Programm 2    |        |
| System gesperrt           | $\sim$ |
| aktuelle Betriebsart      |        |
| Programm 2                | $\sim$ |
| Funktion externer Eingang |        |

Mit der KHS Mini-Systemsteuerung - MASTER 2.1 - ist es möglich zwischen zwei Spülprogrammen zu wechseln. Die Programme können unter der Menüoberfläche Betriebsarten parametriert und den einzelnen Systemsteuerungen hinzugefügt werden (siehe Kapitel 6.4).

Befindet sich der Button für die Programmschaltung auf ist die externe Programmschaltung deaktiviert. Befindet sich der Button für die Programmschaltung auf Programmschaltung aktiv.

Die Bezeichnungen der Spülprogramme können durch einen Eintrag in das dazugehörige Feld geändert werden. Mittels der Dropdownliste "aktuelle Betriebsart" ist es möglich, die Spülprogramme manuell im WEB-Server umzustellen und für Wartungszwecke zu sperren. Über die Dropdownliste "externer Eingang" kann die Betriebsart des externen Eingangs eingestellt werden.

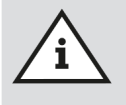

#### Wartung:

Die zwei erwähnten Spülprogramme können mittels des WEB-Servers gewechselt und zu Wartungszwecken gesperrt werden.

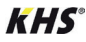

#### Sonstige Einstellungen

| Sonstige Einstellungen | Л |
|------------------------|---|
| Alarmsummer aktiv      | 4 |
| Deutsch                | ~ |
| Sprache Steuerung      |   |

Die KHS Mini-Systemsteuerung - MASTER 2.1 - kann bei auftretenden Fehlern einen internen Alarmsummer aktivieren. Befindet sich der dazugehörige Button auf [000], ist der Alarmsummer aktiv. Befindet sich der Button auf [000], ist der Alarmsummer nicht aktiv. Über das Dropdownmenü kann man zudem die Spracheinstellung der Steuerung anpassen.

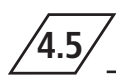

# Menüoberfläche "Geräteeinstellungen"

In der Menüoberfläche "GERÄTE-EINSTEL-LUNGEN" werden die einzelnen KHS Mini-Systemsteuerungen mit den eingebauten Aktoren und Sensoren logisch miteinander verknüpft.

|          | START               | SYSTEMEINSTELLUNGEN                | GERÄTEEINSTELLUNGEN                      | BETRIEBSARTEN | ÜBERSICHT             |
|----------|---------------------|------------------------------------|------------------------------------------|---------------|-----------------------|
| MASTER   | GERÄTEEINSTELLUNGEN |                                    |                                          | ко            | IFIGURATION SPEICHERN |
| SLAVE 01 | MASTER              | MASTER                             |                                          |               |                       |
| SLAVE 02 | SLAVE 01            |                                    | 4                                        |               |                       |
| SLAVE 03 | SLAVE 02            |                                    | 1010 10 10 10 10 10 10 10 10 10 10 10 10 |               |                       |
| SLAVE 04 | SLAVE 03            | 128                                |                                          |               |                       |
| SLAVE 05 | SLAVE 04            | Schaltspiele Ventil<br>deaktiviert | · · · · · · · · · · · · · · · · · · ·    |               |                       |
| SLAVE 06 | SLAVE 05            | Steuerungstyp<br>MASTER            |                                          |               |                       |
| SLAVE 07 | SLAVE 06            | Bezeichnung                        | HNUNG ÜBERNEHMEN                         | l             |                       |
|          | Stave of            | ON Alarmrel                        | ais meldet systemweite Fehler System OK  |               |                       |

### Auswahloberfläche

| MASTER   | • |
|----------|---|
| SLAVE 01 |   |
| SLAVE 02 |   |
| SLAVE 03 |   |
| SLAVE 04 |   |
| SLAVE 05 |   |
| SLAVE 06 |   |
| SLAVE 07 |   |

Die Menüoberfläche "GERÄTEEINSTELLUNG" ist eine dynamische Oberfläche. Auf der linken Seite befindet sich die Auswahloberfläche der installierten KHS Mini-Systemsteuerungen. Durch einen "Klick" auf die gewünschte KHS Mini-Systemsteuerung, öffnet sich die jeweilige Eingabeoberfläche.

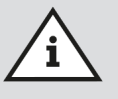

#### Hinweis!

Nach jeder Änderung in der Eingabeoberfläche müssen die Änderungen in die Steuerung geschrieben werden. Wird direkt nach einer Änderung in der Auswahloberfläche eine andere KHS Mini-Systemsteuerung ausgewählt, werden die Änderungen automatisch verworfen.

# Eingabeoberfläche

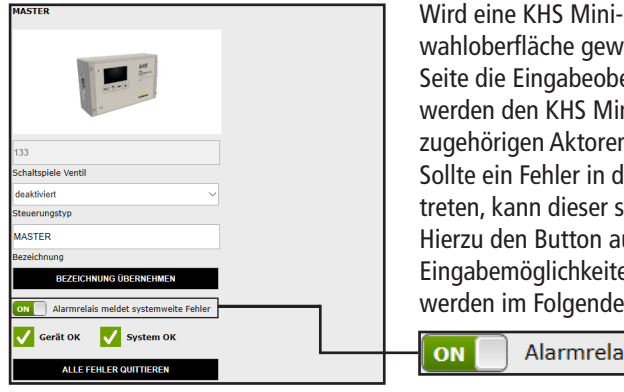

Wird eine KHS Mini-Systemsteuerung in der Auswahloberfläche gewählt, erscheint auf der rechten Seite die Eingabeoberfläche. Über diese Oberfläche werden den KHS Mini-Systemsteuerungen die zugehörigen Aktoren und Sensoren zugeteilt. Sollte ein Fehler in den Systemsteuerungen auftreten, kann dieser systemweit gemeldet werden. Hierzu den Button auf erstellen. Die restlichen Eingabemöglichkeiten der Eingabeoberfläche werden im Folgenden erläutert.

Alarmrelais meldet systemweite Fehler

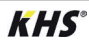

4.5.1

# Geräte hinzufügen

# **Parametrierung B-Ventil**

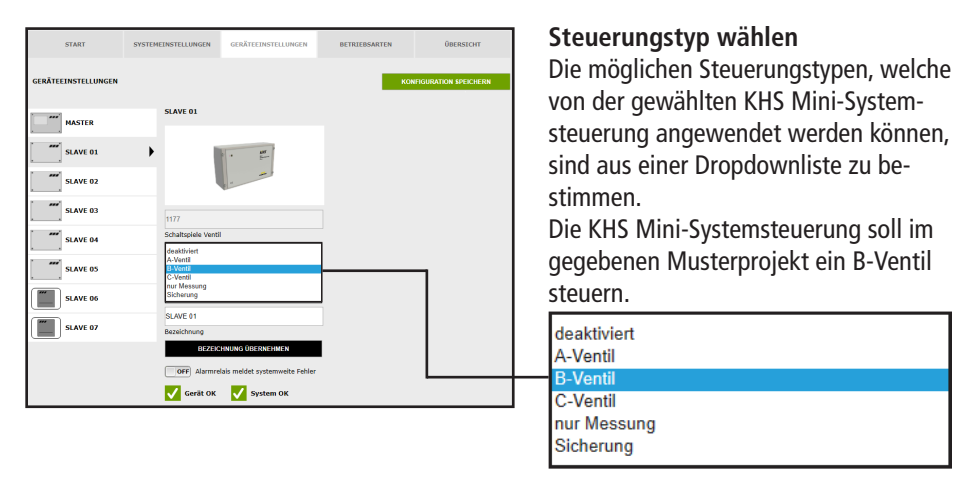

| START               | SYSTEMEINSTELLUNGEN GERÄTEEINSTELLUNGEN                               | BETRIEBSARTEN ÜBERSICHT                     | Ventil wählen                                                            |
|---------------------|-----------------------------------------------------------------------|---------------------------------------------|--------------------------------------------------------------------------|
| GERÄTEEINSTELLUNGEN | SLAVE 01                                                              | KONFIGURATION SPEICHERN<br>Durchflusssensor | Dropdownliste gewählt. Die KHS Min                                       |
| SLAVE 01            | ) ·                                                                   | kein Durchflusssensor V<br>Durchflusssensor | Systemsteuerung soll im gegebenen<br>Musterprojekt ein KHS VAV-Vollstrom |
| SLAVE 02            | 1177                                                                  |                                             | absperrventil mit Federrückzug und                                       |
| SLAVE 04            | Schaltspiele Ventil<br>B-Ventil                                       |                                             | Stellantrieb ansteuern.                                                  |
| SLAVE 05            | Steuerungstyp SL 001043 GERÄT ABNELDEN                                |                                             |                                                                          |
| SLAVE 06            | Seriennummer<br>SLAVE 01                                              |                                             |                                                                          |
| SLAVE 07            | Bezeichnung<br>BEZEICHNUNG ÜBERNEHMEN                                 |                                             | kain Vantil                                                              |
|                     | Ventil<br>kein Ventil<br>KHS-Federantieb 230V<br>KHS-Stellantieb 230V | ]                                           | KHS-Federantrieb 230V<br>KHS-Stellantrieb 230V                           |
|                     | Gerät OK Vystem OK                                                    | -                                           |                                                                          |

| START               | SYSTEMEINSTELLUNGEN           | GERÄTEEINSTELLUNGEN            | BETRIEBSARTEN                                                                        | ÜBERSICHT                                                        |
|---------------------|-------------------------------|--------------------------------|--------------------------------------------------------------------------------------|------------------------------------------------------------------|
| GERÄTEEINSTELLUNGEN |                               |                                | ко                                                                                   | NFIGURATION SPEICHERN                                            |
| MASTER              | SLAVE 01                      |                                | Durchflusssensor<br>kein Durchflusssens<br>Control plus =>a<=                        | or<br>0,9-15 Umin                                                |
| SLAVE 01            | •                             | · #                            | Control plus =>b<=<br>Control plus =>c<=<br>Control plus =>d<=<br>Control plus =>e<= | 1.8-32 Vmin<br>3.5-50 Vmin<br>5.0-85 Vmin<br>9.0-150 Vmin        |
| SLAVE 02            |                               |                                | Control plus =>fc= 1<br>Control plus =>g<=<br>KHS Durchfluss DN<br>KHS Durchfluss DN | 11.0-188 l/min<br>18.0-316 l/min<br>20 5-100l/min<br>10-200l/min |
| SLAVE 04            | Schaltspiele Venti<br>B-Venti | 1                              |                                                                                      |                                                                  |
| SLAVE 05            | Steuerungstyp<br>SL 001043    | GERÄT ABMELDEN                 |                                                                                      |                                                                  |
| SLAVE 06            | Seriennummer<br>SLAVE 01      |                                |                                                                                      |                                                                  |
|                     | Ventil                        | HNUNG ÜBERNEHMEN               | I                                                                                    |                                                                  |
|                     |                               |                                |                                                                                      |                                                                  |
|                     |                               | C and                          |                                                                                      |                                                                  |
|                     | KHS-Federantri<br>Ventityp    | eb 230V                        |                                                                                      |                                                                  |
|                     | OFF Alarme                    | lais meldet systemwelte Fehler |                                                                                      |                                                                  |
|                     | 🗸 Gerät OK                    | System OK                      |                                                                                      |                                                                  |

#### Sensor wählen

Die möglichen Sensoren werden aus einer Dropdownliste gewählt. Mit dem Durchflusssensor kann das B-Ventil eine Volumenspülung ausführen. Weiterhin wird er genutzt, um die Spülmengen zu messen und zu speichern.

|   | kein Durchflusssensor             |
|---|-----------------------------------|
|   | Control plus =>a<= 0,9-15 l/min   |
|   | Control plus =>b<= 1,8-32 l/min   |
|   | Control plus =>c<= 3,5-50 l/min   |
|   | Control plus =>d<= 5,0-85 l/min   |
|   | Control plus =>e<= 9,0-150 l/min  |
|   | Control plus =>f<= 11,0-188 l/min |
|   | Control plus =>g<= 18,0-316 l/min |
|   | KHS Durchfluss DN20 5-100l/min    |
|   | KHS Durchfluss DN25 10-200/min    |
| I |                                   |

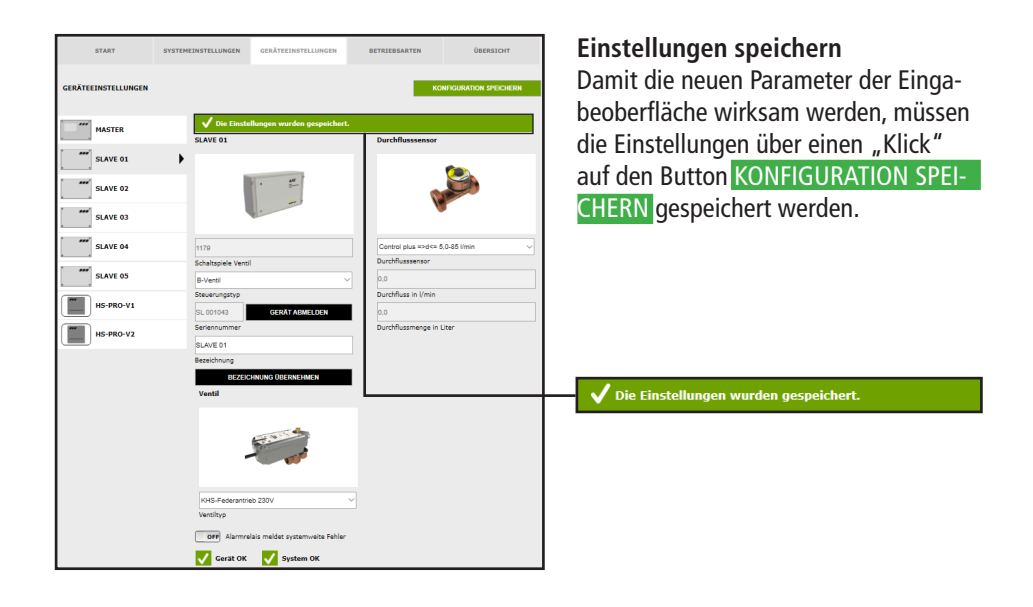

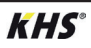

#### Parametrierung A-Ventil für A-/B-Spültechnik

| START               | SYSTEMEINSTELLUNGEN                              | GERÄTEEINSTELLUNGEN            | BETRIEBSARTEN | ÜBERSICHT              |
|---------------------|--------------------------------------------------|--------------------------------|---------------|------------------------|
| GERÄTEEINSTELLUNGEN |                                                  |                                | -             | ONFIGURATION SPEICHERN |
| MASTER              | MASTER                                           |                                |               |                        |
| SLAVE 01            | 1                                                |                                |               |                        |
| SLAVE 02            |                                                  |                                |               |                        |
| SLAVE 03            | 128                                              |                                |               |                        |
| SLAVE 04            | Schaltspiele Venti<br>deaktiviert<br>A-Ventil    | I                              |               |                        |
| SLAVE 05            | B-Ventil<br>C-Ventil<br>nur Messung<br>Sicherung |                                |               |                        |
| SLAVE 06            | BEZEIO                                           | HNUNG ÜBERNEHMEN               |               |                        |
|                     | ON Alarmre                                       | lais meldet systemwelte Fehler |               | L                      |
|                     | <b>N</b>                                         |                                |               |                        |

#### Steuerungstyp wählen

Die möglichen Steuerungstypen, welche von der gewählten KHS Mini-Systemsteuerung angewendet werden können, sind aus einer Dropdownliste zu bestimmen.

Für eine A-/B-Spültechnik ist hier ein A-Ventil auszuwählen.

deaktiviert A-Ventil B-Ventil C-Ventil

nur Messung

Sicherung

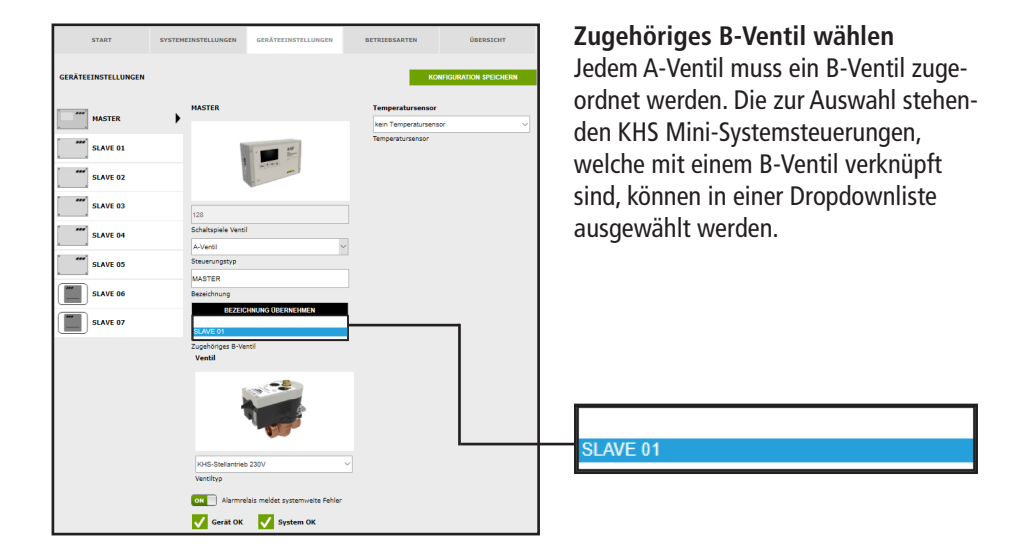

| START               | SYSTEMEINSTELLUNGEN          | GERÄTEEINSTELLUNGEN | BETRIEDSARTEN                            | ÜBERSICHT            |
|---------------------|------------------------------|---------------------|------------------------------------------|----------------------|
| GERÄTEEINSTELLUNGEN |                              |                     | KON                                      | FIGURATION SPEICHERN |
| MASTER              | MASTER                       |                     | Temperatursensor<br>kein Temperatursenso | ×                    |
| SLAVE 01            | 1                            | · · · · · ·         | KHS-Temp. PT 1000                        |                      |
| SLAVE 02            |                              |                     |                                          |                      |
| SLAVE 03            | 128                          |                     |                                          |                      |
| SLAVE 04            | Schaltspiele Ventil          |                     |                                          |                      |
| SLAVE 05            | Steuerungstyp                |                     |                                          |                      |
| SLAVE 06            | Bezeichnung                  |                     |                                          |                      |
| SLAVE 07            | SLAVE 01                     | HNUNG ÜBERNEHMEN    |                                          |                      |
|                     | Zugehöriges 8-Ver<br>Ventil  | IBI                 |                                          |                      |
|                     | KHS-Statiantriab<br>Ventikyp | 230V                |                                          |                      |
|                     | Gerät OK                     | System OK           |                                          |                      |

## Ventiltyp wählen

Die möglichen Ventiltypen werden mittels einer Dropdownliste gewählt. Für eine A-/B-Spültechnik muss hier der KHS Stellantrieb 230V ausgewählt werden.

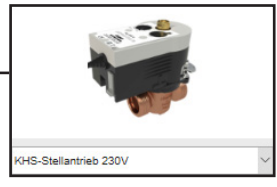

| START               | SYSTEMEINSTELLUNGEN           | GERÄTEEINSTELLUNGEN            | BETRIEBSARTEN                                               | ÜBERSICHT                                                                           |
|---------------------|-------------------------------|--------------------------------|-------------------------------------------------------------|-------------------------------------------------------------------------------------|
| GERÄTEEINSTELLUNGEN |                               |                                | ко                                                          | ONFIGURATION SPEICHERN                                                              |
| MASTER              | MASTER                        |                                | Temperatursenso                                             |                                                                                     |
| SLAVE 01            | 1                             |                                |                                                             |                                                                                     |
| SLAVE 02            | 1                             | atter -                        |                                                             |                                                                                     |
| SLAVE 03            | 133                           |                                | KHS-Temp. PT100                                             | ,                                                                                   |
| SLAVE 04            | Schaltspiele Venti<br>A-Venti | ۱<br>۱                         | -271,4                                                      |                                                                                     |
| SLAVE 05            | Steuerungstyp<br>MASTER       |                                | Temperatur in °C                                            | urüberwachung                                                                       |
| HS-PRO-V1           | Bezeichnung<br>Bizzeige       | HNUNG ÜBERNEHMEN               | Bei den folgenden<br>Neldegrenzen. Die<br>sondern werden le | Werten handelt es sich um<br>se lösen keine Spülungen aus<br>diglict "als Warnungen |
| HS-PRO-V2           | SLAVE 01                      |                                | ausgegeben.                                                 |                                                                                     |
|                     | Zugehöriges B-Ve<br>Ventil    | ntil                           | Obergrenze                                                  |                                                                                     |
|                     | i. i                          |                                | 4.0<br>Untergrenze                                          |                                                                                     |
|                     |                               | A CONTRACT                     |                                                             |                                                                                     |
|                     | KHS-Stellantriet              | 230V                           |                                                             |                                                                                     |
|                     | ON Alarmre                    | lais meldet systemweite Fehler |                                                             |                                                                                     |
|                     | 🧹 Gerät OK                    | System OK                      |                                                             |                                                                                     |

# Sensor wählen

Die möglichen Sensoren werden mittels einer Dropdownliste gewählt. Die A-/B-Spültechnik soll im gegebenen Musterprojekt temperaturgesteuert spülen. Dafür soll die Temperatur mit dem KHS-Temp. PT1000 Sensor gemessen werden.

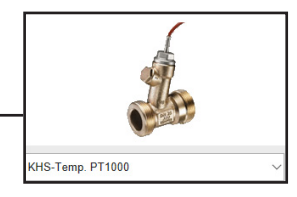

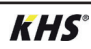

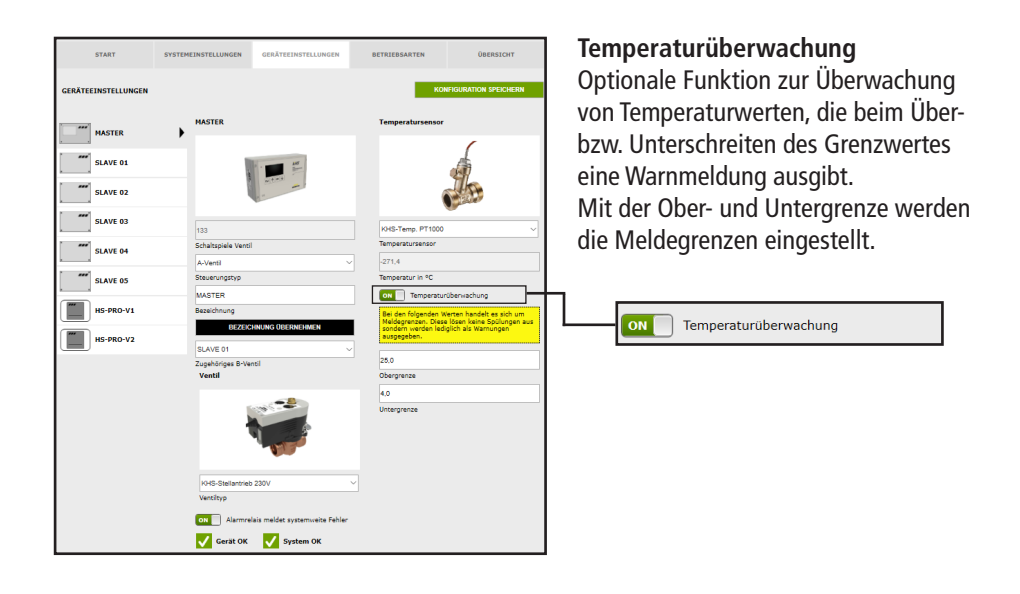

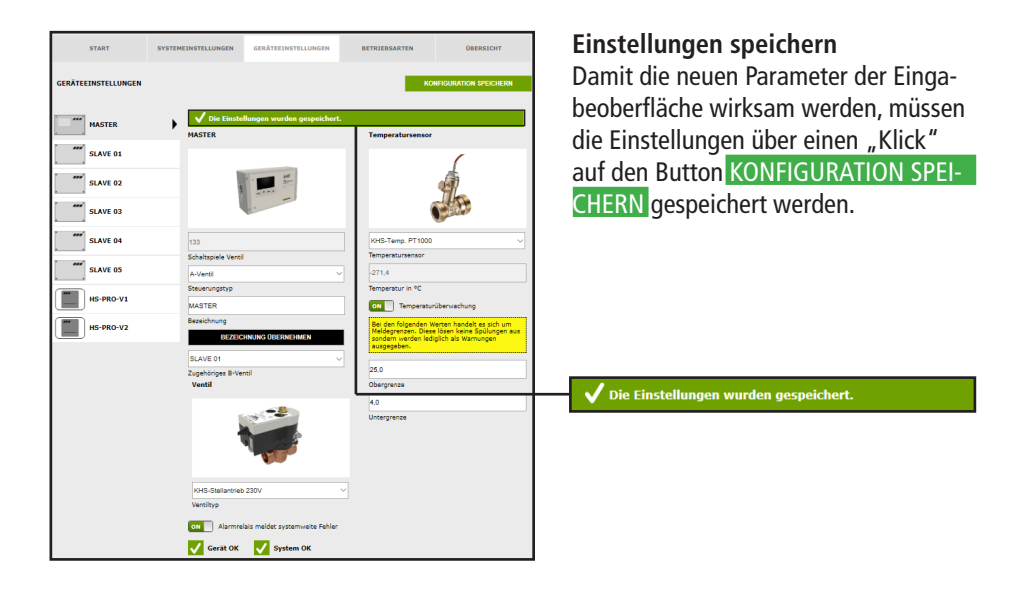

#### Parametrierung A-Ventil für CoolFlow Kaltwasser-Zirkulation

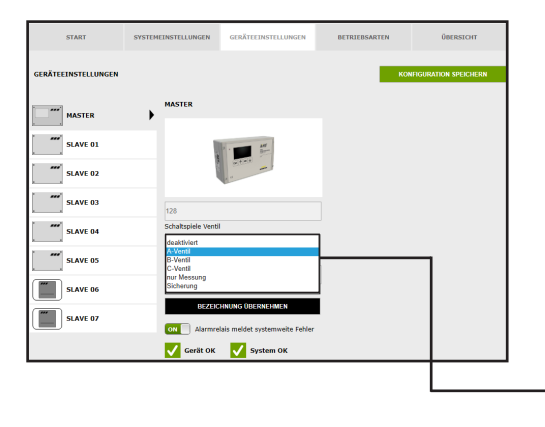

# Steuerungstyp wählen

Die möglichen Steuerungstypen, welche von der gewählten KHS Mini-Systemsteuerung angewendet werden können, sind aus einer Dropdownliste zu bestimmen. Für eine CoolFlow Kaltwasser-Zirkulation ist hier ein A-Ventil auszuwählen.

| deaktiviert |
|-------------|
| A-Ventil    |
| B-Ventil    |
| C-Ventil    |
| nur Messung |
| Sicherung   |

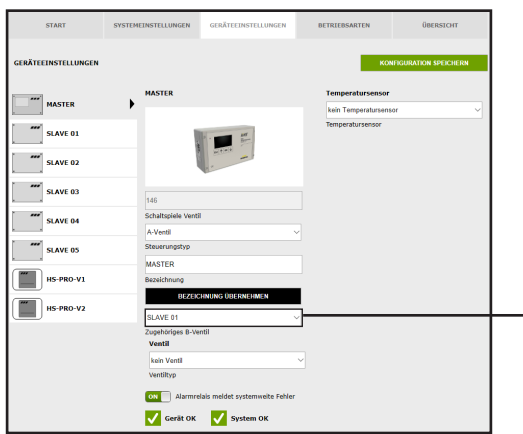

#### Zugehöriges B-Ventil wählen

Jedem A-Ventil muss ein B-Ventil zugeordnet werden. Die zur Auswahl stehenden KHS Mini-Systemsteuerungen, welche mit einem B-Ventil verknüpft sind, können in einer Dropdownliste ausgewählt werden.

LAVE 01

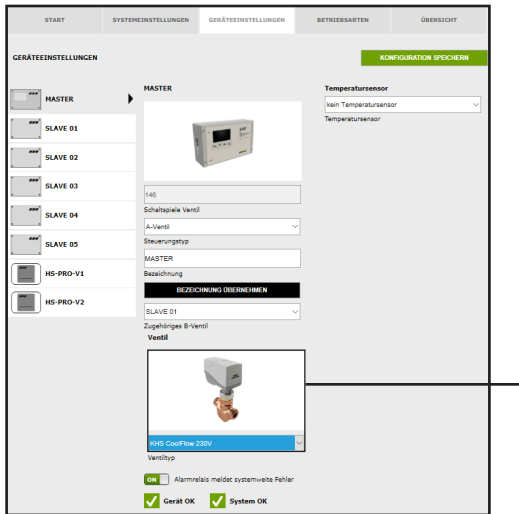

## Ventiltyp wählen

Die möglichen Ventiltypen werden mittels einer Dropdownliste gewählt. Für eine CoolFlow Kaltwasser-Zirkulation muss hier das KHS CoolFlow 230V ausgewählt werden.

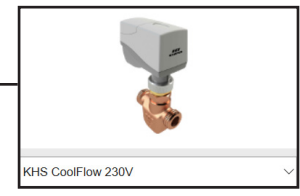

| START               | SYSTEMEINSTELLUNGEN       | GERÄTEEINSTELLUNGEN            | BETRIEBSARTEN    | ÜBERSICHT            |
|---------------------|---------------------------|--------------------------------|------------------|----------------------|
| GERÄTEEINSTELLUNGEN |                           |                                | ко               | FIGURATION SPEICHERN |
| MASTER              | MASTER                    |                                | Temperatursensor |                      |
| SLAVE 01            | 1                         | · · · · ·                      |                  |                      |
| SLAVE 02            |                           | Acres -                        |                  |                      |
| SLAVE 03            | 140                       |                                | KHS-Temp. PT1000 | ~                    |
| SLAVE 04            | Schaltspiele Vent         | si .                           | Temperatursensor |                      |
| SLAVE 05            | Steuerungstyp             |                                | Temperatur in °C | (her. erhung         |
| HS-PRO-V1           | Bezeichnung               |                                |                  |                      |
| HS-PRO-V2           | SLAVE 01                  | CHNUNG UBERNEHMEN              | -                |                      |
|                     | Zugehöriges B-W<br>Ventil | antil                          |                  |                      |
|                     |                           |                                |                  |                      |
|                     |                           | 1                              |                  |                      |
|                     | KHS CoolFlow<br>Ventiltyp | 230V                           | ~                |                      |
|                     | ON Alarmo                 | elais meldet systemweite Fehle |                  |                      |
|                     | 🗸 Gerät OK                | System OK                      |                  |                      |

#### Sensor wählen

Die möglichen Sensoren werden mittels einer Dropdownliste gewählt. Die CoolFlow Kaltwasser-Zirkulation soll im gegebenen Musterprojekt die Kaltwassertemperaturen messen und speichern. Dafür wird die Temperatur mit dem KHS-Temp. PT1000 Sensor gemessen.

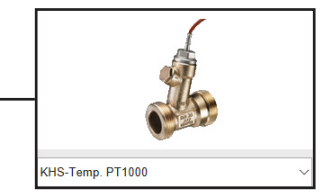

| START               | SYSTEMEINSTELLUNGEN       | GERÄTEEINSTELLUNGEN             | BETRIEBSARTEN                     | ÜBERSICHT                                |
|---------------------|---------------------------|---------------------------------|-----------------------------------|------------------------------------------|
| GERÄTEEINSTELLUNGEN |                           |                                 | ко                                | FIGURATION SPEICHERN                     |
| MASTER              | MASTER                    |                                 | Temperatursensor                  |                                          |
| SLAVE 01            | 1                         | 1                               |                                   |                                          |
| SLAVE 02            |                           | -                               | (                                 |                                          |
| SLAVE 03            | 140                       |                                 | KHS-Temp. PT1000                  | ~                                        |
| SLAVE 04            | Schaltspiele Vent         | 1                               | Temperatursensor 0,0              |                                          |
| SLAVE 05            | Steuerungstyp             |                                 | Temperatur in *C                  |                                          |
| HS-PRO-V1           | Bezeichnung               |                                 | Bei den folgenden V               | überwachung<br>Ierten handelt es sich um |
| HS-PRO-V2           | SLAVE 01                  | HNUNG ÜBERNEHMEN                | sondern werden led<br>ausgegeben. | glich als Warnungen                      |
|                     | Zugehöriges B-W           | entil                           | 25.0                              |                                          |
|                     | venu                      |                                 | 4,0                               |                                          |
|                     |                           |                                 | Untergrenze                       |                                          |
|                     | KHS CoolFlow<br>Ventiltyp | 230V                            | ×                                 |                                          |
|                     | ON Alarmre                | elais meldet systemweite Fehler |                                   |                                          |
|                     | 🗸 Gerät OK                | System OK                       |                                   |                                          |

#### Temperaturüberwachung

Optionale Funktion zur Überwachung von Temperaturwerten, die beim Überbzw. Unterschreiten des Grenzwertes eine Warnmeldung ausgibt. Mit der Ober- und Untergrenze werden die Meldegrenzen eingestellt.

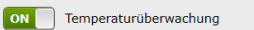

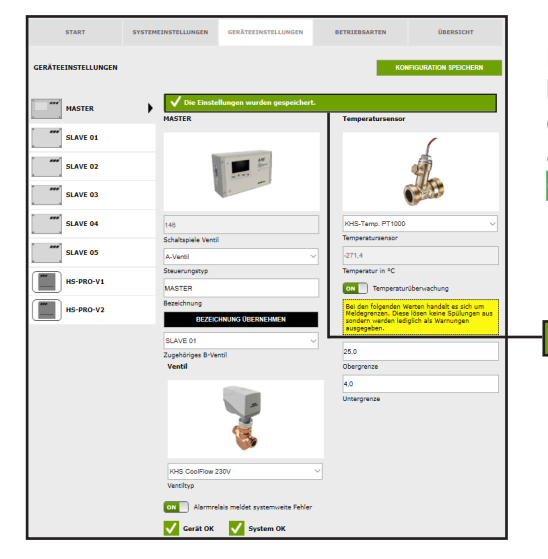

#### Einstellungen speichern

Damit die neuen Parameter der Eingabeoberfläche wirksam werden, müssen die Einstellungen über einen "Klick" auf den Button KONFIGURATION SPEI-CHERN gespeichert werden.

🗸 Die Einstellungen wurden gespeichert.

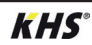

## **Parametrierung C-Ventil**

| START               | SYSTEMEINSTELLUNGEN                | GERÄTEEINSTELLUNGEN                                | DETRIEDSARTEN | ÜBERSICHT             |
|---------------------|------------------------------------|----------------------------------------------------|---------------|-----------------------|
| GERÄTEEINSTELLUNGEN |                                    |                                                    | КО            | NFIGURATION SPEICHERN |
| MASTER              | SLAVE 01                           |                                                    |               |                       |
| SLAVE 01            | •                                  | • <b>#</b>                                         |               |                       |
| SLAVE 02            |                                    |                                                    |               |                       |
| SLAVE 03            | 1177                               |                                                    |               |                       |
| SLAVE 04            | Schaltspiele Ventil<br>deaktiviert |                                                    | 1             |                       |
| SLAVE 05            | A-Ventil<br>B-Ventil<br>G-Ventil   |                                                    |               |                       |
| SLAVE 06            | nur Messung<br>Sicherung           |                                                    | l l           |                       |
| SLAVE 07            | SLAVE 01<br>Bezeichnung            |                                                    |               |                       |
|                     | OFF Alarmre                        | HNUNG ÜBBRNBRMEN<br>lais meldet systemweite Fehler |               |                       |
|                     | 🗸 Gerät OK                         | System OK                                          |               |                       |

#### Steuerungstyp wählen

Die möglichen Steuerungstypen, welche von der gewählten KHS Mini-Systemsteuerung angewendet werden können, sind aus einer Dropdownliste wählbar. Die KHS Mini-Systemsteuerung soll im gegebenen Musterprojekt ein C-Ventil steuern.

| deaktiviert |
|-------------|
| A-Ventil    |
| B-Ventil    |
| C-Ventil    |
| nur Messung |
| Sicherung   |
| _           |

| START                                 | SYSTEMEINSTELLUNGEN                                | GERÄTEEINSTELLUNGEN                              | BETRIEBSARTEN                           | ÜBERSIOIT             |
|---------------------------------------|----------------------------------------------------|--------------------------------------------------|-----------------------------------------|-----------------------|
| GERÄTEEINSTELLUNGEN                   |                                                    |                                                  | ко                                      | NFIGURATION SPEICHERN |
| MASTER                                | SLAVE 01                                           |                                                  | Temperatursensor<br>kein Temperatursens | or ~                  |
| SLAVE 01                              | •                                                  | • •                                              | Temperatursensor                        |                       |
| · · · · · · · · · · · · · · · · · · · |                                                    | -                                                | Durchflusssensor                        |                       |
| SLAVE 02                              |                                                    | 2                                                | kein Durchflusssenso                    | ir 🗸                  |
| SLAVE 03                              | 1177                                               |                                                  | Durchflusssensor                        |                       |
| SLAVE 04                              | Schaltspiele Ventil                                |                                                  |                                         |                       |
| SLAVE 05                              | Steuerungstyp                                      |                                                  |                                         |                       |
| SLAVE 06                              | Seriennummer                                       | GERAT ABMELDEN                                   |                                         |                       |
| SLAVE 07                              | SLAVE 01<br>Bezeichnung                            |                                                  |                                         |                       |
|                                       | BEZEIC                                             | HNUNG ÜBERNEHMEN                                 |                                         |                       |
|                                       | Ventil                                             |                                                  | _                                       |                       |
|                                       | kein Ventil<br>KHS-Federantrik<br>KHS-Stellantriet | ib 230V<br>230V<br>kas meldet systemwerte rehier |                                         |                       |
|                                       | 🗸 Gerät OK                                         | System OK                                        |                                         |                       |

#### Ventil wählen

Die möglichen Ventile werden mittels einer Dropdownliste gewählt. Die KHS Mini-Systemsteuerung soll im gegebenen Musterprojekt ein KHS VAV-Vollstromabsperrventil mit Federrückzug und Stellantrieb ansteuern.

kein Ventil KHS-Federantrieb 230V

KHS-Stellantrieb 230V

| START<br>GERÄTEEINSTELLUNGEN | SYSTEMEINSTELI                      | JUNGEN GERÄTEEINST                                                                             | TELLUNGEN BETRIEBSAU       | TEN ÖBERSTCHT  | Einstellungen speichern<br>Damit die neuen Parameter der Einga-<br>beoberfläche wirksam werden müssen |
|------------------------------|-------------------------------------|------------------------------------------------------------------------------------------------|----------------------------|----------------|----------------------------------------------------------------------------------------------------|
| SLAVE 01                     | ► SLAVE                             | Die Einstellungen wurder<br>01                                                                 | n gespeichert.<br>Tempera  | ursensor       | die Einstellungen über einen "Klick"                                                                  |
| SLAVE 02                     |                                     |                                                                                                | kein Tem<br>Temperat       | erstursensor ~ | auf don Button KONEIGURATION SPEL                                                                     |
| SLAVE 03                     |                                     | • •                                                                                            |                            |                | aur den button KonnookArion Sr Li-                                                                    |
| SLAVE 04                     |                                     |                                                                                                | kein Dure                  | fusssensor ~   | CHERN gespeichert werden.                                                                             |
| SLAVE 05                     | 1177                                |                                                                                                | Durchflus                  | sensor         |                                                                                                    |
| SLAVE 06                     | Schalts<br>C-Ven                    | piele Ventil<br>Sl                                                                             | ~                          |                |                                                                                                    |
| SLAVE 07                     | Steven                              | orgstyp<br>043 GERÁT AB                                                                        | MELDEN                     |                |                                                                                                    |
|                              | Serien<br>SLAVE<br>Bezeich<br>Venti | ummer<br>01<br>rung<br>EDZECHNUNG DEERNE                                                       | HULEN                      |                |                                                                                                    |
|                              | KHS<br>Ventil<br>OF                 | Pederantrieb 230V<br>Pederantrieb 230V<br>CYP<br>Alarmrelais meldet syste<br>Gerät OK V System | v<br>imueta Fehler<br>m OK |                | V Die Einstellungen wurden gespeichert.                                                               |

| START           GERATEENSTELLUNCEN           ""           SLAVE 02           ""           SLAVE 02           ""           SLAVE 03           ""           SLAVE 04           ""           SLAVE 03           SLAVE 03           SLAVE 03           SLAVE 03 | SYNTEMENSTELLUNCEN SAVE 0.  SAVE 0.  SAVE 0.  177 Solabasia Veral Covers Savenster Covers Covers Savenster Covers Savenster Savenster Savenster Covers Savenster Savenster Covers Savenster Covers Savenster Savenster Savenste | RETRIEREMENTS | Sensor wählen<br>Die möglichen Sensoren werden mittels<br>einer Dropdownliste gewählt.<br>Das C-Ventil soll im gegebenen Mus-<br>terprojekt temperaturgesteuert spülen.<br>Dafür soll die Temperatur mit dem<br>KHS-Temp. PT1000 Sensor gemessen<br>werden. |
|----------------------------------------------------------------------------------------------------|----------------------------------------------------------------------------------------------------|---------------|----------------------------------------------------------------------------------------------------|
|                                                                                                    | Intel Fadarantus 200/           Vectory           Orth Analysis models system.ests Paller           Orth Analysis models system.ests Paller           Orth Analysis models system.ests                                                                                                    |               | KHS-Temp. PT1000                                                                                                    |

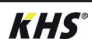

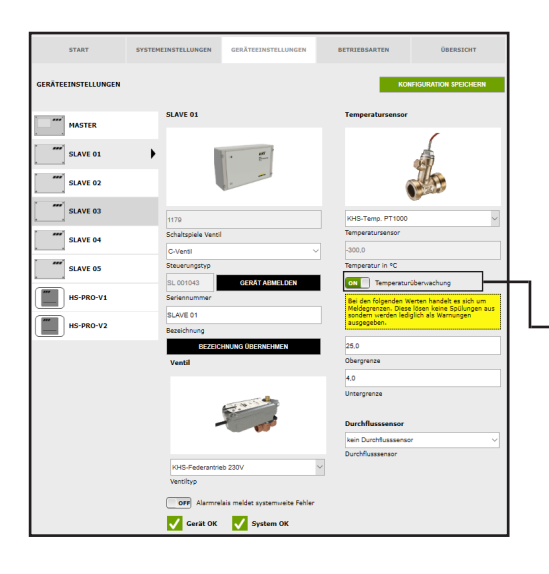

### Temperaturüberwachung

Optionale Funktion zur Überwachung von Temperaturwerten, die beim Überbzw. Unterschreiten des Grenzwertes eine Warnmeldung ausgibt. Mit der Ober- und Untergrenze werden die Meldegrenzen eingestellt.

| ON Temperaturüberwachung |
|--------------------------|
|--------------------------|

| START               | SYSTEMEINSTELLUNGEN            | GERÄTEEINSTELLUNGEN             | BETRIEBSARTEN                                                                        | ÜBERSICHT                                                 |
|---------------------|--------------------------------|---------------------------------|--------------------------------------------------------------------------------------|-----------------------------------------------------------|
| GERÄTEEINSTELLUNGEN |                                |                                 | ĸ                                                                                    | INFIGURATION SPEICHERN                                    |
| MASTER              | SLAVE 02                       |                                 | Temperatursenso                                                                      |                                                           |
| SLAVE 01            | 1.1                            | · .                             |                                                                                      |                                                           |
| SLAVE 02            | +                              |                                 |                                                                                      | de la                                                     |
| SLAVE 03            | 73                             |                                 | KHS-Temp. PT100                                                                      | , v                                                       |
| SLAVE 04            | Schaltspiele Venti<br>C-Ventil |                                 | Temperatursensor<br>28,3                                                             |                                                           |
| SLAVE 05            | Steuerungstyp                  | GERÄT ABMELDEN                  | Temperatur in °C                                                                     | mihanvarhunn                                              |
| HS-PRO-V1           | Seriennummer                   | GENAL ADDIELOCA                 | Bei den folgenden<br>Meldegrenzen. Die                                               | Werten handelt es sich um<br>se lösen keine Spülungen aus |
| HS-PRO-V2           | SLAVE 02<br>Bezeichnung        |                                 | sondern werden le<br>ausgegeben.                                                     | diglich als Warnungen"                                    |
|                     | Ventil                         | HNUNG OBERNEHMEN                | 25,0<br>Obergrenze                                                                   |                                                           |
|                     |                                | -                               | 4,0<br>Untergrenze                                                                   |                                                           |
|                     |                                | TTA                             | Durchflusssensor                                                                     |                                                           |
|                     |                                |                                 | kein Durchflusssen<br>Control plus =>a<=<br>Control plus =>b<=                       | eor<br>0.9-15 l/min<br>1,8-32 l/min                       |
|                     | KHS-Federantri<br>Ventiltyp    | eb 230V                         | Control plus =>cc=<br>Control plus =>cc=<br>Control plus =>cc=<br>Control plus =>cc= | 3,0-00 limin<br>9,0-150 limin<br>11,0-188 limin           |
|                     | OFF Alarmre                    | alais meldet systemweite Fehler | Control plus =>g<=<br>KHS Durchfluss DN<br>KHS Durchfluss DN                         | 18,0-316 limin<br>120 5-100limin<br>125 10-200limin       |

#### Sensor wählen

Die möglichen Sensoren werden mittels einer Dropdownliste gewählt. Mit dem Durchflusssensor kann das C-Ventil eine Volumenspülung ausführen. Weiterhin wird er genutzt um die Spülmengen zu messen und zu speichern.

#### kein Durchflusssensor Control plus =>a<= 0,9-15 l/min Control plus =>b<= 1,8-32 l/min Control plus =>c<= 3,5-50 l/min Control plus =>c<= 5,0-85 l/min Control plus =>e<= 9,0-150 l/min Control plus =>f<= 11,0-188 l/min Control plus =>g<= 18,0-316 l/min KHS Durchfluss DN20 5-100l/min KHS Durchfluss DN25 10-200/min

| START               | SYSTEMEINSTELLUNGEN GERÄTEEINSTELLUNGEN  | BETRIEBSARTEN ÜBERSICHT                                                                      | Einstellungen speichern               |
|---------------------|------------------------------------------|----------------------------------------------------------------------------------------------|---------------------------------------|
| GERÄTEEINSTELLUNGEN |                                          | KONFIGURATION SPEICHERN                                                                      | Damit die neuen Parameter der Einga-  |
| •                   |                                          |                                                                                              | hooborflächo wirksam wordon müsson    |
| SLAVE 02            | Die Einstellungen wurden gespeichert.    | Temperatursensor                                                                             | die Einstellungen über einen Klick"   |
| SLAVE 03            |                                          | (                                                                                            | auf den Butten KONEICUBATION SDEL     |
| SLAVE 04            | • •                                      |                                                                                              | auf den Bullon KONFIGURATION SPEI-    |
| SLAVE 05            |                                          | C C C C C C C C C C C C C C C C C C C                                                        | CHERN gespeichert werden.             |
| HS-PRO-V1           | 73                                       | KHS-Temp. PT1000 v                                                                           |                                       |
| HS-PRO-V2           | Schaltspiele Ventil C-Ventil             | Temperatursensor 20,3                                                                        |                                       |
|                     | Steuerungstyp                            | Temperatur in *C                                                                             |                                       |
|                     | SL 005196 GERAT ABMELDEN                 | ON Temperaturüberwachung                                                                     |                                       |
|                     | Seriennummer                             | Bei den folgenden Werten handelt es sich um<br>Meldegrenzen, Diese lösen keine Sollungen aus |                                       |
|                     | SLAVE 02                                 | sondern werden lediglich als Warnungen<br>ausgegeben.                                        |                                       |
|                     | Bezeichnung                              |                                                                                              |                                       |
|                     | BEZEICHNUNG ÜBERNEHMEN                   | 25,0                                                                                         |                                       |
|                     | Ventil                                   |                                                                                              |                                       |
|                     |                                          | Untergrenze                                                                                  | Die Einstellungen wurden gespeichert. |
|                     | -                                        | Durchflusssensor                                                                             |                                       |
|                     |                                          |                                                                                              |                                       |
|                     | KHS-Federantrieb 230V                    |                                                                                              |                                       |
|                     | Ventiltyp                                |                                                                                              |                                       |
|                     | OFF Alarmelais meldet systemweite Fehler | -                                                                                            |                                       |
|                     | Gerät OK 🗸 System OK                     | Control plus =>d<= 5.0-85 l/min                                                              |                                       |
|                     |                                          | Durchflusssensor                                                                             |                                       |
|                     |                                          | 0.0                                                                                          |                                       |
|                     |                                          | Durchfluss in I/min                                                                          |                                       |
|                     |                                          | 0.0                                                                                          |                                       |
|                     |                                          | Durchflussmenge in Liter                                                                     |                                       |

# Parametrierung Sicherung

| START    | SYSTEMEINSTELLUNGEN                                                    | GERÄTEEINSTELLUNGEN         | BETRIEBSARTEN | ÜBERSICHT<br>DNFIGURATION SPEICHERN | <b>Steuerungstyp wählen</b><br>Die möglichen Steuerungstypen, welch      |
|----------|------------------------------------------------------------------------|-----------------------------|---------------|-------------------------------------|--------------------------------------------------------------------------|
| MASTER   | SLAVE 02                                                               |                             |               |                                     | von der gewählten KHS Mini-System-<br>steuerung angewendet werden könner |
| SLAVE 01 | •                                                                      | ·                           |               |                                     | sind aus einer Dropdownliste auszu-                                      |
| SLAVE 03 | 72                                                                     |                             |               |                                     | wählen. Die KHS Mini-Systemsteuerung                                     |
| SLAVE 04 | Schaltspiele Ventil<br>deaktiviert<br>A-Ventil<br>B-Ventil<br>C-Ventil |                             |               |                                     | Sicherungsventil fungieren.                                              |
| SLAVE 06 | nur Messung<br>Sicherung                                               |                             |               |                                     |                                                                          |
| SLAVE 07 | Bezeichnung<br>Bezeichnung                                             | NUNG ÜBERNEHMEN             |               |                                     | deaktiviert<br>A-Ventil<br>B-Ventil                                      |
|          | OFF Alarmrelais                                                        | s meldet systemweite Fehler |               |                                     | C-Ventil<br>nur Messung                                                  |
|          |                                                                        |                             |               |                                     | Sicherung                                                                |

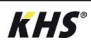

| START               | SYSTEMEINSTELLUNGEN                               | GERÄTEEINSTELLUNGEN                                 | BETRIEBSARTEN | ÜBERSICHT            |
|---------------------|---------------------------------------------------|-----------------------------------------------------|---------------|----------------------|
| GERÄTEEINSTELLUNGEN |                                                   |                                                     | ко            | FIGURATION SPEICHERN |
| MASTER              | SLAVE 02                                          |                                                     |               |                      |
| SLAVE 01            |                                                   | ·                                                   |               |                      |
| SLAVE 02            | • I                                               |                                                     |               |                      |
| SLAVE 03            | 72                                                |                                                     |               |                      |
| SLAVE 04            | Schaltspiele Vent                                 | 1                                                   |               |                      |
| SLAVE 05            | Steuerungstyp                                     |                                                     |               |                      |
| SLAVE 06            | SL 005196<br>Seriennummer                         | GERAT ABMELDEN                                      |               |                      |
| SLAVE 07            | SLAVE 02<br>Bezeichnung                           |                                                     |               |                      |
|                     | Ventil<br>kein Ventil                             | CHNUNG ÜBERNEHMEN                                   | ן<br>ר        |                      |
|                     | KHS-Federantri<br>KHS-SteTantric<br>OFF) Alarmite | eb 230V<br>5 230V<br>Hais meldet systemweite Fenier |               |                      |
|                     | 🗸 Gerät OK                                        | System OK                                           |               |                      |

#### Ventil wählen

Die möglichen Ventile werden mittels einer Dropdownliste gewählt. Die KHS Mini-Systemsteuerung soll im gegebenen Musterprojekt ein KHS VAV-Vollstromabsperrventil mit Stellantrieb ansteuern.

kein Ventil KHS-Federantrieb 230V KHS-Stellantrieb 230V

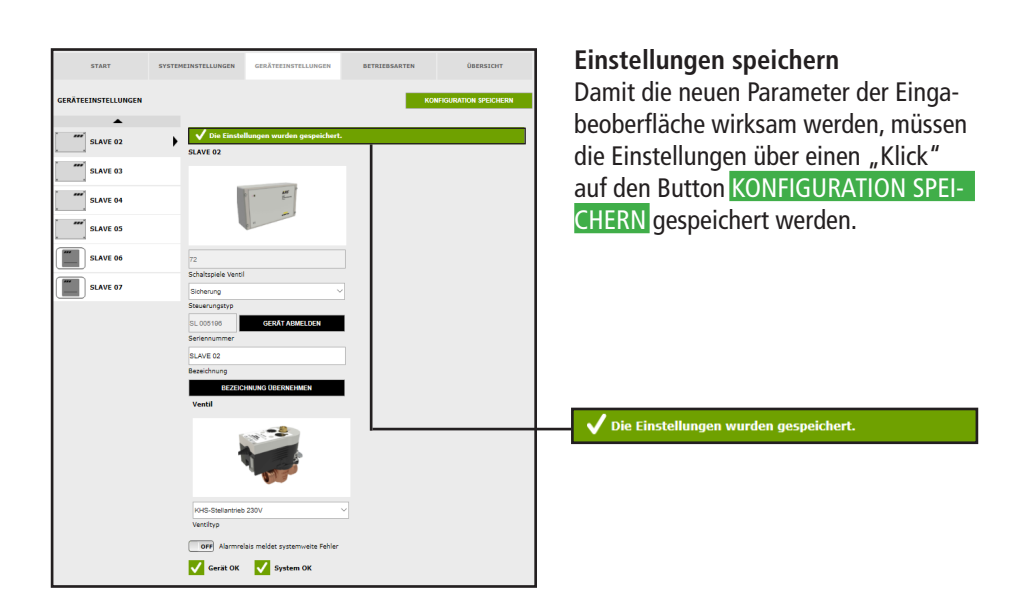

#### **Parametrierung Messung**

| START               | SYSTEMEINSTELLUNGEN                | GERÄTEEINSTELLUNGEN | BETRIEBSARTEN | ÜBERSICHT             |
|---------------------|------------------------------------|---------------------|---------------|-----------------------|
| GERÄTEEINSTELLUNGEN |                                    |                     | ко            | NFIGURATION SPEICHERN |
| MASTER              | SLAVE 02                           |                     |               |                       |
| SLAVE 01            |                                    | • <b>#</b>          |               |                       |
| SLAVE 02            | +                                  |                     |               |                       |
| SLAVE 03            | 72                                 |                     |               |                       |
| SLAVE 04            | Schaltspiele Ventil<br>deaktiviert | I                   | ]             |                       |
| SLAVE 05            | A-Ventil<br>B-Ventil<br>C-Ventil   |                     |               |                       |
| SLAVE 06            | nur Messung<br>Sicherung           |                     | 1             |                       |
| SLAVE 07            | SLAVE 02<br>Bezeichnung            |                     |               |                       |
|                     | Brate                              | HNUNG ÜBERNEHMEN    | l             |                       |
|                     | Gerät OK                           | System OK           |               |                       |

#### Steuerungstyp wählen

Die möglichen Steuerungstypen, welche von der gewählten KHS Mini-Systemsteuerung angewendet werden können, sind mittels einer Dropdownliste bestimmbar. Die aufgezeigte KHS Mini-Systemsteuerung - SLAVE - soll im Beispiel als Mess-SLAVE fungieren.

| deaktiviert |
|-------------|
| A-Ventil    |
| B-Ventil    |
| C-Ventil    |
| nur Messun  |

Sicherung

| START               | SYSTEMEINSTELLUNGEN | GERÄTEEINSTELLUNGEN             | BETRIEBSARTEN                                                                                                    | ÜBERSICHT                                                                                    |
|---------------------|---------------------|---------------------------------|----------------------------------------------------------------------------------------------------|----------------------------------------------------------------------------------------------|
| GERÄTEEINSTELLUNGEN |                     |                                 | КО                                                                                                    | NFIGURATION SPEICHERN                                                                        |
| MASTER              | SLAVE 02            |                                 | Temperatursensor                                                                                                    |                                                                                              |
| SLAVE 01            |                     | •                               |                                                                                                    |                                                                                              |
| SLAVE 02            | •                   |                                 |                                                                                                    | C C C C C C C C C C C C C C C C C C C                                                        |
| SLAVE 03            | 72                  |                                 | KHS-Temp. PT1000                                                                                                    |                                                                                              |
| SLAVE 04            | Schaltspiele Venti  | 1                               | Temperatursensor                                                                                                    |                                                                                              |
| SLAVE 05            | Steuerungstyp       | GED ÅT ADMELDEN                 | Temperatur in <sup>e</sup> C                                                                                                    | ribenerburg                                                                                  |
| SLAVE 06            | Seriennummer        | GENATABALLOLA                   | Bei den folgenden V<br>Neldegrenzen. Dies                                                                                        | Verten handelt es sich um<br>e lösen keine Spülungen aus                                     |
| SLAVE 07            | Bezeichnung         |                                 | sondern werden led<br>ausgegeben.                                                                                                | iglich als Warnungen                                                                         |
|                     | 86260               | CHNUNG ÜBERNEHMEN               | 25.0                                                                                                    |                                                                                              |
|                     | OFF Alarmre         | elais meldet systemweite Fehler | Obergrenze                                                                                                    |                                                                                              |
|                     | 🗸 Gerät OK          | 🗸 System OK                     | Untergrenze                                                                                                    |                                                                                              |
|                     |                     |                                 | Durchflusssensor                                                                                                    |                                                                                              |
|                     |                     |                                 | kein Durchflusssens<br>Control plus =>a<= I<br>Control plus =>b<=                                                                | or<br>0,9-15 Vimin<br>1,8-32 Vimin<br>3,5-50 Vimin                                           |
|                     |                     |                                 | Control plus =>d<=<br>Control plus =>d<=<br>Control plus =>d<=<br>Control plus =>d<=<br>KHS Durchfluss DNL<br>KHS Durchfluss DNL | 5.0-85 Umin<br>9.0-150 Umin<br>1.0-188 Umin<br>18.0-316 Umin<br>25.100/Umin<br>25.10-200/min |

#### Sensor wählen

Die möglichen Sensoren werden mittels einer Dropdownliste gewählt. Der KHS Mini-Systemsteuerung - SLAVE - soll ein Durchflusssensor zugeordnet werden.

|   | kein Durchflusssensor             |
|---|-----------------------------------|
|   | Control plus =>a<= 0,9-15 l/min   |
|   | Control plus =>b<= 1,8-32 l/min   |
|   | Control plus =>c<= 3,5-50 l/min   |
|   | Control plus =>d<= 5,0-85 l/min   |
|   | Control plus =>e<= 9,0-150 l/min  |
|   | Control plus =>f<= 11,0-188 I/min |
| 4 | Control plus =>g<= 18,0-316 l/min |
|   | KHS Durchfluss DN20 5-100l/min    |
|   | KHS Durchfluss DN25 10-200/min    |
|   |                                   |

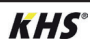

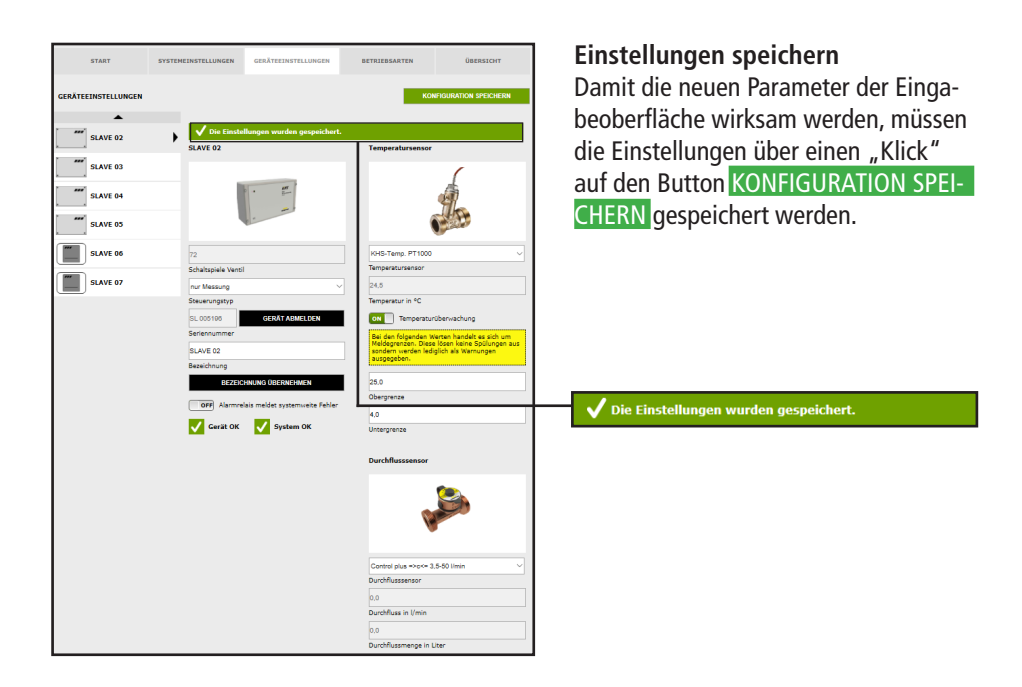

# Parametrierung Hygienespülung

| START               | SYSTEMEINSTELLUNGEN GERÄTEEIN | STELLUNGEN BETRIEBSARTEN | ÜBERSICHT               | Über die Schaltfläche BEZEICH |
|---------------------|-------------------------------|--------------------------|-------------------------|-------------------------------|
| GERÄTEEINSTELLUNGEN |                               |                          | KONFIGURATION SPEICHERN | ÜBERNEHMEN wird die gewä      |
| MASTER              | HS-PRO-V1                     | OFF V1 und               | V2 zusammen spülen      |                               |
| SLAVE 01            | • 💽 🔝                         | 1                        |                         |                               |
| SLAVE 02            | 6                             |                          |                         |                               |
| SLAVE 03            | 279                           |                          |                         |                               |
| SLAVE 04            | Schaltspiele Ventil           |                          |                         |                               |
| SLAVE 05            | deaktiviert<br>Steuerungstyp  | ~                        |                         | Seriennummer                  |
| HS-PRO-V1           | HS 030937 V1 GERATA           | BMELDEN                  |                         |                               |
| SLAVE 07            | HS-PRO-V1                     |                          |                         | 13-FRO-V1                     |
|                     | BEZEICHNUNG ÜBERN             | EHMEN                    |                         | Bezeichnung                   |
|                     | OFF Alarmrelais meldet sys    | temweite Fehler          |                         | BEZEICHNUNG ÜBERNEHMEN        |
|                     | 🗸 Gerät OK 🗸 Syst             | em OK                    |                         |                               |

Ventil der KHS HS2 Hygienespülung (V2 = links; V1 = rechts) Ventil der KHS Hygienespülung PRO (V2 = rechts; V1 = links)

i

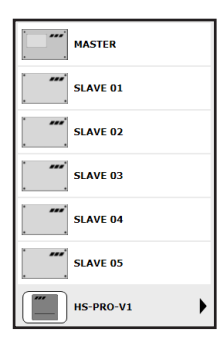

Die Hygienespülung wird optisch angezeigt.

| START               | SYSTEMEINSTELLUNGEN                | GERÄTEEINSTELLUNGEN                      | BETRIEBSARTEN   | ÜBERSICHT             |
|---------------------|------------------------------------|------------------------------------------|-----------------|-----------------------|
| GERÄTEEINSTELLUNGEN |                                    |                                          | ко              | NFIGURATION SPEICHERN |
| MASTER              | HS-PRO-V1                          | - Come                                   | OFF V1 und V2 z | usammen spülen        |
| SLAVE 01            | - 3                                |                                          |                 |                       |
| SLAVE 03            | 279                                |                                          |                 |                       |
| SLAVE 04            | Schaltspiele Ventil<br>deaktiviert |                                          |                 |                       |
| SLAVE 05            | HS 030937 V1                       | GERÄT ABMELDEN                           |                 |                       |
| HS-PRO-V1           | Seriennummer                       |                                          |                 |                       |
| SLAVE 07            | Bezeichnung                        |                                          |                 |                       |
|                     | 0.52410                            | HNUNG ÜBERNEHMEN                         |                 |                       |
|                     | orr Alarmrei                       | lais meldet systemweite Fehler System OK |                 |                       |

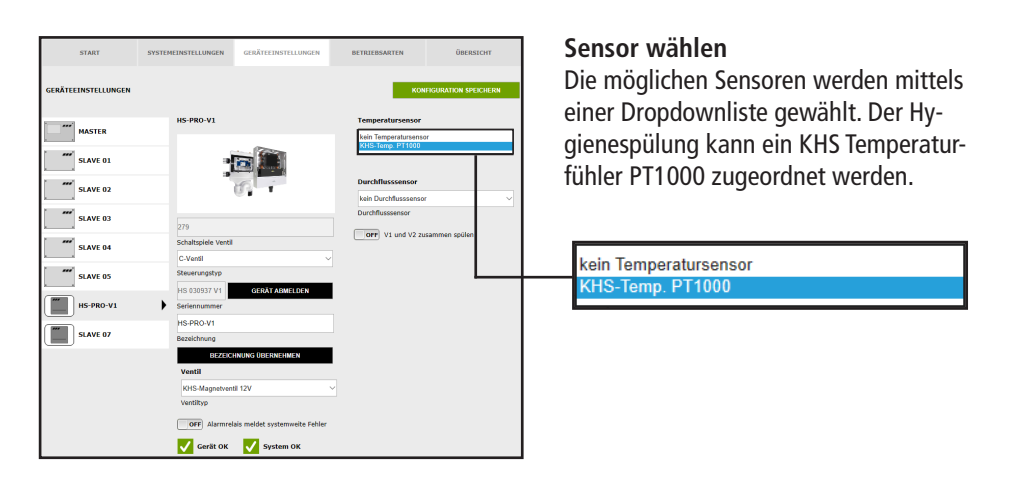

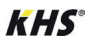

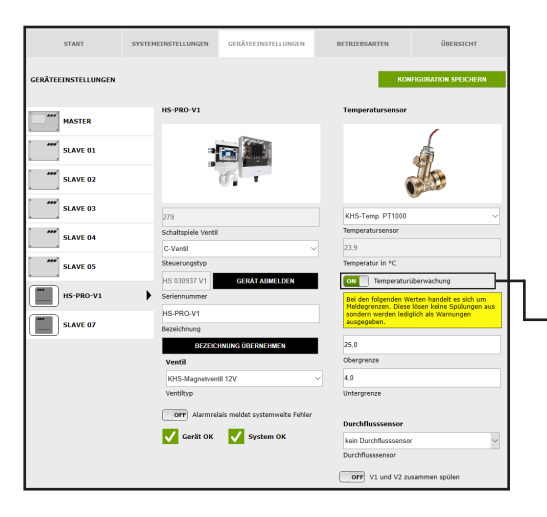

## Temperaturüberwachung

Optionale Funktion zur Überwachung von Temperaturwerten die beim Überbzw. Unterschreiten des Grenzwertes eine Warnmeldung ausgibt. Mit der Ober- und Untergrenze werden die Meldegrenzen eingestellt.

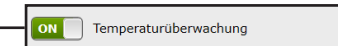

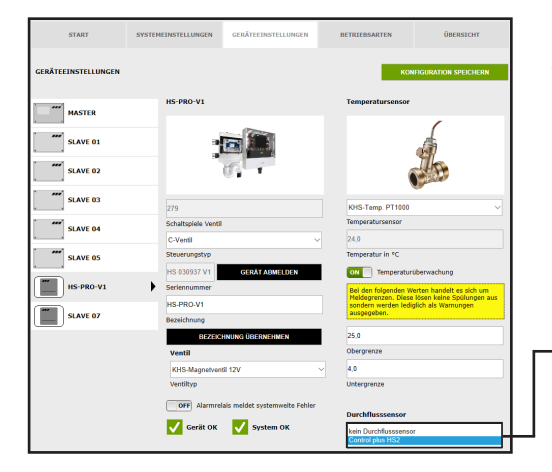

#### Sensor wählen

Zur Hygienespülung kann ein interner Durchflusssensor über eine Dropdownliste hinzugefügt werden.

kein Durchflusssensor Control plus HS2

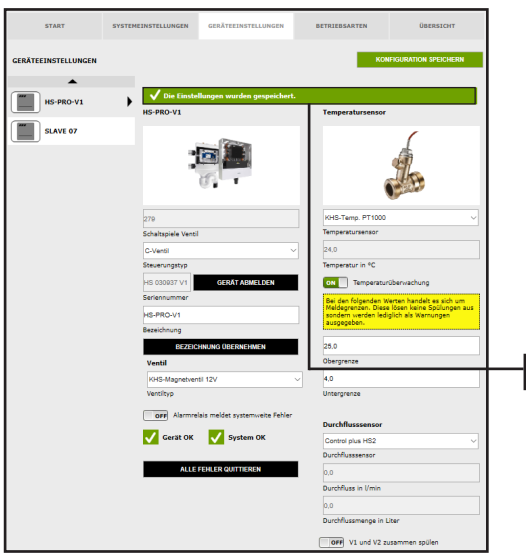

#### Einstellungen speichern

Damit die neuen Parameter der Eingabeoberfläche wirksam werden, müssen die Einstellungen über einen "Klick" auf den Button KONFIGURATION SPEI-CHERN gespeichert werden.

✓ Die Einstellungen wurden gespeichert.

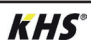

# 4.6 Menüoberfläche "Betriebsarten"

In der Menüoberfläche "BETRIEBSARTEN" werden für die KHS Mini-Systemsteuerungen steuerungsspezifische TIMER (Programme) konfiguriert. Ein TIMER definiert je nach Steuerungstyp Spülzeiten, Messintervalle, Sicherungszeiten, Routineintervalle, Temperaturspülungen, etc..

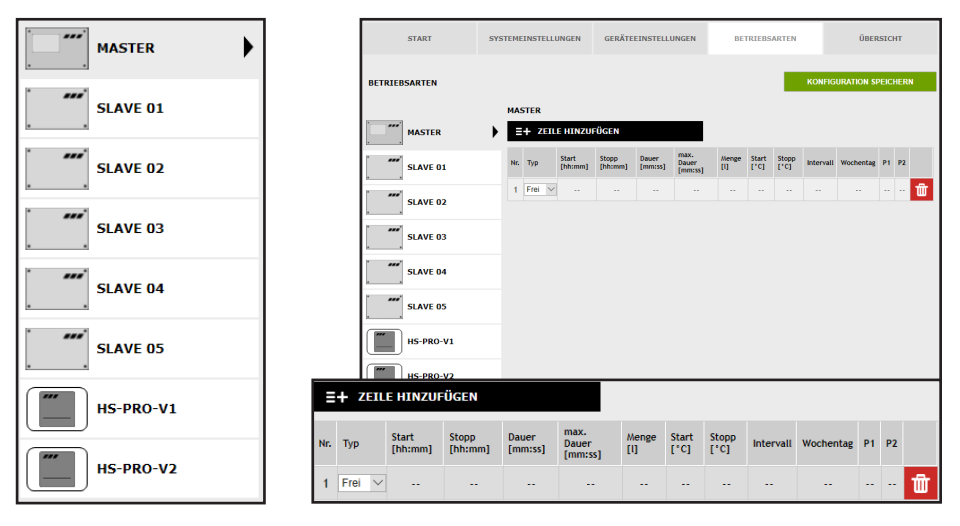

#### Auswahloberfläche

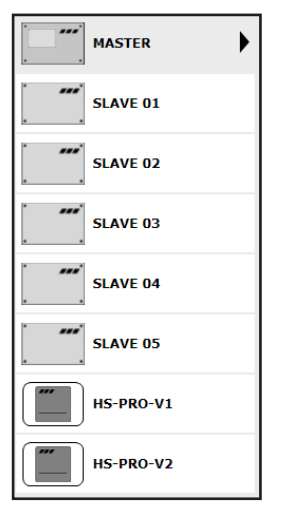

In der Menüoberfläche "BETRIEBSARTEN" befindet sich auf der linken Seite die Auswahloberfläche der hinzugefügten KHS Mini-Systemsteuerungen. Durch einen "Klick" auf die gewünschte KHS Mini-Systemsteuerung öffnet sich die Eingabeoberfläche.

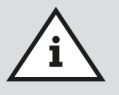

#### Hinweis!

Nach jeder Änderung in der Eingabeoberfläche müssen die Änderungen in die Steuerung geschrieben werden. Wird direkt nach einer Änderung in der Auswahloberfläche eine andere KHS Mini-Systemsteuerung ausgewählt, werden die Änderungen automatisch verworfen.

# Eingabeoberfläche

| Ξ   | + ZEIL | E HINZUF         | ÜGEN             |                  |                          |              |               |               |           |           |    |    |   |
|-----|--------|------------------|------------------|------------------|--------------------------|--------------|---------------|---------------|-----------|-----------|----|----|---|
| Nr. | Тур    | Start<br>[hh:mm] | Stopp<br>[hh:mm] | Dauer<br>[mm:ss] | max.<br>Dauer<br>[mm:ss] | Menge<br>[l] | Start<br>[°C] | Stopp<br>[°C] | Intervall | Wochentag | P1 | P2 |   |
| 1   | Frei 🗸 |                  |                  |                  |                          |              |               |               |           |           |    |    | Ŵ |

Wird eine KHS Mini-Systemsteuerung in der Auswahloberfläche gewählt, öffnet sich auf der rechten Seite die zugehörige Eingabeoberfläche.

Mit einem "Klick" auf die Schaltfläche ZEILE HINZUFÜGEN können dem TIMER bis zu 16 Zeilen hinzugefügt werden. Durch Betätigung des Buttons im wird die jeweilige Zeile aus dem TIMER gelöscht. Mit einem "Klick" auf die Schaltfläche TIMER NEU SORTIEREN, werden alle deaktivierten Zeilen gelöscht und leere Zeilen nach hinten geschoben. Die Eingabemöglichkeiten in den Zeilen werden im Folgenden erläutert.

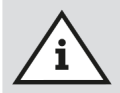

#### Hinweis!

Um die Parametrierung zu vereinfachen und eine fehlerfreie Installation zu gewährleisten, sollte die Übersicht für die Systeminbetriebnahme der KHS Mini-Systemsteuerung (siehe https://www.kemper-olpe.de/de/geschaeftsbereiche/gebaeudetechnik/service/downloads/) vor den Einstellungen ausgefüllt werden.

Es ist zwingend notwendig den Vordruck auszufüllen, um den optionalen werksseitigen Support in Anspruch nehmen zu können.

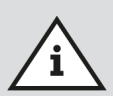

#### Hinweis!

Die gewählten Zeiten und Temperaturen gelten als Beispiele. Die Werte sollten stets gebäudespezifisch und je nach Nutzungsart und Medium so eingestellt werden, dass repräsentative Messwerte generiert werden und der bestimmungsgemäße Betrieb des Systems eingehalten wird.

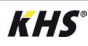

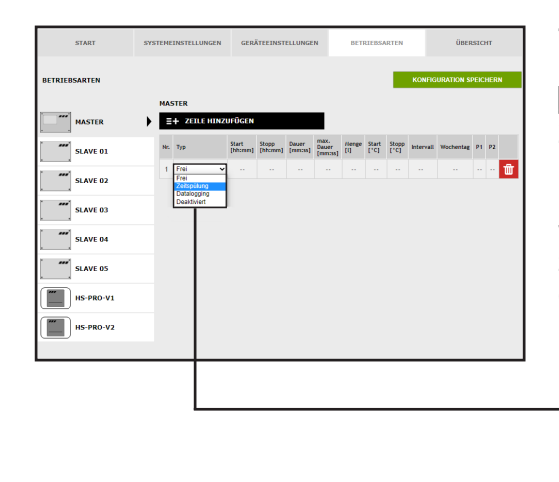

#### Typ wählen

Nachdem eine Zeile über ZEILE HIN-ZUFÜGEN eingefügt wurde, wird der Zeilentyp ausgewählt. Die KHS Mini-Systemsteuerung ist im gegebenen Musterprojekt mit einem A-Ventil verbunden. Damit der Wasserwechsel zeitgesteuert durchgeführt wird, muss der Zeilentyp "Zeitspülung" über eine Dropdownliste gewählt werden.

| Frei        |  |
|-------------|--|
| Zeitspülung |  |
| Datalogging |  |
| Deaktiviert |  |

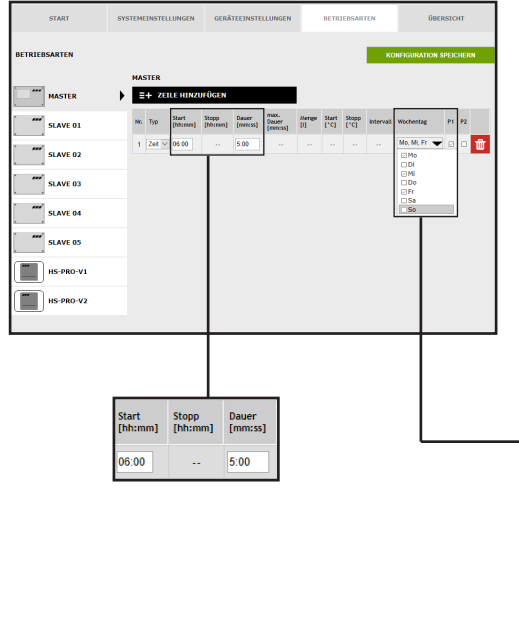

# Zeiten definieren

Ist ein Zeilentyp gewählt, müssen die Zeiten definiert werden. Beim Zeilentyp "Zeitspülung" muss eine Startzeit und die Dauer des Wasserwechsels angegeben werden. Des Weiteren können über eine Dropdownliste die gewünschten Wochentage gewählt werden. Über einen "Klick" in das Kästchen des jeweiligen Wochentags wird dieser mit einem Haken aktiviert.

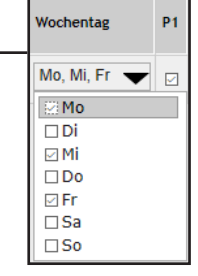

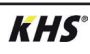

| START         | SYSTEM    | INSTEL | LUNGEN           | GERÄ             | reeinstei        | LLUNGEN          |              | BETRI         | EBSAR         | TEN       | ŨВІ          | RSIC | нт   |   |
|---------------|-----------|--------|------------------|------------------|------------------|------------------|--------------|---------------|---------------|-----------|--------------|------|------|---|
| BETRIEBSARTEN |           |        |                  |                  |                  |                  |              |               |               | ко        | NFIGURATION  | SPER | HERN |   |
| MASTER        | • <b></b> | STER   | Einstellur       | igen wuri        | len gespi        | sichert.         |              | _             |               |           |              |      |      | l |
| SLAVE 01      |           | + ZE   | ILE HINZ         | JFÜGEN           |                  |                  | 1            | п             | MER N         | EU SORT   | IEREN        |      |      | 4 |
| SLAVE 02      | Nr.       | Тур    | Start<br>[bhomm] | Stopp<br>[htcmm] | Dauer<br>[mmcss] | Dauer<br>(mmcss) | Heige<br>(1) | Start<br>[*C] | Stopp<br>["C] | Intervall | Wochentag    | P1   | P2   |   |
| SLAVE 03      | 1         | Zet V  | 06.00            |                  | 5.00             |                  |              |               |               |           | Mo, Mi, Fr 🦷 |      | • 啦  | 1 |
| SLAVE 04      |           |        |                  |                  |                  |                  |              |               |               |           |              |      |      |   |
| SLAVE 05      |           |        |                  |                  |                  |                  |              |               |               |           |              |      |      |   |
| HS-PRO-V1     |           |        |                  |                  |                  |                  |              |               |               |           |              |      |      |   |
| HS-PRO-V2     |           |        |                  |                  |                  |                  |              |               |               |           |              |      |      |   |

## Einstellungen speichern

Damit die neuen Parameter der Eingabeoberfläche wirksam werden, müssen die Einstellungen über einen "Klick" auf den Button KONFIGURATION SPEI-CHERN gespeichert werden.

🗸 Die Einstellungen wurden gespeichert.

## Parametrierung Deaktiviert A-Ventil KHS CoolFlow Ventil

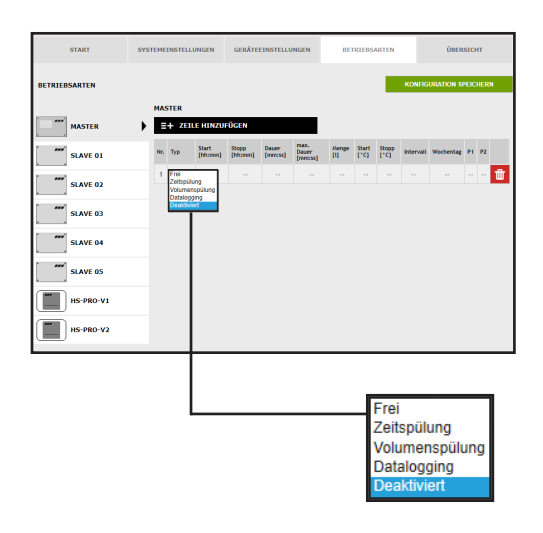

#### Typ wählen

Nachdem eine Zeile über ZEILE HIN-ZUFÜGEN eingefügt wurde, wird der Zeilentyp ausgewählt. Die KHS Mini-Systemsteuerung ist im gegebenen Musterprojekt mit einem KHS CoolFlow Ventil als A-Ventil verbunden. Mit der Betriebsart "Deaktiviert" ist es möglich, das Ventil zu schließen und damit die Kaltwasser-Zirkulation in diesem Fließweg für einen definierten Zeitraum (tageweise) zu deaktivieren. Dafür muss der Zeilentyp "Deaktiviert" über eine Dropdownliste gewählt werden.

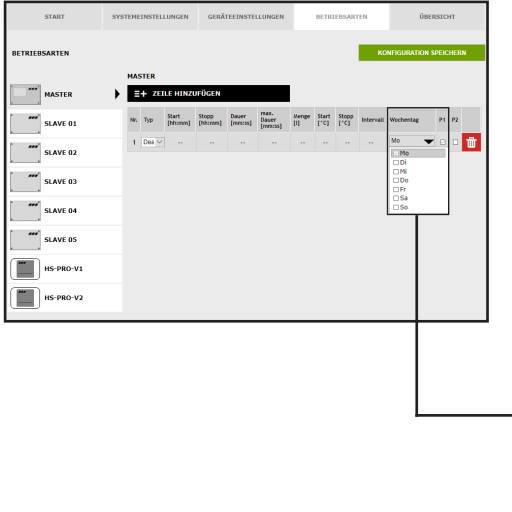

# Zeiten definieren

Ist ein Zeilentyp gewählt, müssen die Zeiten definiert werden. Beim Zeilentyp "Deaktiviert" können über eine Dropdownliste die gewünschten Wochentage gewählt werden. Über einen "Klick" in das Kästchen des jeweiligen Wochentags wird dieser mit einem Haken aktiviert.

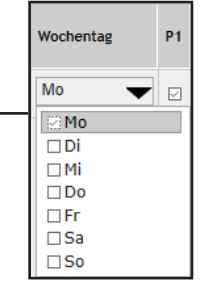

| START         | SYSTEM   | IEINSTEI     | LUNGEN     | GERÅ     | TEEINSTE | LLUNGEN           |     | BETR          | IEBSAR | TEN       | 0               | BERSIC    | нт               |
|---------------|----------|--------------|------------|----------|----------|-------------------|-----|---------------|--------|-----------|-----------------|-----------|------------------|
| BETRIEBSARTEN |          |              |            |          |          |                   |     |               |        | ка        | NFIGURATION     | I SPEK    | HERN             |
| MASTER        | на<br>•  | STER         | Einstellun | gen wurd | len gesp | sichert.          | _   |               |        |           |                 |           |                  |
| SLAVE 01      |          | + 20         | LE HINZI   | JFÜGEN   |          | EXX.              |     | 11            | MER N  | LU SORT   | IEREN           |           |                  |
| SLAVE 02      | Nr.<br>1 | Typ<br>Dea V | [hhumm]    | [hh:nm]  | [mmiss]  | Dwaer<br>[rmm:ss] | (1) | Start<br>[*C] | (*C)   | Intervall | Wochentag<br>Mo | ₽1<br>▼ © | 92<br>0 <b>m</b> |
| SLAVE 03      |          |              |            |          |          |                   |     |               |        |           |                 |           | W                |
| SLAVE 04      |          |              |            |          |          |                   |     |               |        |           |                 |           |                  |
| SLAVE 05      |          |              |            |          |          |                   |     |               |        |           |                 |           |                  |
| HS-PRO-V1     |          |              |            |          |          |                   |     |               |        |           |                 |           |                  |
| HS-PRO-V2     |          |              |            |          |          |                   | L   | _             |        |           |                 | _         |                  |

## Einstellungen speichern

Damit die neuen Parameter der Eingabeoberfläche wirksam werden, müssen die Einstellungen über einen "Klick" auf den Button KONFIGURATION SPEI-CHERN gespeichert werden.

🖌 Die Einstellungen wurden gespeichert.

## Parametrierung Volumenspülung A-Ventil KHS Stellantrieb 230V

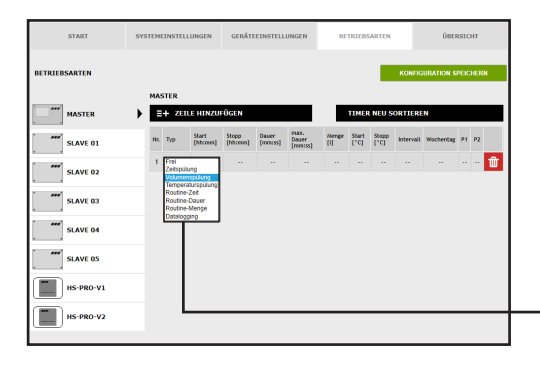

#### Typ wählen

Nachdem eine Zeile über ZEILE HIN-ZUFÜGEN eingefügt wurde, wird der Zeilentyp ausgewählt. Damit der Wasserwechsel volumengesteuert durchgeführt wird, muss der Zeilentyp "Volumenspülung" über eine Dropdownliste gewählt werden.

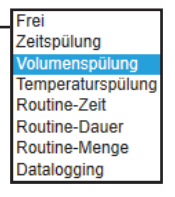

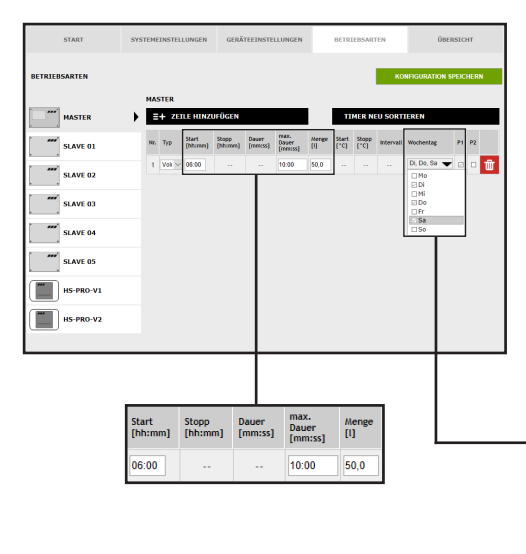

# Zeiten definieren

Ist ein Zeilentyp gewählt, müssen die Zeiten definiert werden. Beim Zeilentyp "Volumenspülung" muss eine Startzeit, die Dauer und die Menge des Wasserwechsels angegeben werden. Des Weiteren können über eine Dropdownliste die gewünschten Wochentage gewählt werden. Über einen "Klick" in das Kästchen des jeweiligen Wochentags wird dieser mit einem Haken aktiviert.

| Wochentag    | P1 |
|--------------|----|
| Di, Do, Sa 🖵 |    |
| □ Mo         |    |
| ⊡ Di<br>□ Mi |    |
| ⊡ Do         |    |
| 2 Sa         |    |
| □ So         |    |
| START         | SYSTEM    | EINSTEU | LUNGEN           | GERÄ      | TEEINSTE | LLUNGEN          |     | BETRI         | EBSAR         | EN        | ÜBI                    | RSIC | нт  |         |
|---------------|-----------|---------|------------------|-----------|----------|------------------|-----|---------------|---------------|-----------|------------------------|------|-----|---------|
| BETRIEBSARTEN |           |         |                  |           |          |                  |     |               |               | ко        | NFIGURATION            | SPEK | HER | N       |
| MASTER        | • <b></b> | STER    | Einstellur       | igen wuri | len gesp | eichert.         |     |               |               |           |                        |      |     |         |
| SLAVE 01      |           | i+ 20   | LE HINZ          | JEÜGEN    |          | DAY.             |     | 11            | MER N         | U SORT    | IEREN                  |      |     |         |
| SLAVE 02      | Nr.       | Typ     | Start<br>(thome) | [hh:mm]   | [mm:ss]  | Dauer<br>[mmiss] | (I) | Start<br>[*C] | Stopp<br>[*C] | Intervall | Wochentag<br>Di Do, Sa | P1   | P2  | <b></b> |
| SLAVE 03      |           |         |                  |           |          | 10.00            |     |               |               |           |                        |      |     | w       |
| SLAVE 04      |           |         |                  |           |          |                  |     |               |               |           |                        |      |     |         |
| SLAVE 05      |           |         |                  |           |          |                  |     |               |               |           |                        |      |     |         |
| HS-PRO-V1     |           |         |                  |           |          |                  |     |               |               |           |                        |      |     |         |
| HS-PRO-V2     |           |         |                  |           |          |                  |     |               | _             |           |                        |      |     | _       |

#### Einstellungen speichern

Damit die neuen Parameter der Eingabeoberfläche wirksam werden, müssen die Einstellungen über einen "Klick" auf den Button KONFIGURATION SPEI-CHERN gespeichert werden.

🗸 Die Einstellungen wurden gespeichert.

#### Parametrierung Temperaturspülung A-Ventil KHS Stellantrieb 230V

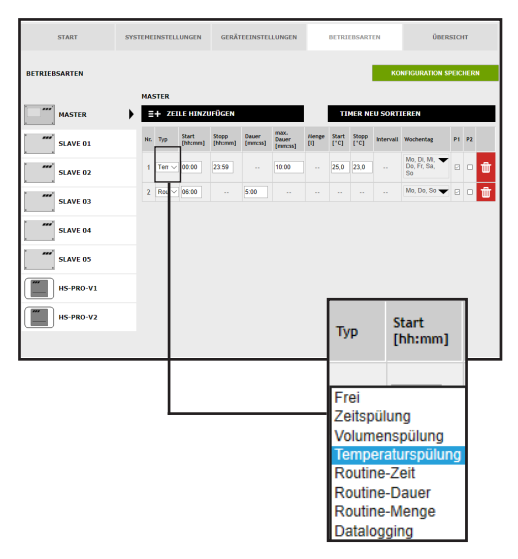

Typ wählen (Temperaturspülung)

Nachdem eine Zeile über ZEILE HIN-ZUFÜGEN eingefügt wurde, wird der Zeilentyp ausgewählt. Die KHS Mini-Systemsteuerung ist im Musterprojekt mit einer Temperaturmessarmatur verknüpft. Damit der Wasserwechsel temperaturabhängig gesteuert wird, muss der Zeilentyp "Temperaturspülung" über eine Dropdownlist gewählt werden.

| START         | SYSTERE | INSTELL | UNGEN            | GERĂ             | TEEINSTER        | LUNGEN                    |              | BETRI         | EBSART        | TEN       | ÜBERSICHT                        |       |      |   |
|---------------|---------|---------|------------------|------------------|------------------|---------------------------|--------------|---------------|---------------|-----------|----------------------------------|-------|------|---|
| BETRIEBSARTEN | MAS     | TER     |                  |                  |                  |                           |              |               |               | ко        | NFIGURATION                      | SPEIC | HERN |   |
| MASTER        | ) =     | + ZEI   | LE HINZ          | JFÜGEN           |                  |                           |              | п             | MER N         | U SORTI   | EREN                             |       |      |   |
| SLAVE 01      | Nr.     | Typ     | Start<br>[hhcmm] | Stopp<br>[hhomm] | Owner<br>[mmcss] | max.<br>Deuer<br>[remoss] | Henge<br>[1] | Start<br>["C] | Stopp<br>["C] | Intervali | Wochentag                        | PI    | P2   |   |
| SLAVE 02      | 1       | Ten 🗸   | 00:00            | 23.59            |                  | 10.00                     |              | 25,0          | 23,0          |           | Mo, DI, MI,<br>Do, Fr, Sa,<br>So | 0     | •    | ŵ |
| SLAVE 03      | 2       | Rou V   | 05:00            |                  | 5:00             |                           |              |               |               |           | Mo, Do, So                       | •     | 0    | ŵ |
| SLAVE 04      |         |         |                  |                  |                  |                           |              |               |               |           |                                  |       |      |   |
| SLAVE 05      |         |         |                  |                  |                  |                           |              |               |               |           |                                  |       |      |   |
| HS-PRO-V1     |         |         |                  |                  |                  |                           |              |               |               |           |                                  |       |      |   |
| HS-PRO-V2     |         |         |                  |                  |                  |                           |              |               |               |           |                                  |       |      | _ |
|               |         |         |                  |                  |                  |                           |              |               |               |           |                                  |       |      |   |

#### Temperaturen definieren

Ist ein Zeilentyp gewählt, müssen die Temperaturen definiert werden. Beim Zeilentyp "Temperaturspülung" muss eine Start-/Stopptemperatur und die maximale Dauer des Wasserwechsels angegeben werden.

| Start<br>[°C] | Stopp<br>[°C] |
|---------------|---------------|
| 25,0          | 23,0          |

| START         | SYSTEMEINSTELLUNGEN             | GERÄTEEINSTE                   | LLUNGEN                  |              | BETR                | IEBSAR           | TEN            | Ŭœ                                             | ÜBERSICHT |      |   |
|---------------|---------------------------------|--------------------------------|--------------------------|--------------|---------------------|------------------|----------------|------------------------------------------------|-----------|------|---|
| BETRIEBSARTEN |                                 |                                |                          |              |                     |                  | к              | INFIGURATION                                   | SPEIC     | HERN |   |
|               | MASTER                          |                                |                          |              |                     |                  |                |                                                |           |      |   |
| MASTER        | E+ ZEILE HINZU                  | IFÜGEN                         |                          |              | TIMER NEU SORTIEREN |                  |                |                                                |           |      |   |
| SLAVE 01      | Nr. Typ Start<br>[bhomm]        | Stopp Dauer<br>[hhcmm] [mmiss] | max.<br>Dauer<br>[mmiss] | Menge<br>[1] | Start<br>['C]       | Stopp<br>[*C]    | Intervall      | Wochentag                                      | P1        | P2   |   |
| SLAVE 02      | 1 Ten 🗸 00.00                   | 23.59                          | 10:00                    |              | 25,0                | 23,0             | ]              | Mo, Di, Mi,<br>Do, Fr, Sa,<br>So               | 0         | - 1  | ð |
| SLAVE 03      | 2 Rou y 06:00                   | 5:00                           |                          |              |                     |                  |                | Mo, Do, So<br>Mo<br>Di<br>Mi<br>Do<br>Fr<br>Sa |           | 0 1  |   |
| SLAVE 05      | Frei                            |                                | ٦                        |              |                     |                  | 0.00           |                                                |           |      |   |
| HS-PRO-V1     | Zeitspül                        | ung                            | - 11                     | -            |                     |                  |                | _                                              |           | .    |   |
| HS-PRO-V2     | Volumer<br>Tempera              | nspülung<br>aturspülui         |                          | Noc          | hent                | ag               |                | P1                                             |           |      |   |
|               | Routine                         | Zeit                           |                          |              | 1                   |                  |                | ug                                             |           |      | Г |
|               | Routine-<br>Routine-<br>Datalog | Dauer<br>Menge<br>ging         |                          |              |                     | Mo,<br>Do,<br>So | Di, I<br>Fr, S | Mi, 🗨<br>Sa,                                   |           |      |   |
|               |                                 |                                |                          |              | 1                   | 2                | Мо             |                                                |           |      | 1 |
|               |                                 |                                |                          |              |                     | <u>_</u>         | Di             |                                                |           |      | L |
|               |                                 |                                |                          |              | L                   | <u>_</u>         | Mi             |                                                |           |      | L |
|               |                                 |                                |                          |              | 1                   | <u>_</u>         | Do             |                                                |           |      |   |
|               |                                 |                                |                          |              | 1                   | <u>_</u>         | Fr             |                                                |           |      |   |
|               |                                 |                                |                          |              | 1                   | 2                | Sa             |                                                |           |      |   |
|               |                                 |                                |                          |              |                     |                  | 50             |                                                |           |      |   |

# **Routine-Zeit**

Im Musterprojekt handelt es sich um eine Kaltwasserleitung. Die Kaltwassertemperatur könnte im Winter stets unterhalb der Starttemperatur liegen. Damit dennoch eine Stagnation vermieden wird, können Routinewasserwechsel den bestimmungsgemäßen Betrieb simulieren. Der Zeilentyp "Routine" kann über die Dropdownliste gewählt werden.

Ebenfalls können über eine Dropdownliste die gewünschten Wochentage gewählt werden. Über einen "Klick" in das Kästchen des jeweiligen Wochentags wird dieser mit einem Haken aktiviert.

# **Routine-Zeit**

Findet innerhalb von 7 Tagen keine Temperaturspülung statt, wird der Wasserwechsel über die Betriebsart "Routine-Zeit" gewährleistet. Hierfür können zur Betriebsart "Routine-Zeit" die Startzeit, die Dauer und die Wochentage des Wasserwechsels vorgegeben werden.

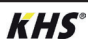

#### **Routine-Dauer**

Findet innerhalb eines parametrierten Intervalls keine Temperaturspülung statt, wird der Wasserwechsel über die Betriebsart "Routine-Dauer" gewährleistet. Hierfür

#### **Routine-Menge**

Findet innerhalb eines parametrierten Intervalls keine Temperaturspülung statt, wird der Wasserwechsel über die Betriebsart "Routine-Menge" gewährleistet. Hierfür können der Betriebsart "Routine-Dauer" das maßgebende Intervall (max. 168 h) und die Dauer des Wasserwechsels hinterlegt werden.

können der Betriebsart "Routine-Menge" das maßgebende Intervall (max. 168 h), die Menge und die maximale Spülzeit des Wasserwechsels zugeordnet werden.

ومنافع والمتحد والمتحد والمتحد

| START         | SYSTEMEINSTELLUNGEN GERÄTEEINSTELLUNGEN DETRIEDSARTEN ÜDERSICHT                                                                                                    | Einstellungen speichern                                                    |
|---------------|----------------------------------------------------------------------------------------------------|----------------------------------------------------------------------------|
| BETRIEBSARTEN | KONTROUGHAITON SPEICHERN                                                                                                    | Damit die neuen Parameter der Einga-<br>beoberfläche wirksam werden müssen |
| MASTER        | V Die Einstellungen wurden gespeichert.                                                                                                    | die Einstellum nem üben einem Kliele                                       |
|               | E+ ZEILE HINZUFÜGEN TIMER NEU SORTIEREN                                                                                                    | die Einstellungen über einen "Klick                                        |
|               | Nr. Typ Start Stopp Daver max. Make Start Stopp Interval Wochentag P1 P2                                                                                                    | auf den Button KONFIGURATION SPEI-                                         |
| SLAVE 02      | [maxim] [maxim] [maxim |                                                                            |
| SLAVE 03      | 1 Ten V 00:00 23:59 ··· 10:00 · 25,0 23,0 ··· Do. Fr. Sa, Do. Fr. Sa, Do. Fr.  | CHERN gespeichert werden.                                                  |
| SLAVE 04      | 2 Ros 0000 500 Mo. Do. 50                                                                                                    |                                                                            |
| SLAVE 05      |                                                                                                    |                                                                            |
| HS-PRO-V1     |                                                                                                    | V Die Einstellungen wurden gespeichert                                     |
| HS-PRO-V2     |                                                                                                    | V Die Einstendungen wurden gespeichert.                                    |

# Parametrierung einer Hygienespülung

| NUMERIES         Constrained in the second of the second of the seco | START         | SYSTEM | IEINSTEL                      | LUNGEN                       | GERÄTI           | EINSTELL         | UNGEN                    | BE           | TRIEBS        | ARTEN         |           | ÜBEI      | SICHT  |    |
|----------------------------------------------------------------------------------------------------|---------------|--------|-------------------------------|------------------------------|------------------|------------------|--------------------------|--------------|---------------|---------------|-----------|-----------|--------|----|
| NAME         State         Name         Name <t< th=""><th>BETRIEBSARTEN</th><th></th><th></th><th></th><th></th><th></th><th></th><th></th><th></th><th></th><th>KONFK</th><th>URATION 5</th><th>реісне</th><th>RN</th></t<>                                                                                                    | BETRIEBSARTEN |        |                               |                              |                  |                  |                          |              |               |               | KONFK     | URATION 5 | реісне | RN |
| MASTRA         E         CELEBRATICOLOS           MASTRA         No         No <th></th> <th>HS</th> <th>PRO-V</th> <th>1</th> <th></th> <th></th> <th></th> <th></th> <th></th> <th></th> <th></th> <th></th> <th></th> <th></th>                                                                                                    |               | HS     | PRO-V                         | 1                            |                  |                  |                          |              |               |               |           |           |        |    |
| Min     SkAVE 03     Ni     Ni <th>MASTER</th> <th></th> <th>E+ ZE</th> <th>ILE HINZU</th> <th>FÜGEN</th> <th></th> <th></th> <th></th> <th></th> <th></th> <th></th> <th></th> <th></th> <th></th>                                                                                                    | MASTER        |        | E+ ZE                         | ILE HINZU                    | FÜGEN            |                  |                          |              |               |               |           |           |        |    |
| SLAVE 02       1       Image: Control of the state of the state of the st                  | SLAVE 01      | Ne     | тур                           | Start<br>[hh:mm]             | Stopp<br>[hh:mm] | Douer<br>[mmcss] | max.<br>Dauer<br>[mm:ss] | Menge<br>[1] | Start<br>['C] | Stopp<br>['C] | Intervall | Wochentag | P1 P3  |    |
| With Starte Sa     Nation San       Starte Sa     Nation San       With San San     Nation San       With San San     Nation San       Nation San     Nation San       Nation San     Nation San       Nation San     Nation San       Nation San     Nation San       Nation San     Nation San       Nation San     Nation San       Nation San     Nation San                                                                                                    | SLAVE 02      | 1      | Frei<br>Zotson<br>Volume      | lung<br>nspülung             | -                | -                |                          |              |               |               |           |           |        | Û  |
| ***     SLAVE ON       ***     SLAVE OS       ***     SLAVE OS       ***     SLAVE OS       ***     INS-PRO-V1                                                                                                    | SLAVE 03      |        | Routine<br>Routine<br>Routine | s-Zeit<br>s-Dauer<br>s-Menge |                  |                  |                          |              |               |               |           |           |        |    |
|                                                                                                    | SLAVE 04      |        | Carato                        | Ī                            |                  |                  |                          |              |               |               |           |           |        |    |
| IIS-PRO-V1                                                                                                    | sLAVE 05      |        |                               |                              |                  |                  |                          |              |               |               |           |           |        |    |
| HS-PRO-V2                                                                                                    | HS-PRO-V1     | •      |                               |                              |                  |                  |                          |              |               |               |           |           |        |    |
|                                                                                                    | HS-PRO-V2     |        |                               |                              |                  |                  |                          |              |               |               |           |           |        |    |
|                                                                                                    |               |        |                               |                              |                  |                  |                          |              |               |               |           |           |        |    |
|                                                                                                    |               |        |                               |                              |                  |                  |                          |              |               |               |           |           |        |    |

#### Zeitspülung wählen

Nachdem eine Zeile über ZEILE HIN-ZUFÜGEN eingefügt wurde, wird der Zeilentyp bestimmt. Über die Dropdownliste wird der Zeilentyp "Zeitspülung" gewählt.

| Frei              |
|-------------------|
| Zeitspülung       |
| Volumenspülung    |
| Temperaturspülung |
| Routine-Zeit      |
| Routine-Dauer     |
| Routine-Menge     |
| Datalogging       |

| START         | SYSTEMEINSTELLUNG     | EN GERÄTEE      | INSTELLUNGEN   |              | BETRIEBSAI | RTEN     | ũ              | INTERSIGN   |   |
|---------------|-----------------------|-----------------|----------------|--------------|------------|----------|----------------|-------------|---|
| BETRIEBSARTEN |                       |                 |                |              |            | ко       | NFIGURATIO     | ON SPEICHER | N |
|               | HS-PRO-V1             |                 |                |              |            |          |                |             |   |
| MASTER        | ≡+ ZEILE H            | INZUFÜGEN       | _              | l            |            |          |                |             |   |
| SLAVE 01      | Nr. Typ Start<br>[hh: | nm] [hh:mm] [n  | nmcss] [mmcss] | Henge<br>[1] | Start Step | Interval | Wochentag      | P1 P2       |   |
| SLAVE 02      | 1 Zet V 06.0          | 0 ·· 5          |                |              |            |          | Mo<br>Mo<br>Di |             | Ŵ |
| SLAVE 03      |                       |                 |                |              |            |          | Do<br>Fr       |             |   |
| SLAVE 04      |                       |                 |                |              |            |          | 50             |             |   |
| SLAVE 05      |                       |                 |                |              |            |          |                |             |   |
| HS-PRO-V1     | +                     |                 |                |              |            |          |                |             |   |
| HS-PRO-V2     |                       |                 |                |              | Wocł       | nentag   | 3              | P1          |   |
|               |                       |                 | -              | _            |            |          |                | -           |   |
| Start         | Stopp<br>[hh:mm]      | Dauer<br>[mm:ss | 1              |              | Mo         |          | •              |             |   |
|               |                       | •               | •              |              | 2 N        | 1o       |                |             |   |
| 06:00         |                       | 5:00            |                |              |            | Di       |                |             |   |
| 00.00         |                       | 0.00            |                |              |            | 1i       |                |             |   |
|               |                       |                 |                |              |            | o        |                |             |   |
|               |                       |                 |                |              |            | r        |                |             |   |
|               |                       |                 |                |              |            | Sa       |                |             |   |
|               |                       |                 |                |              |            | 50       |                |             |   |

#### Zeiten definieren

Ist ein Zeilentyp gewählt, müssen die Zeiten definiert werden. Beim Zeilentyp "Zeitspülung" muss der Startzeitpunkt und die Dauer des Wasserwechsels angegeben werden.

Ebenfalls können über eine Dropdownliste die gewünschten Wochentage gewählt werden. Über einen "Klick" in das Kästchen des jeweiligen Wochentags wird dieser mit einem Haken aktiviert.

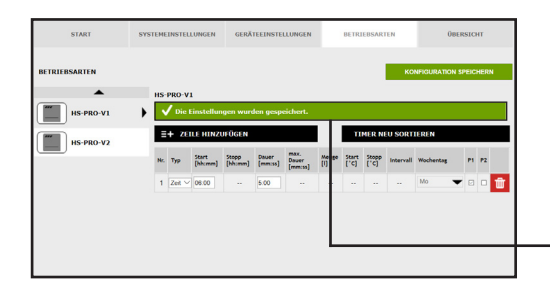

# Einstellungen speichern

Damit die neuen Parameter der Eingabeoberfläche wirksam werden, müssen die Einstellungen über einen "Klick" auf den Button KONFIGURATION SPEI-CHERN gespeichert werden.

/ Die Einstellungen wurden gespeichert

# **Parametrierung Sicherung**

| BETRIEBSARTEN |         |                  |                  |                  |                          |              | reit bas      | NRTEN         |          | UBER       | SICH | π    |   |
|---------------|---------|------------------|------------------|------------------|--------------------------|--------------|---------------|---------------|----------|------------|------|------|---|
|               |         |                  |                  |                  |                          |              |               |               | KONFIG   | URATION SE | ес   | HERM |   |
|               | SLAVE   | 12               |                  |                  |                          |              |               |               |          |            |      |      |   |
| MASTER        | =+      | ZEILE HINZU      | FÜGEN            |                  |                          |              | TIMER         | NEU S         | DRTIERE  | N          |      |      |   |
| SLAVE 01      | Nr. Typ | Start<br>[bhcmm] | Stopp<br>[htcmm] | Dover<br>[mm:ss] | max.<br>Decer<br>[mmcss] | Henge<br>[1] | Start<br>[*C] | Stopp<br>[*C] | Interval | Wochentag  | PI   | 92   |   |
| SLAVE 02      | 1 Fre   | gabe             |                  |                  |                          |              |               |               |          |            |      | ••   | ŵ |
| SLAVE 03      |         |                  |                  |                  |                          |              |               |               |          |            |      |      |   |
| SLAVE 04      |         |                  |                  |                  |                          |              |               |               |          |            |      |      |   |
| SLAVE 05      |         |                  |                  |                  |                          |              |               |               |          |            |      |      |   |
| HS-PRO-V1     |         |                  |                  |                  |                          |              |               |               |          |            |      |      |   |
| HS-PRO-V2     |         |                  |                  |                  |                          |              |               |               |          |            |      |      |   |

#### Typ wählen

Typ Frei

Nachdem eine Zeile über ZEILE HINZU-FÜGEN eingefügt wurde, wird der Zeilentyp ausgewählt. Über die Dropdownliste wird der Zeilentyp "Freigabe" gewählt.

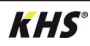

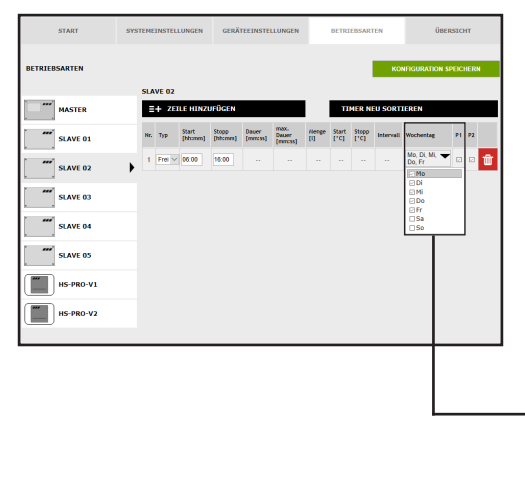

#### Zeiten definieren

Ist ein Zeilentyp gewählt, müssen die Zeiten definiert werden. Beim Zeilentyp "Freigabe" muss eine Start- und Stoppzeit angegeben werden. Des Weiteren können über eine Dropdownliste die gewünschten Wochentage gewählt werden. Über einen "Klick" in das Kästchen des jeweiligen Wochentags wird dieser mit einem Haken aktiviert.

| Wochentag               | P1 |
|-------------------------|----|
| Mo, Di, Mi, 🕶<br>Do, Fr |    |
| ₩ Mo                    |    |
| 🖸 Di                    |    |
| 🖂 Mi                    |    |
| 🖂 Do                    |    |
| 🖂 Fr                    |    |
| □Sa                     |    |
| □ So                    |    |

# Parametrierung Messung (Datalogging)

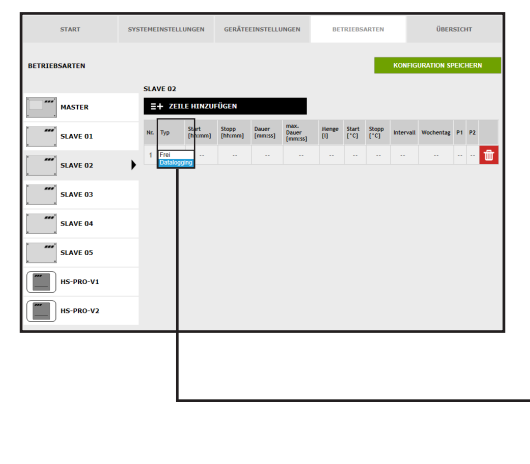

# Typ wählen

Nachdem eine Zeile über ZEILE HIN-ZUFÜGEN eingefügt wurde, wird der Zeilentyp ausgewählt. Die KHS Mini-Systemsteuerung ist im gegebenen Musterprojekt mit einer KHS Control Plus Durchflussmessarmatur verbunden. Damit die Messdaten der Durchflussmessarmatur mitgeschrieben werden, muss der Zeilentyp "Datalogging" über eine Dropdownliste gewählt werden.

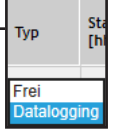

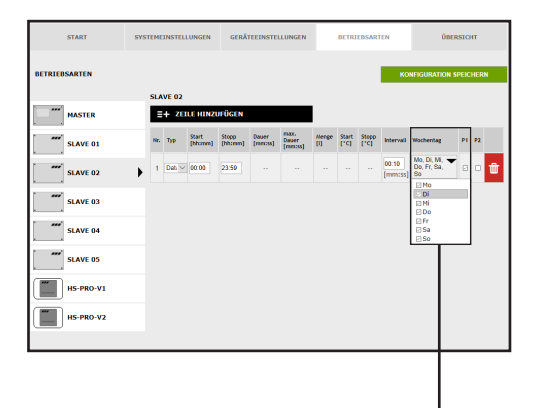

#### Zeiten definieren

Ist ein Zeilentyp gewählt, müssen die Zeiten definiert werden. Beim Zeilentyp "Datalogging" muss eine Start- und Stoppzeit angegeben werden. Des Weiteren können über eine Dropdownliste die gewünschten Wochentage gewählt werden. Über einen "Klick" in das Kästchen des jeweiligen Wochentags wird dieser mit einem Haken aktiviert. Die Intervallzeit gibt die Ablagerate der Messwerte an.

| Wochentag               | P1 |
|-------------------------|----|
| Mo, Di, Mi, 🗡<br>Do, Fr |    |
| 🖾 Mo                    |    |
| 🖸 Di                    |    |
| 🖂 Mi                    |    |
| 🗹 Do                    |    |
| 🗹 Fr                    |    |
| □Sa                     |    |
| □ So                    |    |

| START         | SYSTEME | INSTEL | LUNGEN    | GERÄ             | TEEINSTE         | LLUNGEN       |       | BETRI         | EBSAR | ren             | ÜB                               | ERSIC | п    |
|---------------|---------|--------|-----------|------------------|------------------|---------------|-------|---------------|-------|-----------------|----------------------------------|-------|------|
| BETRIEBSARTEN |         |        |           |                  |                  |               |       |               |       | ко              | NFIGURATION                      | SPEIC | HERN |
| SLAVE 02      | •       | VE 02  | instellun | gen wurd         | len gesp         | eichert.      |       | _             |       |                 |                                  |       |      |
| SLAVE 03      | Nr.     | T) p   | Start     | Stopp<br>(bhcmn) | Dauer<br>[mm:ss] | nax.<br>Dauer | Mange | Start<br>(*C) | Stopp | Intervall       | Wochentag                        | P1    | P2   |
| SLAVE 04      | 1       | Det v  | 60.00     | 23:59            |                  |               |       |               |       | 0:10<br>(mm:ss) | Mo, DI, MI,<br>Do, Fr, Sa,<br>So | •     | • 🖶  |
| HS-PRO-V1     |         |        |           |                  |                  |               |       |               |       |                 |                                  |       |      |
| HS-PRO-V2     |         |        |           |                  |                  |               | L     | _             |       |                 |                                  |       |      |

#### **Einstellungen speichern**

Damit die neuen Parameter der Eingabeoberfläche wirksam werden, müssen die Einstellungen über einen "Klick" auf den Button KONFIGURATION SPEI-CHERN gespeichert werden.

🖌 Die Einstellungen wurden gespeichert.

# 4.7 Menüoberfläche "Übersicht"

In der Menüoberfläche "ÜBERSICHT" werden die aktuellen Werte der angeschlos-

senen KHS Mini-Systemsteuerungen und deren Sensoren aufgezeigt.

| START           | SYSTEMEII   | STELLUNGEN | GERÄTEEINSTEI | LUNGEN | BI    | ETRIEBS | ARTEN        | ÜBERSIC       | нт           |
|-----------------|-------------|------------|---------------|--------|-------|---------|--------------|---------------|--------------|
| ÜBERSICHT       |             |            |               |        |       |         |              |               |              |
| Steuerungstyp   | Bezeichnung | Gerät      | Seriennummer  | °C     | l/min | t       | Schaltspiele | Modus         | Status       |
| B-Ventil        | SLAVE 01    | SLAVE 1    | 00001043      |        | 0,0   | 0,0     | 1179         | Automatik O   | $\checkmark$ |
| A-Ventil        | MASTER      | MASTER     | SL 002959     |        |       |         | 133          | Automatik     | $\checkmark$ |
| A-Ventil        | SLAVE 03    | SLAVE 3    | SL 005204     | 24,4   |       |         | 333          | Automatik     | S            |
| A-Ventil        | SLAVE 04    | SLAVE 4    | SL 005197     |        |       |         | 280          | Automatik     | æ            |
|                 |             |            |               |        |       |         |              |               |              |
| C-Ventil        | SLAVE 02    | SLAVE 2    | SL 005196     | 25,1   | 0,0   | 0,0     | 73           | Automatik 🖸 🗙 | X            |
| Sicherung       | SLAVE 05    | SLAVE 5    | SL 005202     |        |       |         | 35           | Automatik     | $\checkmark$ |
| Hygiene-Spülung | HS-PRO-V1   | SLAVE 6    | HS 030937 V1  | 24,5   | 0,0   | 0,0     | 279          | Automatik     | $\checkmark$ |
| Hygiene-Spülung | HS-PRO-V2   | SLAVE 7    | HS 030937 V2  | 24,3   |       |         | 19           | Automatik O   | $\checkmark$ |

Durch einen "KLICK" auf den Status-Button 🗹 öffnet sich die Eingabeoberfläche der Menüoberfläche "GERÄTEEIN- STELLUNGEN" der gewählten KHS Mini-Systemsteuerung.

| Status Symbol                                                                                                    | Beschreibung                                                |
|----------------------------------------------------------------------------------------------------|-------------------------------------------------------------|
| ✓                                                                                                    | Ventil geschlossen                                          |
| Image: A state of the state of the state | Ventil fährt in Spülposition, Sicherungsventil ist geöffnet |
| ×                                                                                                    | Geräte- oder Systemfehler                                   |
| <b>C</b>                                                                                                    | KHS CoolFlow Ventil in Regulierstellung                     |
| 0                                                                                                    | Einstellung Automatikbetrieb / Handbetrieb Auf/Zu           |
| <b>T</b> 1                                                                                                    | Ventil in Spülstellung                                      |
| <mark>⊥</mark> ∑                                                                                                    | Initialisierungsfahrt des KHS CoolFlow Ventils              |

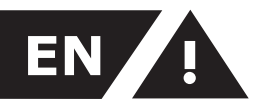

# Safety instructions for installation

# Table of contents

| Saf | ety instructions               | 44 |  |  |
|-----|--------------------------------|----|--|--|
| 1   | General instructions           | 45 |  |  |
| 2   | Application area               |    |  |  |
| 3   | Download Offline Configurator  | 46 |  |  |
| 4   | Application                    | 48 |  |  |
| 4.1 | Start KHS Offline Configurator | 49 |  |  |
| 4.2 | Basic menu and operation       |    |  |  |
|     | functions                      | 49 |  |  |
| 4.3 | Start                          | 50 |  |  |
| 4.4 | System settings                | 51 |  |  |
| 4.5 | Hardware setup                 | 53 |  |  |
| 4.6 | Operating modes                | 73 |  |  |
| 4.7 | Overview                       | 85 |  |  |
|     |                                |    |  |  |

# Manufacturer's address

Gebr. Kemper GmbH + Co. KG Harkortstraße 5 57462 Olpe Tel.: +49 2761 891-0 Web: www.kemper-olpe.de

# After-sales service

Service-Hotline Tel.: +49 2761 891 800 Mail: anwendungstechnik@kemper-olpe.de

# About this manual

Illustrations in this manual serve for a basic understanding and may differ from the actual system configuration.

This manual is protected by copyright. Copyright lies with the manufacturer.

#### Warranty

Warranty or liability are voided through:

- Disregard of installation instructions.
- Damage due to faulty installation.
- Unauthorised product modifications.
- Other incorrect operation.

#### Installation and use

Read the manual carefully and follow the instructions before installation! Always pass on this manual to the current system owner and keep it in a safe place for future reference!

# Warning information

Please read and follow the warning information in this instruction. Disregard of the warning information may lead to injury or material damage!

Labelling of important warning information:

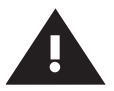

Warning! Indicates hazards that may result in injury, material damage or contamination of the drinking water.

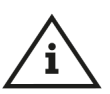

# Note!

Indicates hazards that may result in damage to the system or malfunctions.

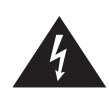

Danger! Electricity! Indicates hazards that might result in severe or fatal injury.

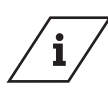

Info! Indicates additional information and tips.

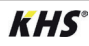

# **1** General instructions

The KHS OFFLINE CONFIGURATOR is an offline version of the WEB BROWSER of the KHS Mini Control System - MASTER 2.1 -. Many functions are therefore based on the web server. These operating instructions are intended solely to demonstrate the functions of the KHS OFFLINE CONFIGURATOR. The web server and its functions are explained in the installation and operating

instructions for the KHS Mini Control System - MASTER 2.1 -. If not all information and instructions can be taken from the installation and operating instructions of the KHS Mini Control System - MASTER 2.1 - or from these operating instructions, please contact the manufacturer, Gebr. Kemper GmbH + Co. KG (for address see page 44).

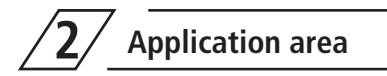

When using the KHS OFFLINE CONFIGU-RATOR, basic settings, configurations and changes can be made conveniently on the PC in the configuration file of the KHS Mini Control System - MASTER 2.1 -. After configuration, the configuration file can be read into the control system from a USB flash drive. In the following chapter, the user interface of the KHS OFFLINE CONFIGURA-TOR is explained, together with its functions and application.

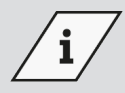

#### Info!

In addition, the installation and operating instructions for the KHS Mini Control System - MASTER 2.1 - can be found in the service/ download area of the website, www.kemper-olpe.de.

To use the KHS OFFLINE CONFIGURATOR, the following system requirements must be met:

- Java script must be activated
- Mozilla Firefox Version 22.0.1 or higher
- Google Chrome Version 31.0 or higher
- Windows Explorer Version 10.0 or higher
- or an alternative browser Safari, etc.

# **3** Download Offline Configurator

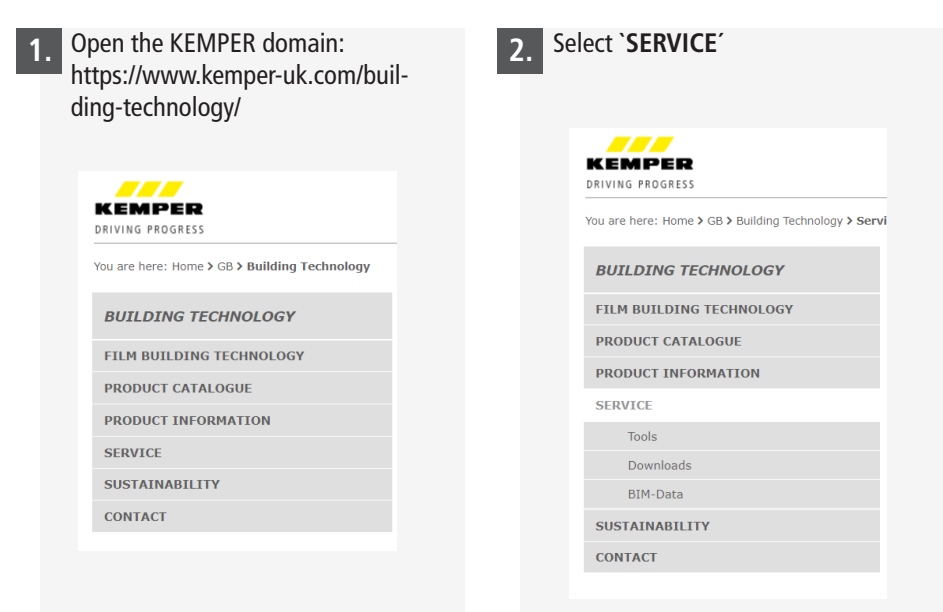

Fig. 3.1: Select domain

Fig. 3.2: Select 'Service'

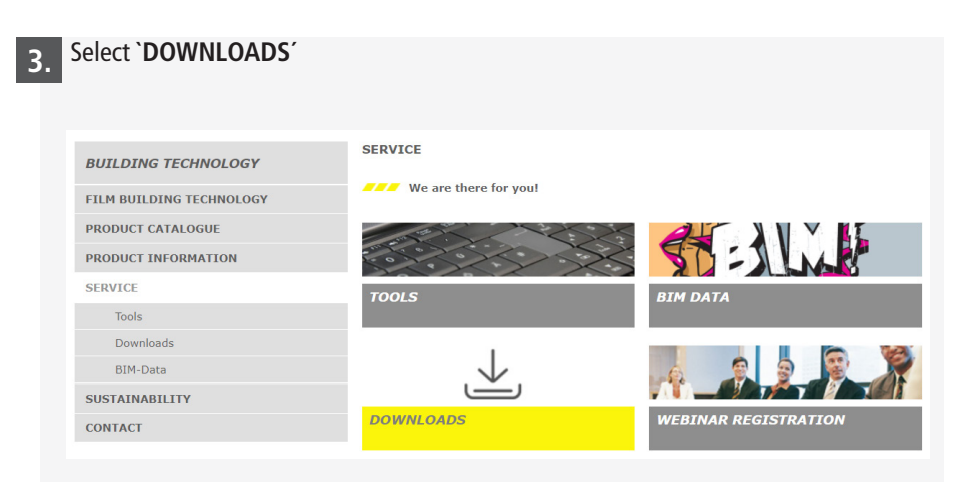

Fig. 3.3: Select 'Downloads'

# 4. Select 'Product software KHS Mini Control System MASTER 2.0 / 2.1 Figure 686 02 008'

| BUILDING TECHNOLOGY      | KEMPER FILES                                                                          |
|--------------------------|---------------------------------------------------------------------------------------|
| FILM BUILDING TECHNOLOGY | Brochures                                                                             |
| PRODUCT CATALOGUE        | Operating Instructions                                                                |
| PRODUCT INFORMATION      | Flow Charts                                                                           |
| SERVICE                  | <ul> <li>Product software KHS Mini Control System MASTER Figure 686 02 005</li> </ul> |
| Tools                    | > Product software KHS Mini Control System MASTER 2.0 / 2.1 Figure 686 02 008         |
| Downloads                | Product software KHS Logic Control System Figure 686 02 003                           |
| BIM-Data                 | KHS Hygiene Flush Box PRO   PURE   LITE                                               |
| SUSTAINABILITY           | <ul> <li>Product software FK-5 break tank station</li> </ul>                          |
| CONTACT                  | Product software CONTROL-PLUS Hand-held measurement instrument 138 00 002             |

Fig. 3.4: Select product software

# 5. Select `Offlinekonfigurator'

| BUILDING TECHNOLOGY      | KEMPER FILES                                                                                    |
|--------------------------|-------------------------------------------------------------------------------------------------|
| FILM BUILDING TECHNOLOGY | > Brochures                                                                                     |
| PRODUCT CATALOGUE        | Operating Instructions                                                                          |
| PRODUCT INFORMATION      | Flow Charts                                                                                     |
| SERVICE                  | Product software KHS Mini Control System MASTER Figure 686 02 005                               |
| Tools                    | <ul> <li>Product software KHS Mini Control System MASTER 2.0 / 2.1 Figure 686 02 008</li> </ul> |
| Downloads                |                                                                                                 |
| BIM-Data                 | Product software (ZIP)<br>Offline Configurator (ZIP)                                            |
| SUSTAINABILITY           |                                                                                                 |
| CONTACT                  | <ul> <li>Product software KHS Logic Control System Figure 686 02 003</li> </ul>                 |
|                          | KHS Hygiene Flush Box PRO   PURE   LITE                                                         |
|                          | <ul> <li>Product software FK-5 break tank station</li> </ul>                                    |
|                          | Product software CONTROL-PLUS Hand-held measurement instrument 138 00 002                       |
|                          |                                                                                                 |
|                          |                                                                                                 |

Fig. 3.5: Select 'Offline Configurator'

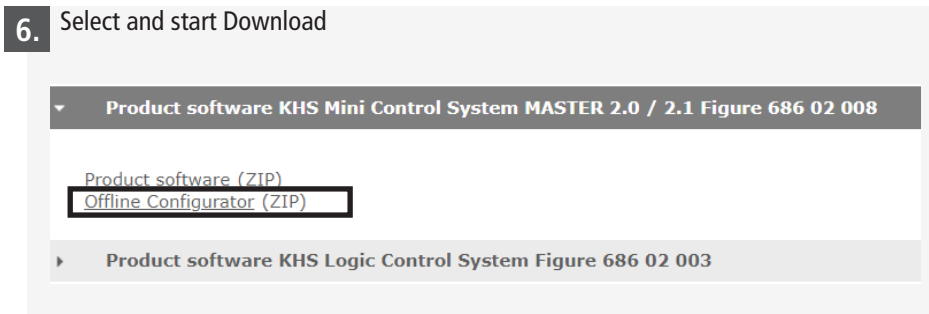

Fig. 3.6: Select and start Download

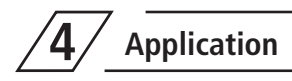

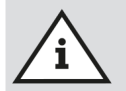

# Note!

To simplify configuration and to guarantee correct installation, fill in the system commissioning overview of the KHS Mini Control System (see https://www.kemper-uk.com/building-technology/service/downloads/) before making the settings.

It is mandatory to fill in the form to be able to take advantage of the optional factory support.

# 4.1 Start KHS Offline Configurator

The KHS OFFLINE CONFIGURATOR is provided as a ZIP file.

After the file has been extracted, the target folder opens automatically. Double-click on

the file "Start Offline-Config" to start the KHS OFFLINE CONFIGURATOR.

| 🛃 📕 🖛                         |                 | Offlinekonfigurator20160421 (1).zip             | Offlinekonfigurator20160421 (1).zip |  |  |
|-------------------------------|-----------------|-------------------------------------------------|-------------------------------------|--|--|
| atei Start Freigeben Ansicht  | Tools für kom   | orimierte Ordner                                |                                     |  |  |
| • -> • 🛧 🖺 > Dieser PC > Down | oads > Offlinek | onfigurator20160421 (1).zip >                   |                                     |  |  |
|                               |                 | Name                                            | Тур                                 |  |  |
| Schnellzugriff                |                 | 📜 DATA                                          | Dateiordner                         |  |  |
| Desktop                       | Я               | Bedienungsanleitung KHS-Offlinekonfigurator.pdf | Adobe Acrobat-Dokument              |  |  |
| 🕹 Downloads                   | *               | Start Offline-Config.bat                        | Windows-Batchdatei                  |  |  |
| 🖆 Dokumente                   | *               |                                                 |                                     |  |  |
| 📰 Bilder                      | *               |                                                 |                                     |  |  |

Fig. 4.1: Start file

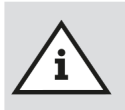

# Note!

Please note that this is an offline version that is opened in your browser. Closing the browser without saving first will result in the loss of the data.

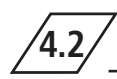

# Basic menu operation and functions

The KHS OFFLINE CONFIGURATOR is divided into five menu interfaces. They can be selected through the browser tabs of the KHS OFFLINE CONFIGURATOR shown in Figure 4.2. In the individual menu interfaces, you can make basic settings, language selections, configurations and changes.

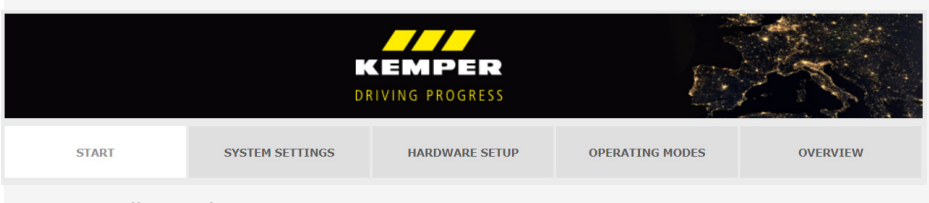

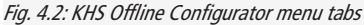

# 4.3 "Start" menu interface

First, a new configuration file must be created in the "START" menu interface via the **CREATING A NEW CONFIGURATION** button. It is also possible to load an already existing configuration file via the **LOAD CONFIGU-RATION** button. In Figure 4.3 below, the overview of the "START" menu interface is shown as an example. On all menu interfaces, the configuration file can be saved via the **SAVE CONFIGURATION** button. This opens the input dialogue "Öffnen von (Open from)", as shown in Figure 4.4, which must be confirmed with "OK". The "Speichern unter (Save as)" window then opens, as shown in Fig. 4.5. At this point, a file name and the saving path can be assigned. The saving process is completed with the "Speichern (Save)" button.

|                                                            | DF                                |                           |                 |          |
|------------------------------------------------------------|-----------------------------------|---------------------------|-----------------|----------|
| START                                                      | SYSTEM SETTINGS                   | HARDWARE SETUP            | OPERATING MODES | OVERVIEW |
| Please first create a new con<br>Creating a new configurat | figuration or load an existing co | nfiguration.              |                 |          |
| Enter name<br>Load and edit existing con                   | ofiguration                       | ATING A NEW CONFIGURATION |                 |          |
| Datei auswählen Keine Da                                   | tei ausgewählt                    | LOAD CONFIGURATION        |                 |          |
| Save Configuration                                         |                                   |                           |                 |          |
|                                                            |                                   |                           |                 |          |

Fig. 4.3: Overview of "START" menu interface

|                                                      | Green Desktop               |                           | 4 06                     | aup sorenssenan |
|------------------------------------------------------|-----------------------------|---------------------------|--------------------------|-----------------|
| n von Muster_2014-05-20_10-31.ctg                    | Organisieren • Neuer Ordner |                           |                          | 8: ·            |
| mochten folgende Datei offnen:                       | 4 🚖 Favoriten               | Bibliotheken              |                          |                 |
| Muster_2014-05-20_10-31.cfg                          | E Desktop                   | Systemordner              | Systemordner             |                 |
| Vom Typ: Text Document (161 KB)                      | 3 Zuletzt besucht           | E                         |                          |                 |
| Von: blob:                                           | Downloads                   | Computer<br>Sustemorriner | Netzwerk<br>Sustemoviner |                 |
| e soll Firefox mit dieser Datei verfahren?           | Bibliotheken                | - Systemordner            | Systemoralier            |                 |
| O Offnen mit Editor (Standard)                       | a The Bibliotheken          |                           |                          |                 |
| Datei speichern                                      | bilder                      |                           |                          |                 |
| Für Dateien dieses Typs immer diese Aktion ausführen | Dokumente                   |                           |                          |                 |
|                                                      | 🛛 🌛 Musik                   |                           |                          |                 |
|                                                      | 🛛 🧸 Videos                  |                           |                          |                 |
| OK Abbrechen                                         | Datainamer Mutter 2014      | 05-20-10-21               |                          |                 |
|                                                      | Dateituri Text Decume       | að                        |                          |                 |
| A A: Poprocontation of the                           | Untertyp. Text Docume       | n                         |                          |                 |
| 4.4. hepresentation of the                           |                             |                           | Casida                   | Abbush          |

dialoque

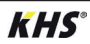

# 4.4 "System settings" menu interface

In the "SYSTEM SETTINGS" menu interface you can make settings for, date/time, network, external switch function and other settings.

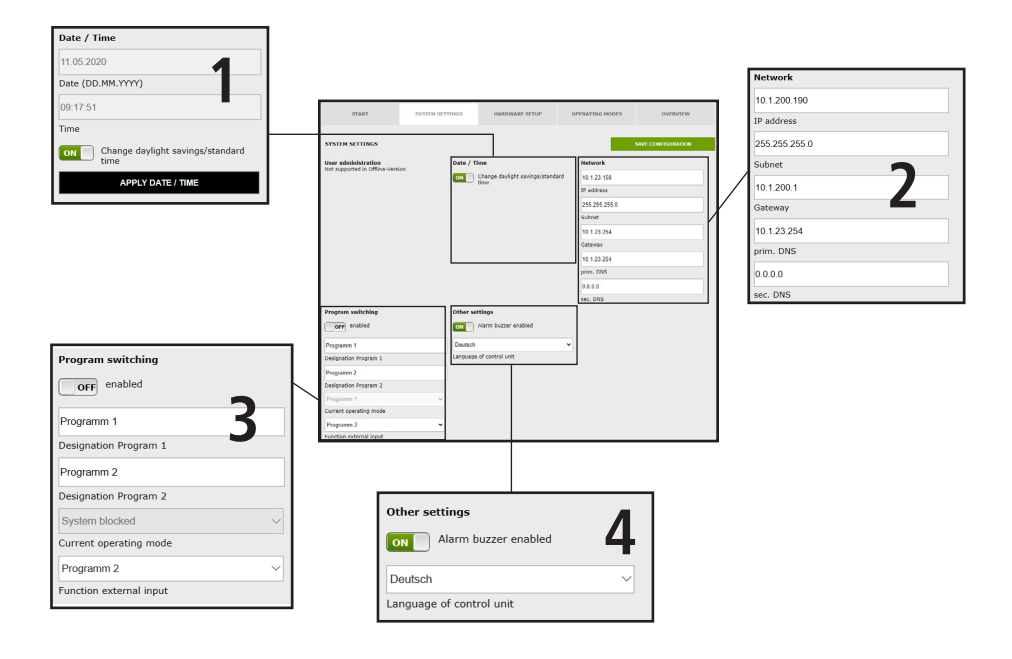

# Date / Time

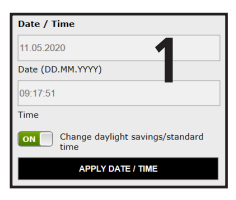

The current time and current date of the KHS Mini Control System -MASTER 2.1- are displayed in the grey boxes. To set the Control System time, click the **APPLY DATE/TIME** button. This causes the Control System to apply the date and time settings of your PC, for example. The KHS Mini Control System -MASTER 2.1- can switch automatically between daylight saving and standard time. If you want this setting, just click the **Context** button. If the button is showing **Context** showing and standard time is not automatic.

#### Network

| Network       |   |
|---------------|---|
| 10.1.200.190  |   |
| IP address    |   |
| 255.255.255.0 |   |
| Subnet        | 7 |
| 10.1.200.1    | 2 |
| Gateway       |   |
| 10.1.23.254   |   |
| prim. DNS     |   |
| 0.0.0.0       |   |
| sec. DNS      |   |

To establish a connection between the PC and the KHS Mini Control System -MASTER 2.1- using a web browser, the required network configurations can be entered in the boxes IP address, Subnet, Gateway, prim. DNS and sec. DNS.

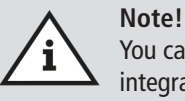

You can obtain the appropriate parameters for integration into your network from your system administrator.

The following parameters are configured as factory defaults:

- IP-address: 10.1.23.150
- Subnet: 255.255.255.0
- **Gateway:** 10.1.23.254

The network settings can only be loaded when the configuration is loaded using a USB stick. They are not imported when the configuration is loaded using the web server.

# **Program switch**

| Program switching       |
|-------------------------|
| OFF enabled             |
| Programm 1 5            |
| Designation Program 1   |
| Programm 2              |
| Designation Program 2   |
| System blocked V        |
| Current operating mode  |
| Programm 2 V            |
| Function external input |

With the KHS Mini Control System -MASTER 2.1- it is possible to switch between two flushing programs. The programs can be configured in the Operating modes menu interface and the individual Control System can be added (see Chapter 6.4). If the button for the program switchover is set to errow, the external program switching is deactivated. If the button for the program switchover is set to errow, the external program switching is active. The names of the flushing programs can be changed with an entry in the related box. Use the "Current operating mode" drop-down list to manually switch the flushing programs in the web server and to block them for maintenance purposes. Use the "External input" drop-down list to set the operating mode of the external input.

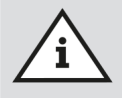

#### Maintenance:

The two flushing programs mentioned above can be switched using the web browser and can be blocked for maintenance purposes.

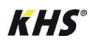

#### Other settings

| Other settings           Other settings           ON | 4 |
|------------------------------------------------------|---|
| Deutsch                                              | ~ |
| Language of control unit                             |   |

The KHS Mini Control System -MASTER 2.1- can activate an internal buzzer in case of faults. If the related button displays  $\bigcirc$ , the alarm buzzer is activated. If the related button displays  $\bigcirc$ , the alarm buzzer is not activated. Using the drop-down menu you can also customise the language setting of the control.

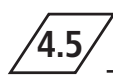

# "Hardware setup" menu interface

In the "HARDWARE SETUP" menu interface, the individual KHS Mini Control System with integrated actuators and sensors are logically linked to each other.

|          | START          | SYSTEM SETTINGS        | HARDWARE SETUP                 | OPERATING MODES | OVERVIEW           |
|----------|----------------|------------------------|--------------------------------|-----------------|--------------------|
| MASTER   | HARDWARE SETUP |                        |                                |                 | SAVE CONFIGURATION |
| SLAVE 01 | MASTER         | MASTER                 |                                |                 |                    |
| SLAVE 02 | SLAVE 01       | - L - 1                | ANT                            |                 |                    |
| SLAVE 03 | SLAVE 02       | 1                      | ment -                         |                 |                    |
| SLAVE 04 | SLAVE 03       | 128                    |                                |                 |                    |
| SLAVE 05 | SLAVE 04       | Valve operating c      | ycles                          | 1               |                    |
| SLAVE 06 | SLAVE 05       | Control type<br>MASTER |                                |                 |                    |
| SLAVE 07 | SLAVE 06       | Designation            | PPLY DESIGNATION               | 1               |                    |
|          |                | ON Alarm n             | elay reports system-wide error |                 |                    |

# Selection interface

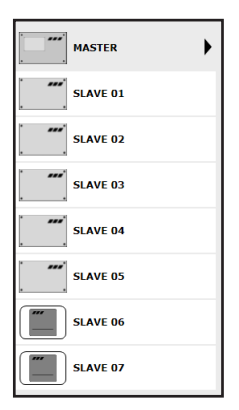

The "DEVICE SETTINGS" menu interface is a dynamic interface. The selection interface of the installed KHS Mini Control System are shown on the left-hand side. Click on the desired KHS Mini Control System to open the relevant input box.

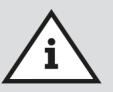

**Note!** The changes must be written into the control after every change in the input box. If another KHS Mini Control System is selected immediately after a change in the selection interface, the changes are automatically discarded.

#### Input box

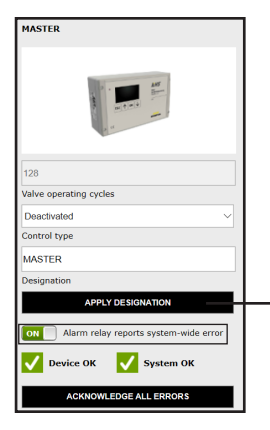

If a KHS Mini Control System is selected in the selection interface, the input box appears on the right-hand side. Use this box to allocate the related actuators and sensors to the KHS Mini-Control System. If an error occurs in the Control System, it can be reported across the entire system. To do this, set the button to one . The remaining input options of the input box are explained in the following.

ON Alarm relay reports system-wide error

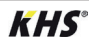

4.5.1

# Adding devices

# **Configuration B valve**

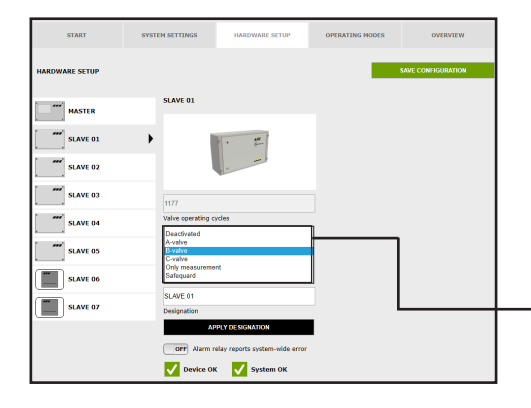

#### Select control type

Choose the available control types that can be used by the selected KHS Mini Control System from a drop-down list. The KHS Mini Control System should control a B-valve in this sample project.

| Deactivated<br>A-valve                   |  |
|------------------------------------------|--|
| B-valve                                  |  |
| C-valve                                  |  |
| Only measurement                         |  |
| Safequard                                |  |
| C-valve<br>Only measurement<br>Safequard |  |

| START          | SYSTEM SETTINGS                                | HARDWARE SETUP | OPERATING MODES | OVERVIEW           |
|----------------|------------------------------------------------|----------------|-----------------|--------------------|
| HARDWARE SETUP |                                                |                | -               | SAVE CONFIGURATION |
| MASTER         | SLAVE 01                                       |                | Flow sensor     | ~                  |
| SLAVE 01       | •                                              | • #            | Flow sensor     |                    |
| SLAVE 02       |                                                |                |                 |                    |
| SLAVE 03       | 1179                                           |                |                 |                    |
| SLAVE 04       | Valve operating cy                             | tles           |                 |                    |
|                | B-valve                                        |                | ~               |                    |
| SLAVE 05       | Control type                                   |                | -               |                    |
| SLAVE 06       | SL 001043<br>Serial number                     | LOG OFF DEVICE |                 |                    |
| HS-PRO-V2      | SLAVE 01<br>Designation                        |                |                 |                    |
|                | API                                            | LY DESIGNATION |                 |                    |
|                | Valve                                          |                |                 |                    |
|                | No valve<br>KHS-spring-reso<br>KHS-servo-drive | 230V<br>230V   |                 |                    |
|                |                                                | System OK      |                 |                    |

#### Select valve

The possible valves are selected from a drop-down list. In this sample project, the KHS Mini Control System should actuate a KHS VAV maximum flow isolating ball valve with spring reset and servo drive.

No valve

KHS-spring-reset 230V KHS-servo-drive 230V

**KHS**°

| START          | SYSTEM SETTINGS        | HARDWARE SETUP                 | OPERATING MODES                                                    | OVERVIEW                                  |
|----------------|------------------------|--------------------------------|--------------------------------------------------------------------|-------------------------------------------|
| HARDWARE SETUP |                        |                                | -                                                                  | SAVE CONFIGURATION                        |
| MASTER         | SLAVE 01               |                                | Flow sensor                                                        | 0-15 limin                                |
| SLAVE 01       | •                      | · 47                           | Control plus =>6<=<br>Control plus =>e<= 3<br>Control plus =>d<= 6 | .8-32 limin<br>.5-50 limin<br>.0-55 limin |
| SLAVE 02       |                        |                                | Control plus =>fc= 1<br>Control plus =>g<=<br>KHS Flow DN20 5-1    | 1,0-188 l/min<br>8,0-316 l/min<br>20/min  |
| SLAVE 03       | 1170                   | - star                         | KHS Flow DN25 10-                                                  | 200mm                                     |
| SLAVE 04       | B-valve                |                                |                                                                    |                                           |
| SLAVE 05       | SL 001043              | LOG OFF DEVICE                 |                                                                    |                                           |
| HS-PRO-V2      | SLAVE 01               |                                |                                                                    |                                           |
|                | Designation A<br>Valve | PPLY DESIGNATION               |                                                                    |                                           |
|                |                        | The second                     |                                                                    |                                           |
|                | KHS-spring-res         | et 230V                        | <b>v</b>                                                           |                                           |
|                | Valve type             | elay reports system-wide error |                                                                    |                                           |
|                | V Device O             | K 🗸 System OK                  |                                                                    |                                           |

#### Select sensor

The possible sensors are selected from a drop-down list.

The flow sensor can be used to perform volume flushing with the B-valve. It is also used to measure and log the flushing volume.

| No Flow sensor                    |
|-----------------------------------|
| Control plus =>a<= 0,9-15 l/min   |
| Control plus =>b<= 1,8-32 I/min   |
| Control plus =>c<= 3,5-50 l/min   |
| Control plus =>d<= 5,0-85 l/min   |
| Control plus =>e<= 9,0-150 l/min  |
| Control plus =>f<= 11,0-188 l/min |
| Control plus =>g<= 18,0-316 l/min |
| KHS Flow DN20 5-100I/min          |
| KHS Flow DN25 10-200/min          |
|                                   |

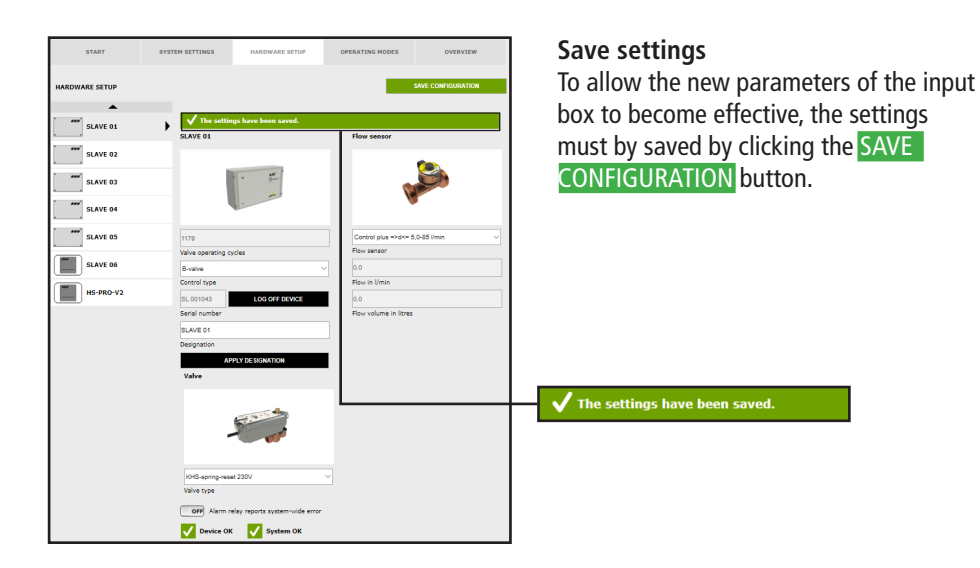

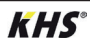

#### Configuring the A-valve for A/B flushing technology

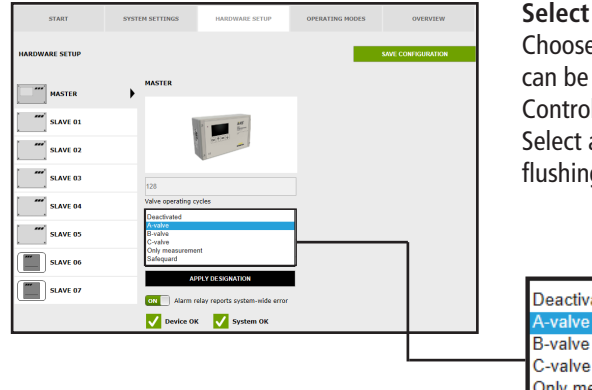

#### Select control type

Choose the available control types that can be used by the selected KHS Mini Control System from a drop-down list. Select an A-valve from the list for A/B flushing technology.

| Deactivated |
|-------------|
| A-valve     |
| 3-valve     |

Only measurement

Safeguard

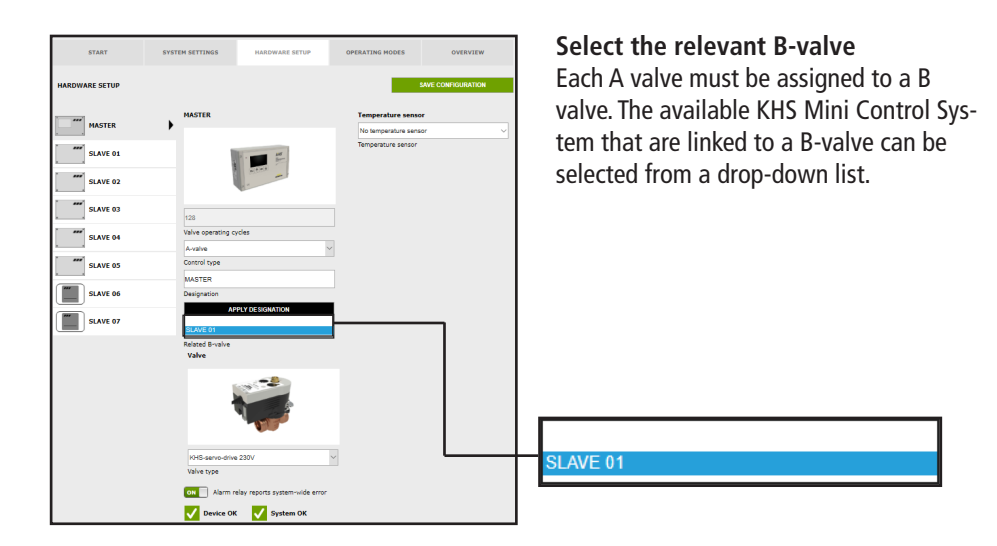

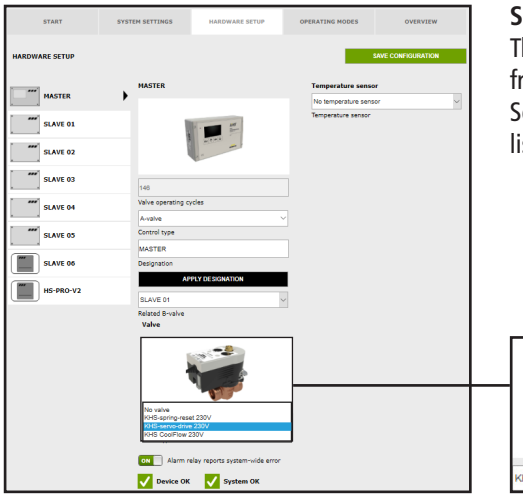

# Select valve type

The possible valve types are selected from a drop-down list. Select the KHS actuator 230V from the list for A/B flushing technology.

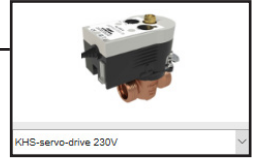

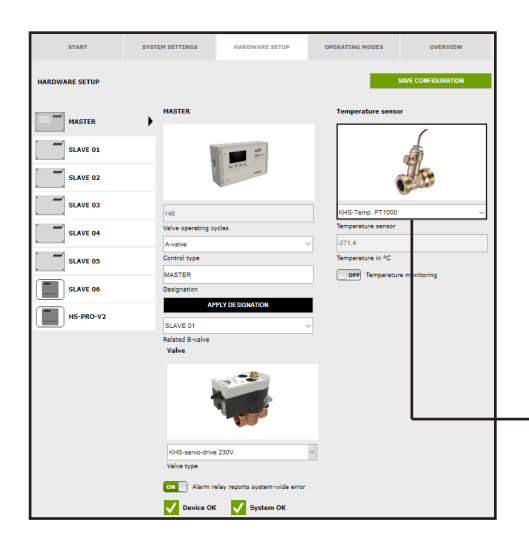

#### Select sensor

The possible sensors are selected from a drop-down list.

The A/B flushing technology will be temperature controlled in the sample project given. The temperature will be measured with the KHS Temp. PT1000 sensor.

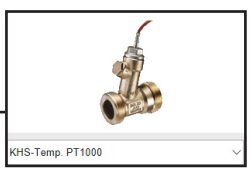

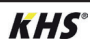

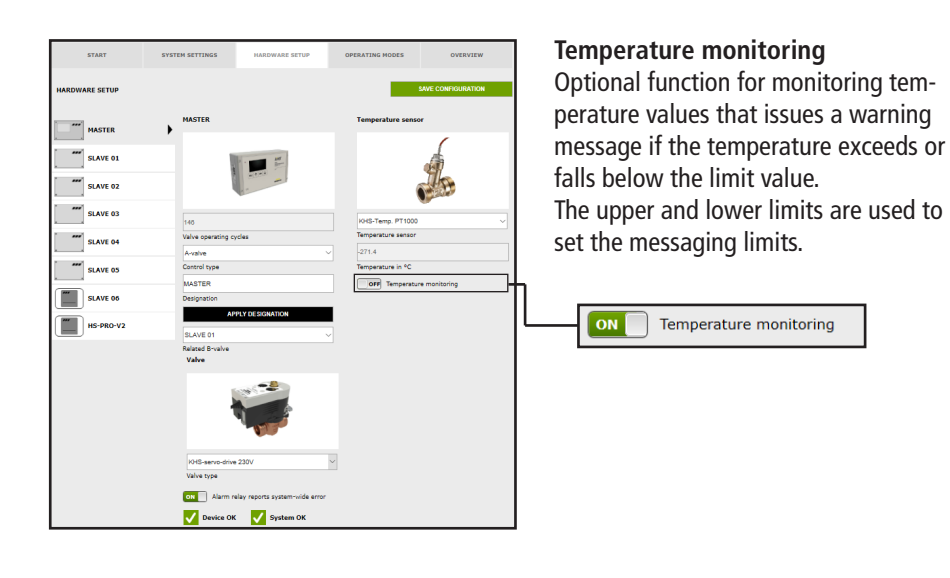

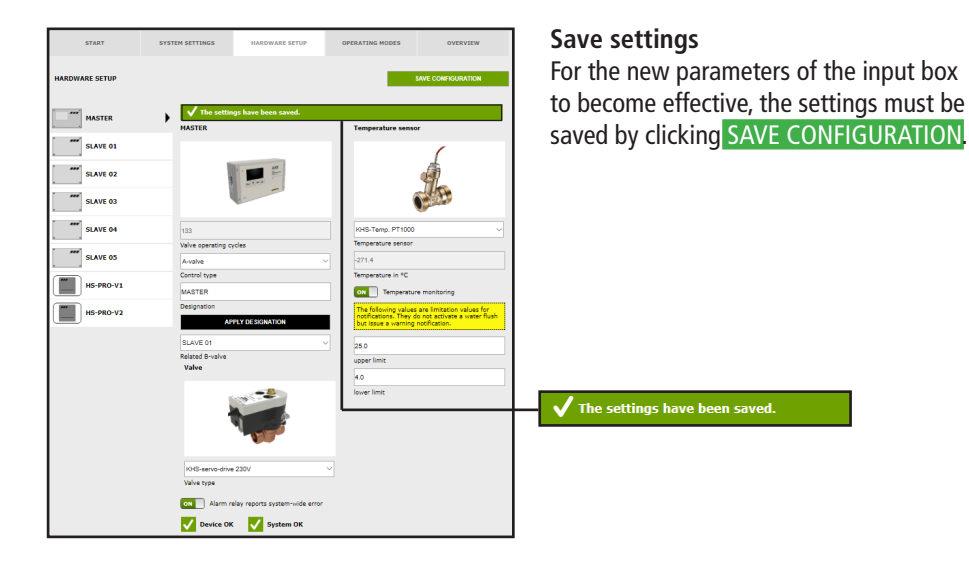

Configuring the A-valve for CoolFlow cold water circulation

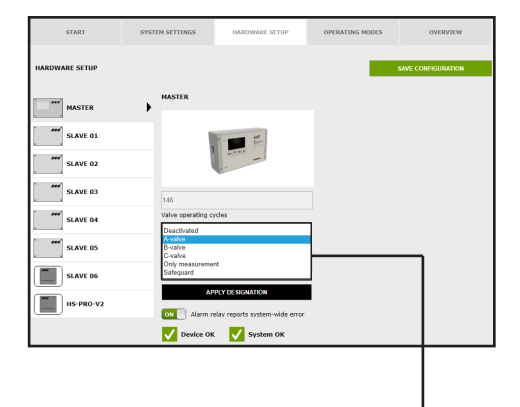

# Select control type

Choose the available control types that can be used by the selected KHS Mini Control System from a drop-down list. Select an A-valve from the list for Cool-Flow cold water circulation.

| Deactivated      |  |
|------------------|--|
| A-valve          |  |
| B-valve          |  |
| C-valve          |  |
| Only measurement |  |
| Safequard        |  |
|                  |  |

| START          | SYSTEM SETTINGS HARDWARE SET   | IP OPERATING MODES OVERVIEW | Select the relevant B valve                                                |
|----------------|--------------------------------|-----------------------------|----------------------------------------------------------------------------|
| HARDWARE SETUP | MASTER                         | SAVE CONFIGURATION          | Each A valve must be assigned to a B valve. The available KHS Mini Control |
| MASTER         | •                              | No temperature sensor       |                                                                            |
| SLAVE 01       |                                | Temperature sensor          | System that are linked to a B valve can be                                 |
| SLAVE 02       |                                |                             | selected from a drop-down list.                                            |
| SLAVE 03       | 146                            |                             |                                                                            |
| SLAVE 04       | Valve operating cycles         |                             |                                                                            |
|                | A-valve                        | ~                           |                                                                            |
| SLAVE 05       | Control type                   |                             |                                                                            |
|                | MASTER                         |                             |                                                                            |
| SLAVE 06       | Designation                    |                             |                                                                            |
| HS-PRO-V2      | SLAVE 01                       |                             |                                                                            |
|                | Related B-valve                |                             | SLAVE 01                                                                   |
|                | Valve                          |                             |                                                                            |
|                | No valve<br>Valve type         |                             |                                                                            |
|                | Alarm relay reports system-wid | le error                    |                                                                            |
|                | V Device OK V System OF        | : · ·                       |                                                                            |

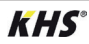

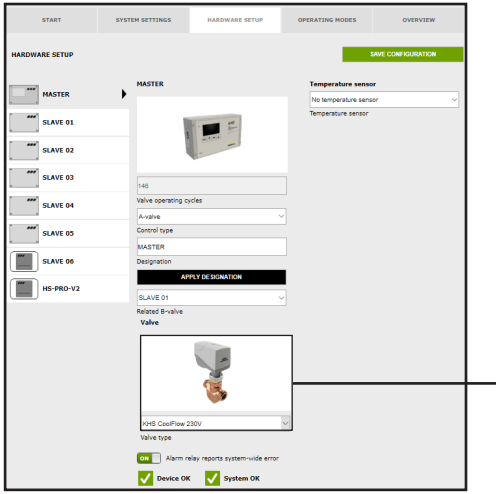

#### Select valve type

The possible valve types are selected from a drop-down list. Select the KHS actuator 230V from the list for a CoolFlow cold water circulation.

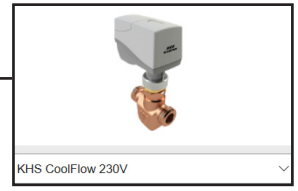

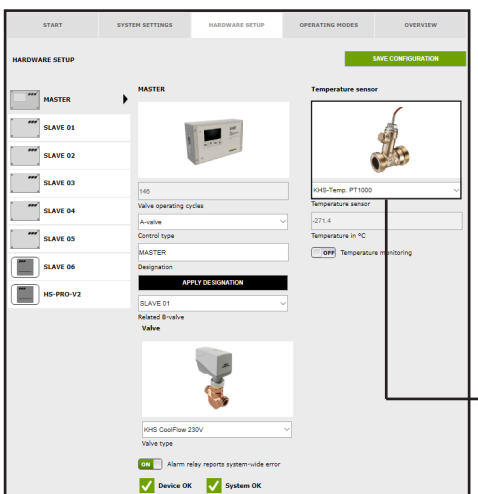

#### Select sensor

The possible sensors are selected from a drop-down list.

The CoolFlow cold water circulation will measure and log the cold water temperatures in the sample project given. The temperature will be measured with the KHS Temp. PT1000 sensor.

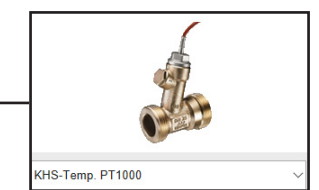

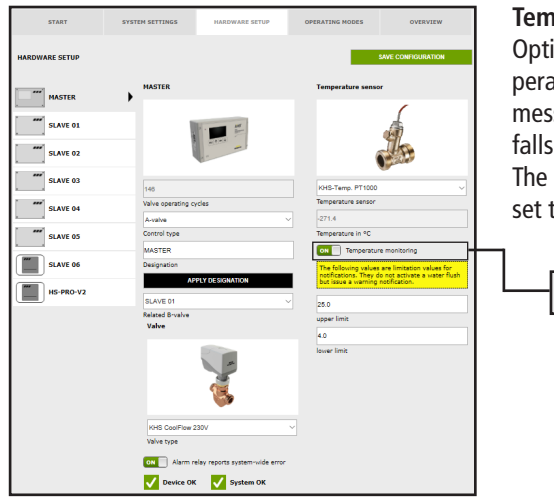

#### **Temperature monitoring**

Optional function for monitoring temperature values that issues a warning message if the temperature exceeds or falls below the limit value.

The upper and lower limits are used to set the messaging limits.

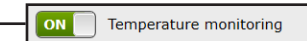

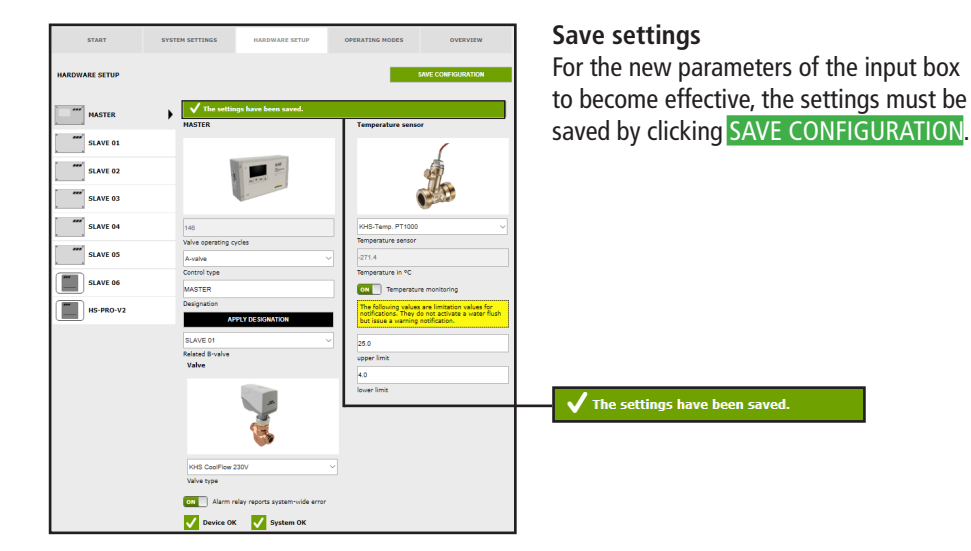

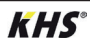

# Configuration of the C valve

| START          | SYSTEM SETTINGS                   | HARDWARE SETUP               | OPERATING MODES | OVERVIEW           | Se |
|----------------|-----------------------------------|------------------------------|-----------------|--------------------|----|
| HARDWARE SETUP |                                   |                              | -               | SAVE CONFIGURATION | Cl |
| MASTER         | SLAVE 01                          |                              |                 |                    |    |
| SLAVE 01       | •                                 | • #*                         |                 |                    |    |
| SLAVE 02       |                                   | 1                            |                 |                    |    |
| SLAVE 03       | 1177<br>Valve operating cyc       | des                          |                 |                    |    |
| sLAVE 05       | Deactivated<br>A-valve<br>B-valve |                              | ]               |                    |    |
| SLAVE 06       | Only measurement<br>Safequard     | ŧ                            |                 | ן                  |    |
| SLAVE 07       | Designation                       |                              |                 |                    | D  |
|                | OFF Alarm rel                     | av reports system-wide error | •               | L                  | A  |
|                | Vevice OK                         | System OK                    |                 |                    | B. |
|                |                                   |                              |                 |                    | Ğ  |

#### Select control type

Choose the available control types that can be used by the selected KHS Mini Control System from a drop-down list. The KHS Mini Control System should actuate a C-valve in this sample project.

| ſ | Deactivated      |
|---|------------------|
| 1 | A-valve          |
| I | B-valve          |
| l | C-valve          |
| I | Only measurement |
| ŀ | Safequard        |
| Ŀ |                  |

| START                                 | SYSTEM SETTINGS                           | HARDWARE SETUP            | OPERATING MODES | OVERVIEW           |
|---------------------------------------|-------------------------------------------|---------------------------|-----------------|--------------------|
| HARDWARE SETUP                        |                                           |                           | -               | SAVE CONFIGURATION |
| MASTER                                | SLAVE 01                                  |                           | Flow sensor     |                    |
|                                       |                                           |                           | No Flow sensor  | ~                  |
| 5LAVE 01                              | •                                         | 100 E                     | Flow sensor     |                    |
| SLAVE 02                              |                                           | -                         |                 |                    |
| SLAVE 03                              | 1179                                      |                           |                 |                    |
| SLAVE 04                              | Valve operating cycles                    |                           |                 |                    |
| SLAVE 05                              | Control type                              |                           |                 |                    |
|                                       | SL 001043                                 | LOG OFF DEVICE            |                 |                    |
| SLAVE 06                              | Serial number                             |                           |                 |                    |
| · · · · · · · · · · · · · · · · · · · | SLAVE 01                                  |                           |                 |                    |
|                                       | Designation                               |                           |                 |                    |
|                                       | APPLY                                     | DESIGNATION               |                 |                    |
|                                       | Valve                                     |                           |                 |                    |
|                                       | No valve                                  |                           | 1               |                    |
|                                       | KHS-spring-reset 23<br>KHS-servo-drive 23 | ov<br>IV                  |                 |                    |
|                                       |                                           | reports system-wide error | J               |                    |
|                                       | V Device OK                               | 🗸 System OK               |                 |                    |

#### Select valve

The possible valves are selected from a drop-down list. In this sample project, the KHS Mini Control System should actuate a KHS VAV maximum flow isolating ball valve with spring reset and servo drive.

No valve KHS-spring-reset 230V

KHS-servo-drive 230V

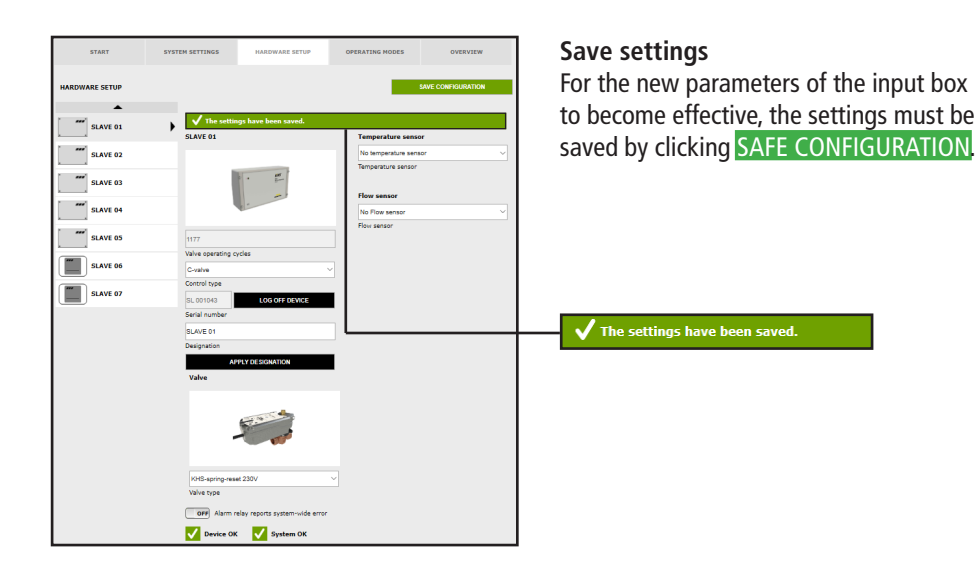

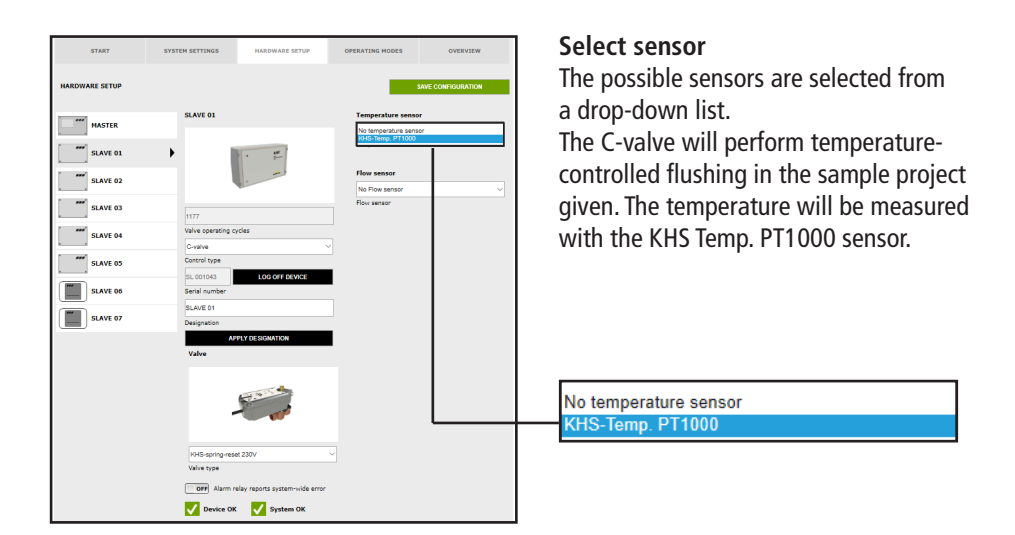

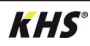

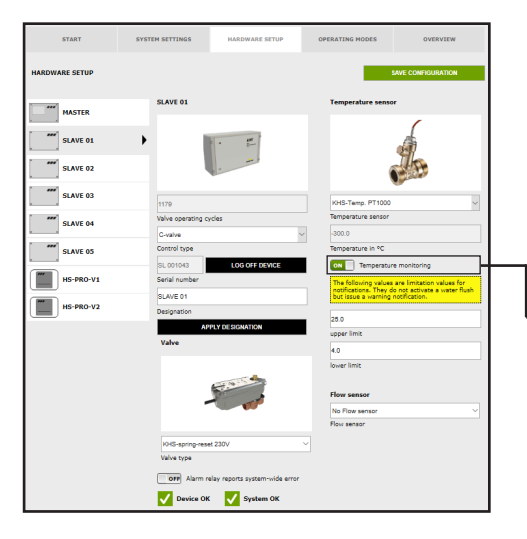

#### **Temperature monitoring**

Optional function for monitoring temperature values that issues a warning message if the temperature exceeds or falls below the limit value.

The upper and lower limits are used to set the messaging limits.

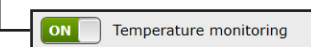

| START          | SYSTEM SETTINGS                | MARDWARE SETUP                | OPERATING MODES                                                                                       | OVERVIEW                                   |
|----------------|--------------------------------|-------------------------------|----------------------------------------------------------------------------------------------------|--------------------------------------------|
| HARDWARE SETUP |                                |                               | sa                                                                                                    | VE CONFIGURATION                           |
| MASTER         | SLAVE 01                       |                               | Temperature sensor                                                                                    |                                            |
| SLAVE 01       | •                              | • •                           |                                                                                                    |                                            |
| SLAVE 02       |                                | 1                             |                                                                                                    | 1 B                                        |
| SLAVE 03       | 1179                           |                               | KHS-Temp. PT1000                                                                                      |                                            |
| SLAVE 04       | Valve operating cy             | des .                         | Temperature sensor                                                                                    |                                            |
| SLAVE 05       | Control type                   |                               | Temperature in °C                                                                                     |                                            |
| HS-PRO-V1      | SL 001043<br>Serial number     | LOG OFF DEVICE                | The following values a                                                                                | monitoring<br>re limitation values for     |
| HS-PRO-V2      | SLAVE 01<br>Designation        |                               | but issue a warning n                                                                                 | not activate a water flush<br>stification. |
|                | Valve                          | LY DESIGNATION                | 25.0<br>upper limit                                                                                   |                                            |
|                |                                |                               | 4.0<br>lower limit                                                                                    |                                            |
|                |                                | The second                    | Flow sensor                                                                                           |                                            |
|                |                                |                               | No Flow sensor<br>Control plus =>a<= 0.9<br>Control plus =>b<= 1.8                                    | - 15 l/min<br>- 32 l/min                   |
|                | KHS-spring-reset<br>Valve type | 230V                          | Control plus =>d<= 5.0<br>Control plus =>d<= 5.0<br>Control plus =>e<= 9.0<br>Control plus =>f<= 11.0 | -150 l/min<br>-150 l/min<br>3-188 l/min    |
|                | OFF Alarm re                   | lay reports system-wide error | Control plus =>g<= 18,<br>KHS Flow DN20 5-100<br>KHS Flow DN25 10-20                                  | 0-318 Umin<br>Vinin<br>Oʻmin               |
|                | V Device OK                    | 🗸 System OK                   | -                                                                                                    |                                            |

#### Select sensor

The possible sensors are selected from a drop-down list.

The flow sensor can be used to perform volume flushing with the C-valve. It is also used to measure and log the flushing volume.

| No Flow sensor                    |  |
|-----------------------------------|--|
| Control plus =>a<= 0,9-15 l/min   |  |
| Control plus =>b<= 1,8-32 l/min   |  |
| Control plus =>c<= 3,5-50 l/min   |  |
| Control plus =>d<= 5,0-85 l/min   |  |
| Control plus =>e<= 9,0-150 l/min  |  |
| Control plus =>f<= 11,0-188 l/min |  |
| Control plus =>g<= 18,0-316 l/min |  |
| KHS Flow DN20 5-1001/min          |  |
| KHS Flow DN25 10-200/min          |  |
|                                   |  |

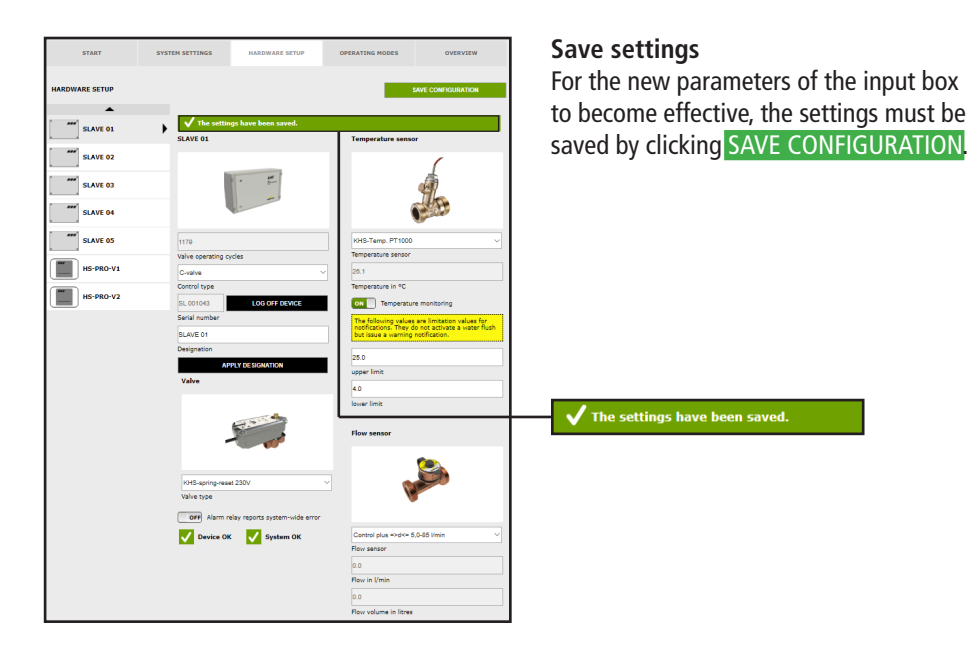

# Configuration of the safety device

| AMOUNAN SETUP SALE OF<br>AMATER<br>AMATER | START          | SYSTEM SETTINGS                                   | HARDWARE SETUP                 | OPERATING MODES | OVERVIEW           |
|----------------------------------------------------------------------------------------------------|----------------|---------------------------------------------------|--------------------------------|-----------------|--------------------|
| MARTER     SAAF 62       SAAF 63     Image: Constraint of the second of the second of                                                                                                    | HARDWARE SETUP |                                                   |                                | -               | SAVE CONFIGURATION |
| Image: Subset 0.1     Image: Subset 0.2       Image: Subset 0.2     Image: Subset 0.2       Image: Subset 0.2                                                                                                    | MASTER         | SLAVE 02                                          |                                |                 |                    |
| SAAR 62     72       SAAR 63     72       SAAR 64     72       SAAR 64     72       SAAR 64     72       SAAR 64     72       SAAR 64     72       SAAR 64     72       SAAR 64     72       SAAR 65     72       SAAR 67     72       SAAR 67     72       SAAR 70     72       SAAR 70     72       SAAR 70     72       SAAR 70     72       SAAR 70     72       SAAR 70     72       SAAR 70     72       SAAR 70     72       SAAR 70     72       S                                                                                                    | SLAVE 01       |                                                   | • *                            |                 |                    |
| Image: Start E3     iz       Image: Start E4     Value specific crolis       Image: Start E5     Color specific crolis       Image: Start E5     Color specific crolis       Image: Start E5     Start E5       Image: Start E7     Start E5       Image: Start E7     Start E5       Image: Start E7     Start E5       Image: Start E7     Start E5       Image: Start E7     Start E5       Image: Start E7     Start E5                                                                                                    | SLAVE 02       | +                                                 |                                |                 |                    |
| Image: Start 04     Value spectrag cycles       Image: Start 04     A cycle of A cycle of A cycle                                                                                                    | SLAVE 03       | 72                                                |                                |                 |                    |
| SAVE 05 Control Control Contro                                                                                                    | SLAVE 04       | Valve operating cy<br>Deactivated                 | cles                           | 1               |                    |
| SLAVE 60 Education<br>SLAVE 67 Education<br>SLAVE 67 Education<br>APREV 102 Stanton<br>APREV 102 Stanton<br>APREV 102 Stanton                                                                                                    | SLAVE 05       | A-valve<br>B-valve<br>C-valve<br>Only measurement | 1                              |                 |                    |
| SLAVE 07 Decisionation APXY 05 Stranton OPT Alam refer reports system-side error                                                                                                    | SLAVE 06       | Safequard                                         |                                |                 |                    |
| OF Alarm relay reports system-wide error                                                                                                    | SLAVE 07       | Designation                                       |                                |                 |                    |
|                                                                                                    |                | OFF Alarm re                                      | elay reports system-wide error |                 |                    |
| V Device OK V System OK                                                                                                    |                | V Device OK                                       | System OK                      |                 |                    |

#### Select control type

Choose the available control types that can be used by the selected KHS Mini Control System from a drop-down list. In this sample project, the KHS Mini Control System should function as a safety valve.

|   | Deactivated      |
|---|------------------|
|   | A-valve          |
| _ | B-valve          |
|   | C-valve          |
|   | Only measurement |
|   | Safequard        |
|   |                  |

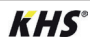

| START          | SYSTEM SETTINGS                                   | HARDWARE SETUP                                  | OPERATING MODES | OVERVIEW           |
|----------------|---------------------------------------------------|-------------------------------------------------|-----------------|--------------------|
| HARDWARE SETUP |                                                   |                                                 | -               | SAVE CONFIGURATION |
| MASTER         | SLAVE 02                                          |                                                 |                 |                    |
| SLAVE 01       |                                                   | · #*-                                           |                 |                    |
| SLAVE 02       | • I                                               |                                                 |                 |                    |
| SLAVE 03       | 72                                                |                                                 |                 |                    |
| SLAVE 04       | Valve operating cy<br>Safeguard                   | rdes .                                          |                 |                    |
| SLAVE 05       | Control type                                      |                                                 |                 |                    |
| SLAVE 06       | SL 005196<br>Serial number                        | LOG OFF DEVICE                                  |                 |                    |
| SLAVE 07       | SLAVE 02<br>Designation                           |                                                 |                 |                    |
|                | AS<br>Valve<br>No valve                           | PLY DESIGNATION                                 | ∎<br>ๅ          |                    |
|                | KHS-spring-rest<br>KHS-serve-drive<br>OFF Alarm n | R 230V<br>220V<br>Ray reports system-wide error |                 |                    |
|                | V Device OK                                       | System OK                                       |                 |                    |

#### Select valve

The possible valves are selected from a drop-down list. In this sample project, the KHS Mini Control System should actuate a KHS VAV maximum flow isolating ball valve with servo drive.

No valve KHS-spring-reset 230V KHS-servo-drive 230V

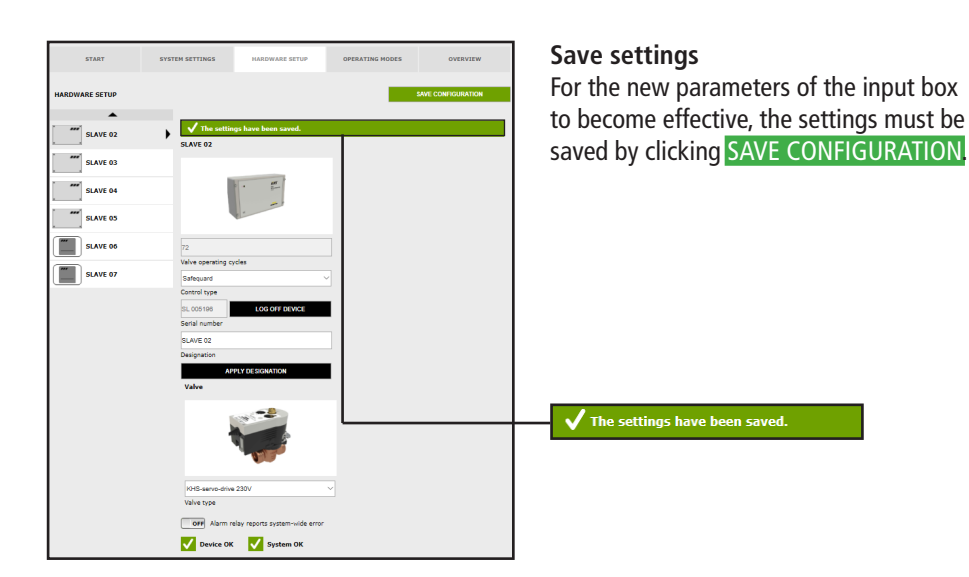

#### **Configuration of measurement**

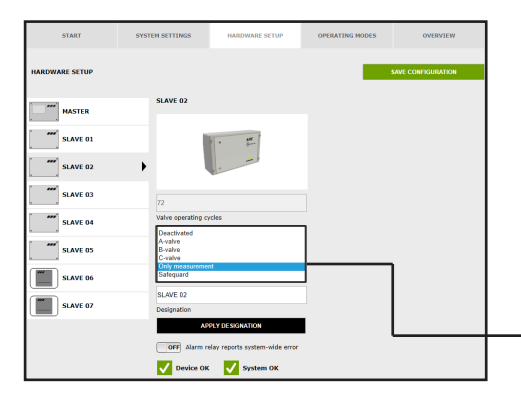

#### Select control type

Choose the available control types that can be used by the selected KHS Mini Control System from a drop-down list. The KHS Mini Control System -SLAVE- in this example should act as a measurement SLAVE.

| Deactivated      |  |
|------------------|--|
| A-valve          |  |
| B-valve          |  |
| C-valve          |  |
| Only measurement |  |
| Safequard        |  |

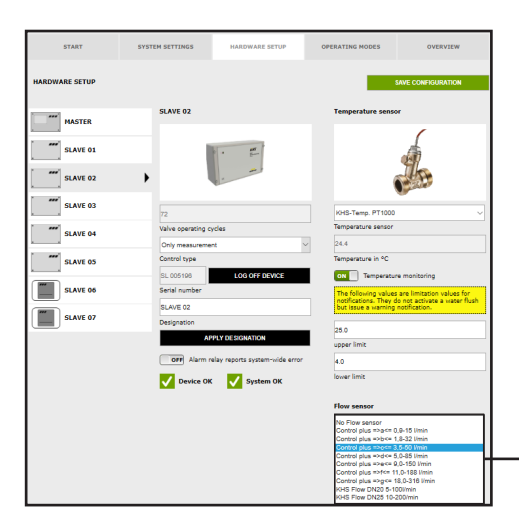

#### Select sensor

The possible sensors are selected from a drop-down list.

A flow sensor must be assigned to the KHS Mini Control System -SLAVE-.

| No Flow sensor                    |
|-----------------------------------|
| Control plus =>a<= 0,9-15 l/min   |
| Control plus =>b<= 1,8-32 l/min   |
| Control plus =>c<= 3,5-50 l/min   |
| Control plus =>d<= 5,0-85 l/min   |
| Control plus =>e<= 9,0-150 I/min  |
| Control plus =>f<= 11,0-188 l/min |
| Control plus =>g<= 18,0-316 l/min |
| KHS Flow DN20 5-100l/min          |
| KHS Flow DN25 10-200/min          |

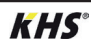

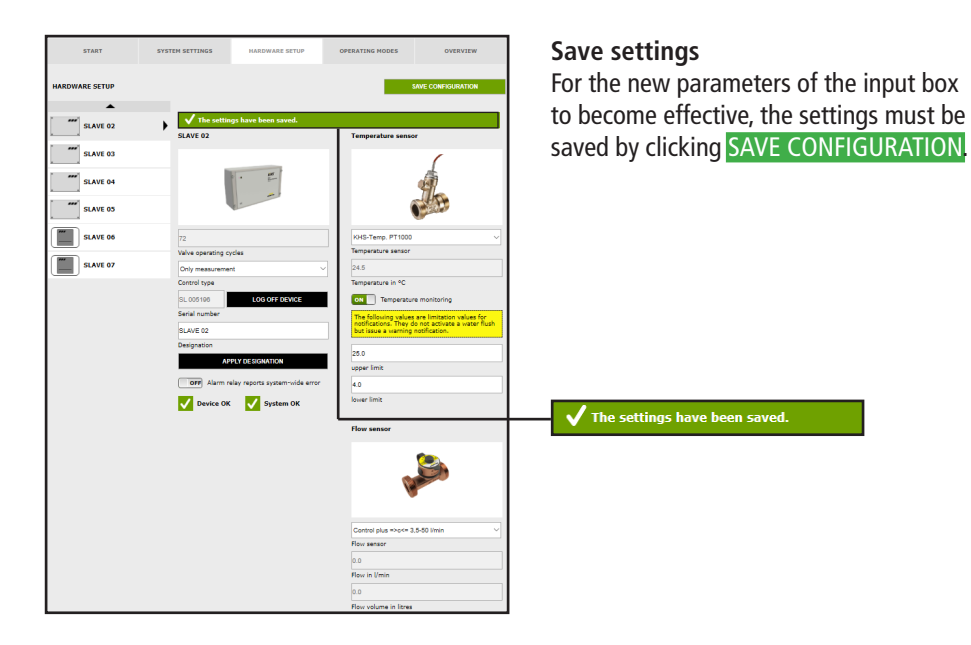

# **Configuring the Hygiene Flush Box**

| START          | SYSTEM SETTINGS HARDWARE SETUP            | OPERATING MODES OVERVIEW | Use the APPLY DESIGNATION butto    |
|----------------|-------------------------------------------|--------------------------|------------------------------------|
| HARDWARE SETUP |                                           | SAVE CONFIGURATION       | transmit the selected system name. |
| MASTER         | HS-PRO-V1                                 | Flush V1 and V2 together |                                    |
| SLAVE 01       | · 🖻 🔝                                     |                          |                                    |
| SLAVE 02       | 6                                         |                          |                                    |
| SLAVE 03       | 279                                       |                          |                                    |
| SLAVE 04       | Valve operating cycles                    |                          |                                    |
| SLAVE 05       | Control type                              | ן<br>ה                   | HS 030937 V1 LOG OFF DEVICE        |
| HS-PRO-V1      | Serial number                             |                          | Senai humber                       |
|                | HS-PRO-V1                                 |                          | HS-PRO-V1                          |
| SLAVE 07       | Designation                               |                          |                                    |
|                | APPLY DESIGNATION                         |                          | Designation                        |
|                | OFF Alarm relay reports system-wide error |                          |                                    |
|                | 🗸 Device OK 📝 System OK                   |                          |                                    |

Valve of the KHS HS 2 hygiene flushing box (V2=left; V1=right) Valve of the KHS Flush Box PRO (V2=right; V1=left)

i

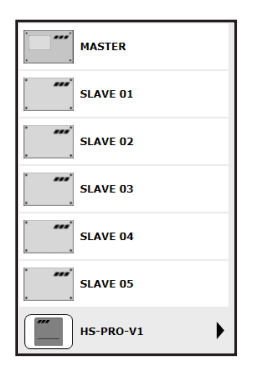

The hygiene flushing box is displayed visually.

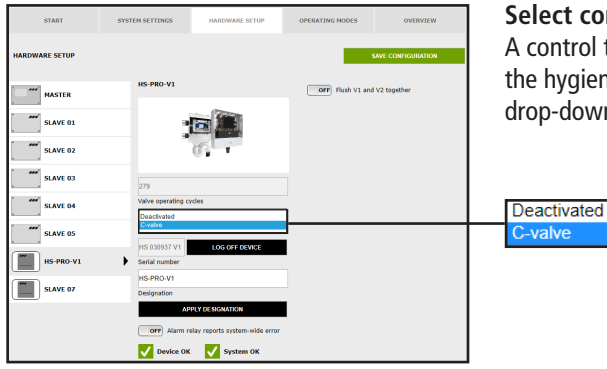

#### Select control type

A control type (C-valve) is assigned to the hygiene flushing box by means of a drop-down list.

| START          | SYSTEM SETTINGS HARDWARE SETUP               | OPERATING MODES OVERVIEW     | Select sens    |
|----------------|----------------------------------------------|------------------------------|----------------|
| HARDWARE SETUP |                                              | SAVE CONFIGURATION           | The possible   |
| MASTER         | HS-PRO-V1                                    | Temperature sensor           |                |
| SLAVE 01       |                                              | KHS-Temp: PT1000             | PI1000 can     |
| SLAVE 02       | 6                                            | Flow sensor                  | tiusning box   |
| SLAVE 03       | 279                                          | Flow sensor                  |                |
| SLAVE 04       | Valve operating cycles                       | OFF Flush V1 and V2 together |                |
| SLAVE 05       | Control type                                 |                              | No temperature |
| HS-PRO-V1      | HS 030937 V1 LOG OFF DEVICE<br>Serial number | -                            | KHS-Temp. PT   |
| SLAVE 07       | HS-PRO-V1<br>Designation                     |                              |                |
|                | APPLY DESIGNATION                            |                              |                |
|                | Valve                                        |                              |                |
|                | Valve type                                   |                              |                |
|                | OFF Alarm relay reports system-wide error    |                              |                |
|                | V Device OK V System OK                      |                              |                |

#### or

sensors are selected from a list. A KHS temperature sensor be assigned to the hygiene

```
e sensor
1000
```

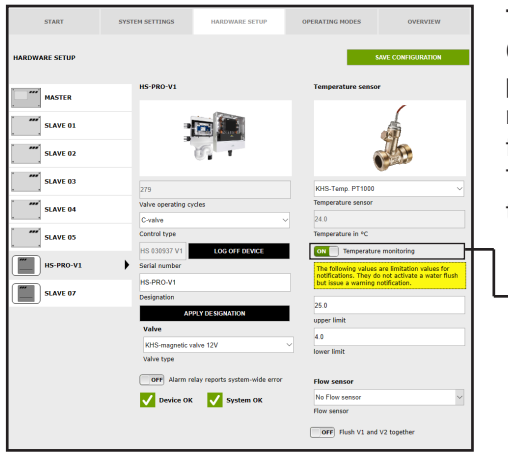

# **Temperature monitoring**

Optional function for monitoring temperature values that issues a warning message if the temperature exceeds or falls below the limit value.

The upper and lower limits are used to set the messaging limits.

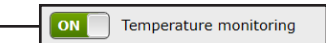

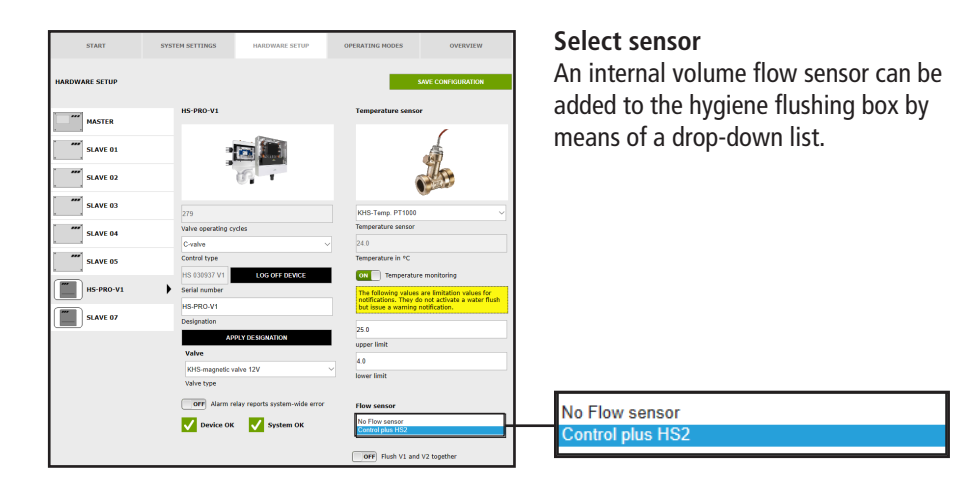

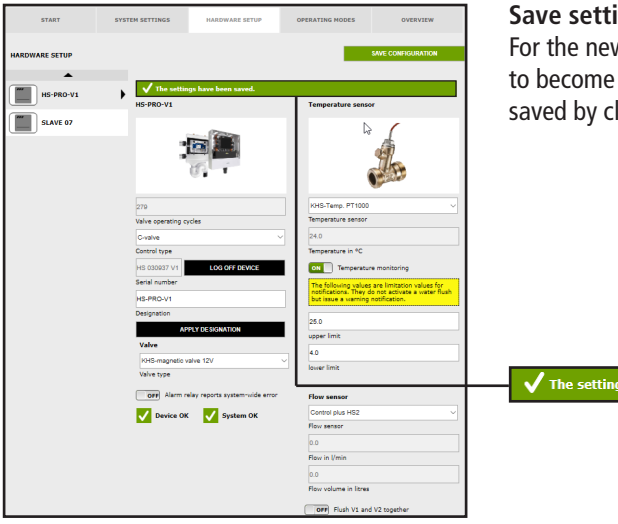

# Save settings

For the new parameters of the input box to become effective, the settings must be saved by clicking SAVE CONFIGURATION

 $\checkmark$  The settings have been saved.

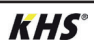
# 4.6 "Operating modes" menu interface

In the "OPERATING MODES" menu interface, the control-specific TIMERS (programs) are configured for the KHS Mini Control System. Depending on the control type, a TIMER defines flushing times,

measurement intervals, backup times, routine intervals, temperature flushing, etc.

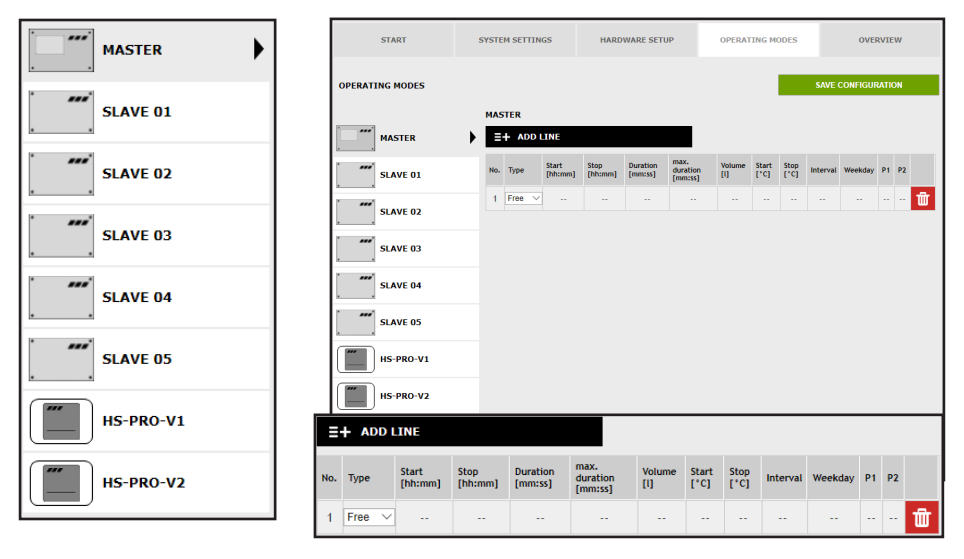

# Selection interface

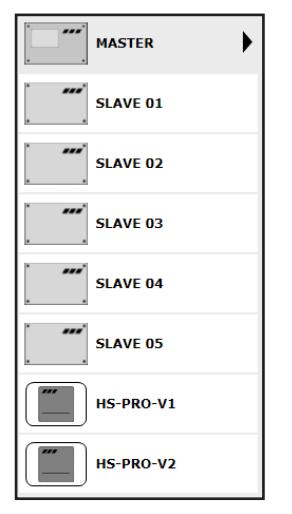

In the "OPERATING MODES" menu interface, you will find the selection interface of the added KHS Mini Control System on the left-hand side. Click the desired KHS Mini Control System to open the input box.

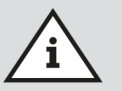

#### Note!

The changes must be written into the control after every change in the input box. If another KHS Mini Control System is selected immediately after a change in the selection interface, the changes are discarded.

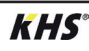

### Input box

| Ē   | + ADD I | INE              |                 |                     |                             |               |               |              |          |         |    |    |   |
|-----|---------|------------------|-----------------|---------------------|-----------------------------|---------------|---------------|--------------|----------|---------|----|----|---|
| No. | Туре    | Start<br>[hh:mm] | Stop<br>[hh:mm] | Duration<br>[mm:ss] | max.<br>duration<br>[mm:ss] | Volume<br>[l] | Start<br>[°C] | Stop<br>[°C] | Interval | Weekday | P1 | P2 |   |
| 1   | Free 🗸  |                  |                 |                     |                             |               |               |              |          |         |    |    | 莭 |

If a KHS Mini Control System is selected in the selection interface, the relevant input box appears on the right-hand side. Click the ADD LINE button to add up to 16 lines to the TIMER. Press the 🖬 button to delete the line in question from the TIMER. Click the **RESORT TIMER** button to delete all deactivated lines and to push empty lines to the back. The remaining input options in the lines are explained below.

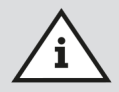

## Note!

To simplify configuration and to guarantee correct installation, fill in the system commissioning overview of the KHS Mini Control System (see https://www.kemper-uk.com/building-technology/service/downloads/) before making the settings.

It is mandatory to fill in the form to be able to take advantage of the optional factory support.

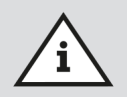

## Note!

The selected times and temperatures serve as examples. The values must always be set for each building and for each type of use and medium so that representative measurement values are generated and intended use is maintained for the system.

## Configuring Time flushing on A-valve for KHS actuator 230V / KHS CoolFlow 230V

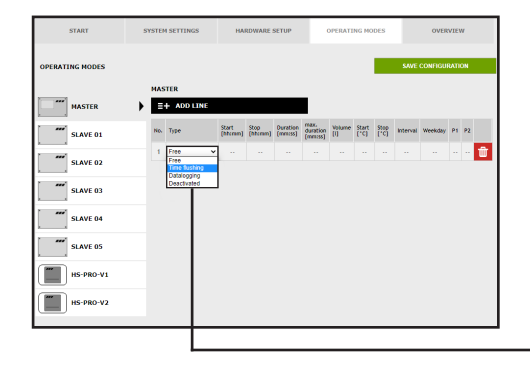

#### Select type

After a line has been added using ADD INE the line type is selected. The KHS Mini Control System in this sample project is connected to an A-valve. To time control the water exchange, the "Time flushing" line type must be selected from a drop-down list.

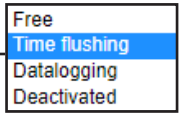

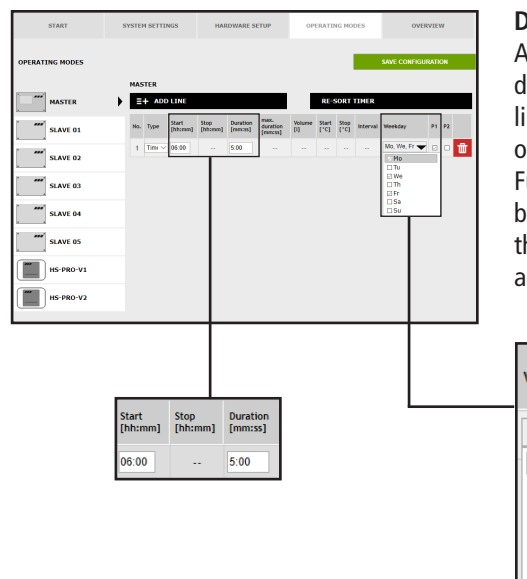

## **Define times**

After a line type has been selected, define the times. In the "Time control" line type, a starting time and the duration of the water exchange must be stated. Furthermore, the desired weekday can be selected from a dropdown list. Click the box of the weekday in question to activate it with a check mark.

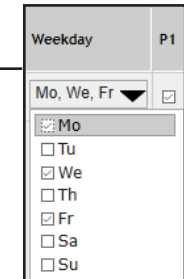

| START           | SYSTEM SI | ETTINGS               | HARDV            | VARE SET             | UP                           | OP         | ERATI         | NG MO         | DES      | ovi          | RVIE      | w   |
|-----------------|-----------|-----------------------|------------------|----------------------|------------------------------|------------|---------------|---------------|----------|--------------|-----------|-----|
| OPERATING MODES |           |                       |                  |                      |                              |            |               |               |          | SAVE CONFIG  | RATI      | )N  |
| MASTER          |           | R<br>The settings hav | e been sa        | rved.                |                              |            |               |               |          |              |           |     |
| SLAVE 01        | =+        | ADD LINE              |                  |                      |                              |            | RE-           | SORT          | TIMER    |              |           |     |
| SLAVE 02        | No. Ty    | rpe Start<br>(hhanna) | Step<br>[hhanne] | Duration<br>(rem:ss) | nax.<br>duration<br>[rem:ss] | youne<br>0 | Start<br>['C] | \$top<br>(*C) | Interval | Weekday      | <b>P1</b> | P2  |
| SLAVE 03        | 1 1       | me fus 🛩 06.00        |                  | 5.00                 |                              |            |               |               |          | Mo, We, Fr 🗨 |           | • 🛍 |
| SLAVE 04        |           |                       |                  |                      |                              |            |               |               |          |              |           |     |
| SLAVE 05        |           |                       |                  |                      |                              |            |               |               |          |              |           |     |
| HS-PRO-V1       |           |                       |                  |                      |                              |            |               |               |          |              |           |     |
| HS-PRO-V2       |           |                       |                  |                      |                              | L          |               |               |          |              | _         |     |
|                 |           |                       |                  |                      |                              |            |               |               |          |              |           |     |

## Save settings

For the new parameters of the input box to become effective, the settings must be saved by clicking SAVE CONFIGURATION.

#### $\checkmark$ The settings have been saved.

## Configuring Deactivated-mode on KHS CoolFlow valve as A-valve

| START           | SYSTEM SETTINGS                          | HARD        | WARE SETUP     |         | OPERAT | ING MC | IDES                   |                             | OVE                      | VIEV      | r  |
|-----------------|------------------------------------------|-------------|----------------|---------|--------|--------|------------------------|-----------------------------|--------------------------|-----------|----|
| OPERATING MODES |                                          |             |                |         |        |        |                        | SAVE                        | CONFIGU                  | ытю       | N  |
|                 | MASTER                                   |             |                | _       |        |        |                        |                             |                          |           |    |
| MASTER          |                                          | Start St    | top Duration   | max.    | Volume | Start  | Step                   | Internal                    | Weekster                 | 01        | 97 |
| SLAVE 01        | 1 Free V                                 | (hhanna) (h | hhomm] (mmoss) | [mmcss] | 0      | (·c)   | [*c]                   |                             |                          |           |    |
| SLAVE 02        | Free<br>Time flushing<br>Volume flushing |             |                |         |        |        |                        |                             |                          |           |    |
| SLAVE 03        | Datalogging<br>Deactivated               |             |                |         |        |        |                        |                             |                          |           |    |
| SLAVE 04        |                                          |             |                |         |        |        |                        |                             |                          |           |    |
| SLAVE 05        |                                          |             |                |         |        |        |                        |                             |                          |           |    |
| HS-PRO-V1       |                                          |             |                |         |        |        |                        |                             |                          |           |    |
| HS-PRO-V2       |                                          |             |                |         |        |        |                        |                             |                          |           |    |
|                 |                                          |             |                | -       | _      | _      | _                      |                             |                          | _         |    |
|                 |                                          |             |                |         |        | _      | Fre<br>Tin<br>Vo<br>Da | ee<br>ne fl<br>lume<br>talo | ushir<br>e flus<br>aaino | ng<br>hir | ng |
|                 |                                          |             |                |         |        |        | De                     | activ                       | vated                    |           |    |

## Selecting line type

After a line has been added using ADD INE, the line type is selected. The KHS Mini Control System is connected to a KHS CoolFlow valve as A-valve in the sample project given. With the "Deactivated" operating mode, the valve can be closed and the cold water circulation deactivated in this flow path for a given time period (on a day-by-day basis). To do this, select the line type "Deactivated" from a drop-down list.

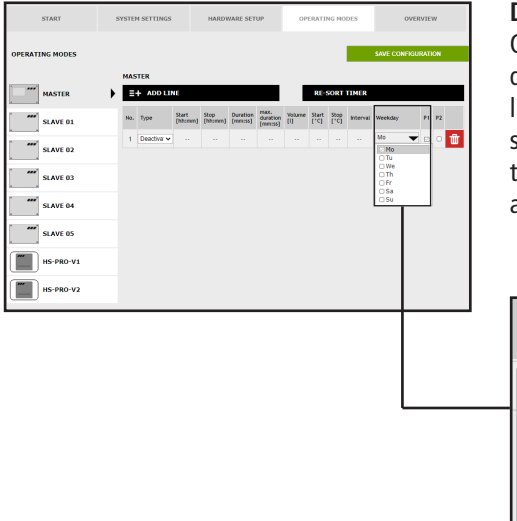

## **Defining times**

Once a line type has been selected, define the times. With the "Deactivated" line type, the desired weekdays can be selected from a drop-down list. Click the box of the weekday in question to activate it with a check mark.

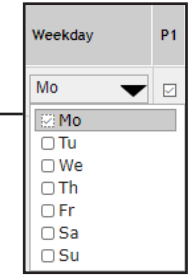

| START           | SYSTE      | M SETTINGS  |                  | HARD            | VARE SET             | UP                           | OP       | IRATI         | NG MO        | DES      |           | OVERV | itw   |   |
|-----------------|------------|-------------|------------------|-----------------|----------------------|------------------------------|----------|---------------|--------------|----------|-----------|-------|-------|---|
| OPERATING MODES |            |             |                  |                 |                      |                              |          |               |              |          | SAVE CONI | ngura | NTION |   |
| HASTER          | • <b>N</b> | The setti   | ngs have         | been se         | rved.                |                              |          |               |              |          |           |       |       |   |
| SLAVE 01        | =          | + ADD LI    | NE               |                 |                      |                              |          | RE-           | SORT         | TIMER    |           |       |       |   |
| SLAVE 02        | No.        | Type        | Start<br>[hhomm] | Step<br>[hhomm] | Duration<br>[rem:ss] | max.<br>duration<br>[rem:ss] | tature ( | Start<br>['C] | 5top<br>(*C) | Interval | Weekday   |       | P1 P3 |   |
|                 | -1         | Deactiva: 🗸 |                  |                 |                      |                              |          |               |              |          | Mo        | •     | Ø C   | ŵ |
| SLAVE 03        |            |             |                  |                 |                      |                              |          |               |              |          |           |       |       |   |
| SLAVE 04        |            |             |                  |                 |                      |                              |          |               |              |          |           |       |       |   |
| SLAVE 05        |            |             |                  |                 |                      |                              |          |               |              |          |           |       |       |   |
| HS-PRO-V1       |            |             |                  |                 |                      |                              |          |               |              |          |           |       |       |   |
| HS-PRO-V2       |            |             |                  |                 |                      |                              |          |               |              |          |           |       |       |   |
|                 |            |             |                  |                 |                      |                              |          |               |              |          |           |       |       |   |

## Save settings

For the new parameters of the input box to become effective, the settings must be saved by clicking SAVE CONFIGURATION.

✓ The settings have been saved.

## Configuring Volume flushing on A-valve for KHS actuator 230V

| ОПЕКТИСКИООСЗ     ВО СОНСКИСКООС     ВО СОНСКИСКООС     ВО СОНСКООС    ВО СОНСКИСКООС    ВО СОНСКИСКО | START           | SYSTEM SETTINGS                                                    | HARD            | WARE SETU            | IP                          | OPERAT        | ING M         | DDES         |          | OVER     | IVIE | n        |   |
|----------------------------------------------------------------------------------------------------|-----------------|--------------------------------------------------------------------|-----------------|----------------------|-----------------------------|---------------|---------------|--------------|----------|----------|------|----------|---|
| MASTR     Def     Addition     Def     Def <thdef< th="">     Def     Def     D</thdef<>                                                                                                    | OPERATING MODES | MASTER                                                             |                 |                      |                             |               |               |              | SAVE     | CONFIGUI | TATI | DIN      |   |
| Start 01   Part Part Part Part Part Part Part Part                                                                                                    | MASTER          | E+ ADD LINE                                                        |                 |                      |                             | RE            | SORT          | тіме         |          |          |      |          |   |
| Start 02 1 1 1 1 1 1 1 1 1 1 1 1 1 1 1 1 1 1 1 1 1 1 1 1 1 1 1 1 1 1 1 1 1 1 1 1 1 1 1 1 1 1 1 1 1 1 1 1 1 1 1 1 1 1 1 1 1 1 1 1 1 1 1 1 1 1 1 1 1 1 1 1 1 1 1 1 1 1 1 1 1 1 1 1 1 1 1 1 1 1 1 1 1 1 1 1 1 1 1 1 1 1 1 1 1 1 1 1 1 1 1 1 1 1 1 1 1 1 1 1 1 1 1 1 1 1 1 1 1 1 1 1 1 1 <                                                                                                    | 5LAVE 01        | No. Type Start [http://www.                                        | Stop<br>(htcmn) | Duration<br>(reness) | max.<br>duration<br>[mm:ss] | Volume<br>[1] | Start<br>(°C) | Stop<br>(*C) | Interval | Weekday  | P1   | P2       |   |
| ***     SAVE 64     Fundre 1:en<br>(1)       ***     SAVE 64     Fundre 1:en<br>(2)       ***     SAVE 64     Fundre 1:en<br>(2)       ***     SAVE 64     Fundre 1:en<br>(2)       ***     SAVE 64     Fundre 1:en<br>(2)       ***     SAVE 64     Fundre 1:en<br>(2)       ***     ***     ***       ***     ***     ***       ***     ***     ***       ***     ***     ***       ***     ***     ***       ***     ***     ***                                                                                                    | SLAVE 02        | 1 Free<br>Time flushing<br>Volume flushing<br>Temperature flushing |                 |                      |                             |               |               |              |          |          |      | <b>û</b> | 1 |
| Image: Start 04     Image: Start 05       Image: Start 05     Image: Start 05       Image: Start 05     Image: Start 05                                                                                                    | SLAVE 03        | Routine-Time<br>Routine-Duration<br>Routine-Volume                 |                 |                      |                             |               |               |              |          |          |      |          |   |
| Image: State 65       Image: State 65       Image: State 65       Image: State 75       Image: State 75                                                                                                    | SLAVE 04        | Charactering                                                       | -               |                      |                             |               |               |              |          |          |      |          |   |
| IS 980-91                                                                                                    | SLAVE 05        |                                                                    |                 |                      |                             |               |               |              |          |          |      |          |   |
| III III III III III                                                                                                    | HS-PRO-V1       |                                                                    |                 |                      |                             |               |               |              |          |          |      |          |   |
|                                                                                                    | HS-PRO-V2       |                                                                    |                 |                      |                             |               |               |              |          |          |      |          |   |
|                                                                                                    |                 |                                                                    |                 |                      |                             |               |               |              |          |          |      |          |   |

## Select type

After a line has been added using **ADD LINE**, the line type is selected. To volume control the water exchange, the "Volume flushing" line type has to be selected from a drop-down list.

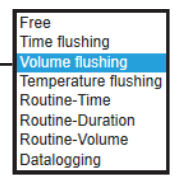

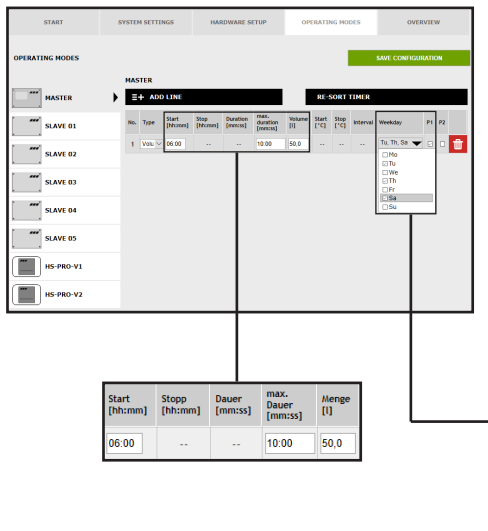

## **Define times**

After a line type has been selected, define the times. In the "Volume flushing" line type, a starting time, the duration and the volume of the water exchange must be specified. Furthermore, the desired weekdays can be selected from a dropdown list. Click the box of the weekday in question to activate it with a check mark.

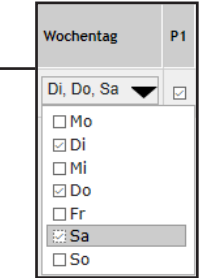

| START           | SYST | EN SETTI      | NGS              | HAJ             | RDWARE S            | ETUP                       |   | OP  | ERATI         | IG NO        | DES      | o          | VERVIE     | n   |
|-----------------|------|---------------|------------------|-----------------|---------------------|----------------------------|---|-----|---------------|--------------|----------|------------|------------|-----|
| OPERATING MODES |      |               |                  |                 |                     |                            |   |     |               |              |          | SAVE CONFI | GURATI     | DN  |
| MASTER          | •    | STER<br>The s | iettings h       | ave been        | saved.              |                            | _ |     |               |              |          |            |            |     |
| SLAVE 01        |      | + 400         | DLINE            |                 |                     |                            |   | L   | RE            | IORT         | TIMER    |            |            |     |
| SLAVE 02        | No   | Type          | Start<br>[hhcmm] | Stop<br>[hhcmm] | Duration<br>[mm:ss] | max.<br>duration<br>[mmss] | ð | une | Start<br>['C] | 510P<br>[*C] | Interval | Weekday    | <b>P</b> 1 | P2  |
| SLAVE 03        | 1    | Volu V        | 06:00            |                 |                     | 10.00                      | 8 | 0   |               |              |          | Tu, Th, Sa | • 0        | • 🗰 |
| SLAVE 04        |      |               |                  |                 |                     |                            |   |     |               |              |          |            |            |     |
| SLAVE 05        |      |               |                  |                 |                     |                            |   |     |               |              |          |            |            |     |
| HS-PRO-V1       |      |               |                  |                 |                     |                            |   |     |               |              |          |            |            |     |
| HS-PRO-V2       |      |               |                  |                 |                     |                            | L | _   | _             |              |          |            |            |     |

# Save settings

 $\checkmark$  The settings have been saved.

For the new parameters of the input box to become effective, the settings must be saved by clicking SAVE CONFIGURATION.

# Configuring Temperature flushing on A-valve for KHS actuator 230V

| START           | SYSTEM | SETTINGS            | ни      | ROWARE              | SETUP                       | 01            | ERATI         | NG MO        | DES      | OVE                              | RVIEW   |   |
|-----------------|--------|---------------------|---------|---------------------|-----------------------------|---------------|---------------|--------------|----------|----------------------------------|---------|---|
| OPERATING MODES |        |                     |         |                     |                             |               |               | 1            |          | SAVE CONFIGU                     | IRATION |   |
|                 | MAST   | ER                  |         |                     |                             |               |               |              |          |                                  |         |   |
| MASTER          |        | - ADD LIN           |         |                     |                             |               | RES           | SORT         | TIMER    |                                  |         |   |
| SLAVE 01        | No.    | Type Start<br>(bbcr | (hh:mm) | Duration<br>(mmcss) | max.<br>duration<br>(mmiss) | Volume<br>(I) | Start<br>[*C] | 9009<br>(10) | interval | Weekday                          | P1 F    | 2 |
| SLAVE 02        | 1      | Tem 🖂 00.00         | 23.59   |                     | 10:00                       |               | 25,0          | 23,0         |          | Mo, Tu,<br>We, Th, Fr,<br>Sa, Su |         | • |
| SLAVE 03        |        |                     |         |                     |                             |               |               |              |          |                                  |         |   |
| SLAVE 04        |        |                     |         |                     |                             |               |               |              |          |                                  |         |   |
| SLAVE 05        |        |                     |         |                     |                             |               |               |              |          |                                  |         |   |
| HS-PRO-V1       |        |                     |         |                     |                             |               |               | ivne         | ,        | Start                            |         | s |
| HS-PRO-V2       |        |                     |         |                     |                             |               | Ľ             | ype          | ·        | [hh:mn                           | n]      | [ |
|                 |        |                     |         |                     |                             |               | F             | ree          |          |                                  |         | Т |
|                 |        | 1                   |         |                     |                             |               | Т             | ïme          | e flus   | shing                            |         |   |
|                 |        | 1                   |         |                     |                             |               | V             | olu          | me f     | lushing                          |         |   |
|                 |        | 1                   |         |                     |                             |               | T             | em           | pera     | ture flu                         | shir    | a |
|                 |        | 1                   |         |                     |                             |               | R             | lout         | tine-    | Time                             |         |   |
|                 |        |                     |         |                     |                             |               | R             | loui         | tine-    | Duratio                          | n       |   |
|                 |        |                     |         |                     |                             |               | R             | lout         | tine-    | Volume                           |         |   |
|                 |        |                     |         |                     |                             |               | D             | ata          | logg     | jing                             |         |   |

## Select type

## (Temperature flushing)

After a line has been added using ADD INE the line type is selected. The KHS Mini Control System in the sample project is linked to a temperature measurement valve. To temperature control the water exchange, the "Temperature flushing" line type has to be selected from a dropdown list.

| MASTER NAVE 01 | MASTER<br>=+ ADI<br>No. Type<br>1 Tem > | Start<br>(htema)  | Step<br>[hhome] | Duration<br>(run:ss)  | max.    | Victoria | RE-S          | SORT         | TIMER    | SAVE CONFIGU                     | RATIX | IN |
|----------------|-----------------------------------------|-------------------|-----------------|-----------------------|---------|----------|---------------|--------------|----------|----------------------------------|-------|----|
| MASTER         | MASTER<br>E+ ADI<br>No. Type<br>1 Tem v | Start<br>(hteram) | Stop<br>(hhumm) | Duration<br>[remost]  | max.    | Velocar  | RE-S          | SORT         | IMER     |                                  |       |    |
| sLAVE 01       | No. Type                                | Start<br>(hhoram) | Stop<br>(hh:mm) | Duration<br>[concest] | max.    | 1 data   |               |              |          |                                  | _     |    |
| SLAVE 02       | 1 Tem V                                 |                   |                 |                       | (mmcss) | 0        | Start<br>[*C] | 500p<br>(*C) | Interval | Weekday                          | P1    | P2 |
|                |                                         | 0000              | 23.59           |                       | 10.00   |          | 25,0          | 23,0         |          | Mo, Tu,<br>We, Th, Fr,<br>Sa, Su |       | •  |
| SLAVE 03       |                                         |                   |                 |                       |         |          |               |              |          | E Tu<br>E We<br>F Th             |       |    |
| SLAVE 04       |                                         |                   |                 |                       |         |          |               |              |          | ⊡ Fr<br>⊡ Sa<br>⊡ Su             |       |    |
| SLAVE 05       |                                         |                   |                 |                       |         |          |               |              |          |                                  |       |    |
| HS-PRO-V1      |                                         |                   |                 |                       |         |          |               |              |          |                                  |       |    |
| HS-PRO-V2      |                                         |                   |                 |                       |         |          |               |              |          |                                  |       |    |
|                |                                         | -                 | -               | -                     | -       | -        | -             | -            | -        | -                                |       | -  |

## **Defining temperatures**

Once a line type has been selected, define the temperatures. With the "Temperature flushing" line type, a start/stop temperature must be given, together with the maximum duration of the water exchange.

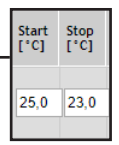

| START           | SYSTEM SETTINGS         | HAS               | RDWARE S             | ETUP                        | 07            | ERATI         | NG MO        | DES      | ovi                              | RVII  | w        |   |
|-----------------|-------------------------|-------------------|----------------------|-----------------------------|---------------|---------------|--------------|----------|----------------------------------|-------|----------|---|
| OPERATING MODES |                         |                   |                      |                             |               |               |              |          | SAVE CONFIG                      | JRATI | ON       |   |
|                 | MASTER                  |                   |                      |                             |               |               |              |          |                                  |       |          |   |
| MASTER          | =+ ADD LINE             |                   |                      |                             |               | RE            | SORT         | TIMER    |                                  |       |          |   |
| SLAVE 01        | No. Type Start (hhomm)  | Stop<br>(hitumn)  | Duration<br>[rem:ss] | max.<br>duration<br>[mm:ss] | Volume<br>(1) | Start<br>[*C] | 5top<br>(*C) | Interval | Weekday                          | P1    | 12       |   |
| SLAVE 02        | 1 Tem 🖂 00:00           | 23:59             |                      | 10:00                       |               | 25,0          | 23,0         |          | Mo, Tu,<br>We, Th, Fr,<br>Sa, Su |       |          | Ŵ |
|                 | 2 Roy ~ 05:00           |                   | 5.00                 |                             |               |               |              |          | Mo, Th, Su                       | •     |          | ŵ |
| SLAVE 03        | T                       |                   |                      |                             |               |               |              |          | C Mo<br>□ Tu<br>□ We<br>□ Th     | Ī     |          | _ |
| SLAVE 05        |                         |                   |                      | -                           |               |               |              |          | ⊡Sa<br>⊡Su                       |       |          |   |
| HS-PRO-V1       | Free<br>Time flush      | ing               |                      |                             | _             |               |              |          |                                  |       |          | _ |
| HS-PRO-V2       | Volume flu<br>Temperati | ushing<br>ure flu | g<br>Jshin           |                             |               | Μ             | o, 1         | ۲h, S    | Gu 🔻                             | ]     | <u>~</u> |   |
|                 | Routine-T               | ime               |                      |                             |               | 0             | M            | 0        |                                  | _     |          | Г |
|                 | Routine-D               | uratio            | on                   |                             | - 1           | 12            | 170          |          |                                  | _     |          | L |
|                 | Routine-V               | olum              | е                    |                             | - 1           |               |              |          |                                  |       |          |   |
|                 | Dataloggi               | ng                |                      |                             | - 1           | ᄂ             | ] W          | e        |                                  |       |          |   |
|                 |                         |                   |                      |                             | - 1           |               | ] TI         | h        |                                  |       |          | L |
|                 |                         |                   |                      |                             |               |               | ] Fi         | r -      |                                  |       |          |   |
|                 |                         |                   |                      |                             |               |               | ] <b>S</b>   | а        |                                  |       |          |   |
|                 |                         |                   |                      |                             |               |               | ] <b>S</b>   | u        |                                  |       |          |   |

# **Routine time**

In this sample project, it is cold water. The cold water temperature in winter could always be below the starting temperature. Nevertheless, to prevent stagnation, routine water exchanges can simulate operation for the intended purpose. The "Routine" line type can be selected from the drop-down list.

The desired weekday can also be selected from a drop-down list. Click in the box of the weekday in question to activate it with a check mark.

## **Routine time**

If there is no temperature flushing within 7 days, water exchange is guaranteed through the "Routine time" operating mode. In the "Routine time" operating

mode, the starting time, the duration and the weekdays of the water exchange can be defined.

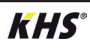

## **Routine duration**

If there is no temperature flushing within the configured interval, the water exchange is guaranteed through the "Routine duration" operating mode. To accomplish

## Routine volume

If there is no temperature flushing within the configured interval, the water exchange is guaranteed through the "Routine volume" operating mode. To accomplish

that, the decisive interval (max. 168 h) and the duration of the water exchange can be stored in the "Routine duration" operating mode.

this, the decisive interval (max. 168 h), the volume and the maximum flushing time of the water exchange can be assigned to the "Routine volume" operating mode.

| START           | SYST | TEM SETT | INGS     | ю        | RDWARE   | SETUP              |   | PERAT           | ING HO | DES      | o                                | VERVIEN | n  |   |
|-----------------|------|----------|----------|----------|----------|--------------------|---|-----------------|--------|----------|----------------------------------|---------|----|---|
| OPERATING MODES |      |          |          |          |          |                    |   |                 |        |          | SAVE CONFIC                      | JURATIO | N  |   |
|                 |      | ASTER    |          | _        |          |                    |   |                 |        |          |                                  |         |    | _ |
| MASTER          | · •  | V the    | settings | have bee | n saved. |                    |   | ar              |        |          |                                  |         |    |   |
| SLAVE 01        | - 5  | =+ 40    | o tuki   |          |          | DAY.               |   | RT              | SOR    | THAT IS  |                                  |         |    |   |
| SLAVE 02        | 16   | o. Type  | (htern)  | (hheram) | [mm:ss]  | duration<br>(mmss) | 1 | e Start<br>['C] | ['C]   | Interval | Weekday                          | PI      | P2 |   |
|                 |      | 1 Terr   | ~ 00:00  | 23:59    |          | 10.00              |   | 25.0            | 23.0   |          | Mo, Tu,<br>We, Th, Fr,<br>Sa, Su |         |    | Û |
| SLAVE 03        |      | 2 Rour   | - 05:00  |          | 5.00     |                    |   |                 |        |          | Mo, Th, Su                       | •       |    | Û |
| SLAVE 04        |      |          |          |          |          |                    |   |                 |        |          |                                  |         |    |   |
| SLAVE 05        |      |          |          |          |          |                    |   |                 |        |          |                                  |         |    |   |
| HS-PRO-V1       |      |          |          |          |          |                    | L |                 |        |          |                                  |         | _  | _ |
| HS-PRO-V2       |      |          |          |          |          |                    |   |                 |        |          |                                  |         |    |   |

# Configuration of a Hygiene flushing box

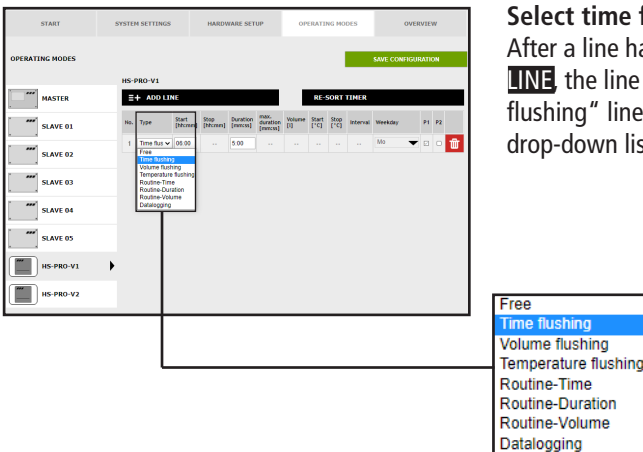

# **KHS**°

## Select time flushing

After a line has been added using ADD **LINE**, the line type is selected. The "Time flushing" line type is selected from the drop-down list.

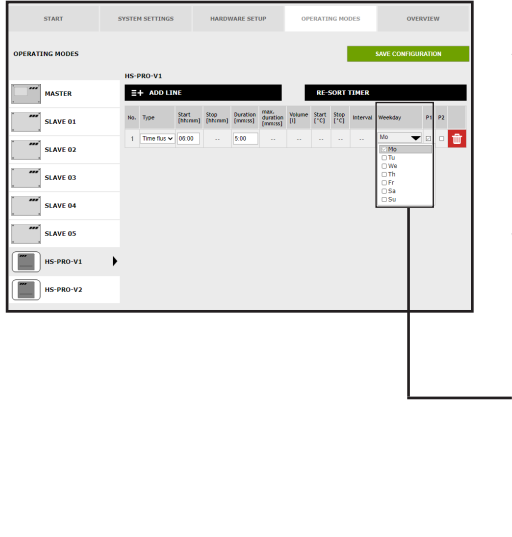

## **Define times**

After a line type has been selected, define the times. A starting and stopping time has to be specified for the "Release" line type. Furthermore, the desired weekdays can be selected from a dropdown list. Click in the box of the weekday in question to activate it with a check mark.

|   | Weekday               | P1 |
|---|-----------------------|----|
| _ | Mo, Tu,<br>We, Th, Fr |    |
|   | 🔛 Mo                  |    |
|   | ⊡Tu                   |    |
|   | 🖂 We                  |    |
|   | ⊠Th                   |    |
|   | 🗹 Fr                  |    |
|   | □Sa                   |    |
|   | □Su                   |    |

| START           | SYSTE | 4 SETTINGS  |                  | HARDI           | WARE SET            | UΡ                          | OP            | ERATI         | NG MC        | DES      | c          | VERVIE | w  |   |
|-----------------|-------|-------------|------------------|-----------------|---------------------|-----------------------------|---------------|---------------|--------------|----------|------------|--------|----|---|
| OPERATING MODES |       |             |                  |                 |                     |                             |               |               |              |          | SAVE CONFI | GURATI | ON |   |
| <b>^</b>        | HS-I  | RO-V1       |                  |                 |                     |                             |               |               |              |          |            |        |    |   |
| HS-PRO-V1       | - • 🔽 | The setti   | ngs hav          | e been sa       | wed.                |                             | _             |               |              |          |            |        |    |   |
| HS-PRO-V2       |       | + ADD LU    | NE               |                 |                     |                             |               | RE            | SORT         | TIMER    |            |        |    |   |
|                 | No.   | Type        | Start<br>[htcmm] | Stop<br>[htemm] | Ouration<br>[mmcss] | max.<br>duration<br>[mmcss] | Volume<br>[1] | Start<br>['C] | Stop<br>['C] | Interval | Weekday    | PI     | P2 |   |
|                 | 1     | Time flus 🗸 | 06.00            |                 | 5:00                |                             | -             |               |              |          | Mo         | •      |    | Û |
|                 |       |             |                  |                 |                     |                             |               |               |              |          |            |        |    | _ |
|                 |       |             |                  |                 |                     |                             |               |               |              |          |            |        |    |   |
|                 |       |             |                  |                 |                     |                             |               |               |              |          |            |        |    |   |

## Save settings

For the new parameters of the input box to become effective, the settings must be saved by clicking SAVE CONFIGURATION.

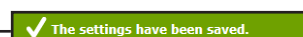

# Configuration of the safety device

| START           | SYSTE | M SETTINGS              | нл                | RDWARE          | SETUP               |                             | OPERAT        | ING NO        | DES          |          | OVER     | VIEW   |            |
|-----------------|-------|-------------------------|-------------------|-----------------|---------------------|-----------------------------|---------------|---------------|--------------|----------|----------|--------|------------|
| OPERATING MODES |       |                         |                   |                 |                     |                             |               |               |              | SAVE     | CONFIGUE | LATION |            |
| MASTER          |       | + ADD LIN               | (                 |                 |                     |                             |               |               |              |          |          |        |            |
| SLAVE 01        | No.   | Туре                    | Start<br>(hhomen) | Stop<br>[hhomm] | Duration<br>[mm:ss] | max.<br>duration<br>(mm:ss) | Volume<br>[1] | Start<br>["C] | 500p<br>[*C] | Interval | Weekday  | P1 1   | 12         |
| SLAVE 02        | •     | Free<br>Free<br>Release | • •               |                 |                     |                             |               |               |              |          |          |        | - <b>Û</b> |
| SLAVE 03        |       |                         |                   |                 |                     |                             |               |               |              |          |          |        |            |
| SLAVE 04        |       |                         |                   |                 |                     |                             |               |               |              |          |          |        |            |
| SLAVE 05        |       |                         |                   |                 |                     |                             |               |               |              |          |          |        |            |
| HS-PRO-V1       |       |                         |                   |                 |                     |                             |               |               |              |          |          |        | _          |
| HS-PRO-V2       |       |                         |                   |                 |                     |                             |               |               |              |          |          |        |            |
|                 |       |                         |                   |                 |                     |                             |               |               |              |          |          |        |            |

### Select type

Type Free

After a line has been added using ADD LINE the line type is selected. The "Release" line type is selected from the drop-down list.

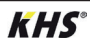

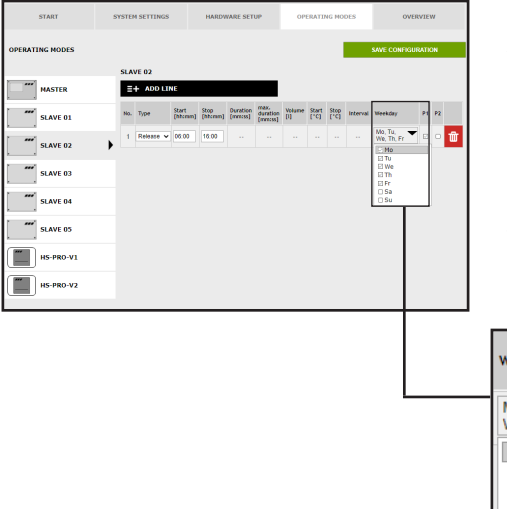

# Define times

After a line type has been selected, define the times. A starting and stopping time has to be specified for the "Release" line type. Furthermore, the desired weekdays can be selected from a dropdown list. Click in the box of the weekday in question to activate it with a check mark.

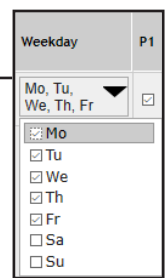

# Configuration of measurement (datalogging)

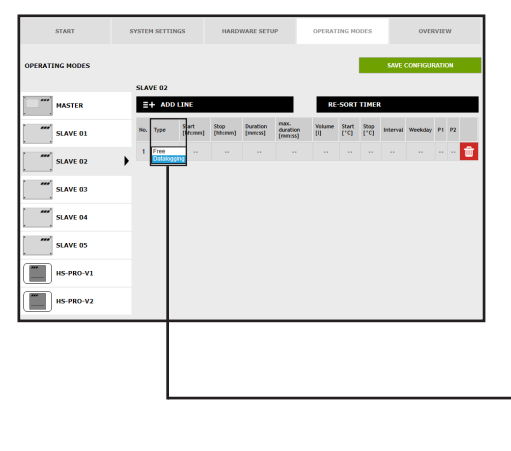

## Select type

After a line has been added using ADD INE the line type is selected. The KHS Mini Control System in this sample project is connected to a KHS Control Plus flow measurement valve. To record the flow measurement valve measurement data at the same time, the "Datalogging" line type must be selected from a drop-down list.

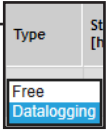

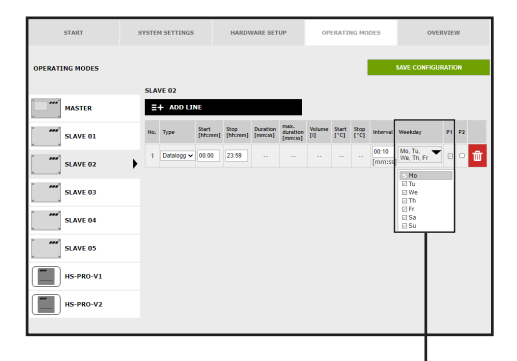

## Define times

After a line type has been selected, define the times. A starting and stopping time has to be stated for the "Datalogging" line type. Furthermore, the desired weekdays can be selected from a drop-down list. Click in the box of the respective weekday to activate it with a check mark. The interval time states the storage rate of the measurement values.

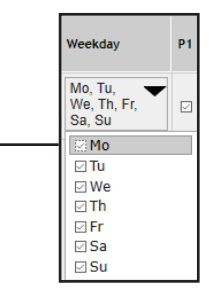

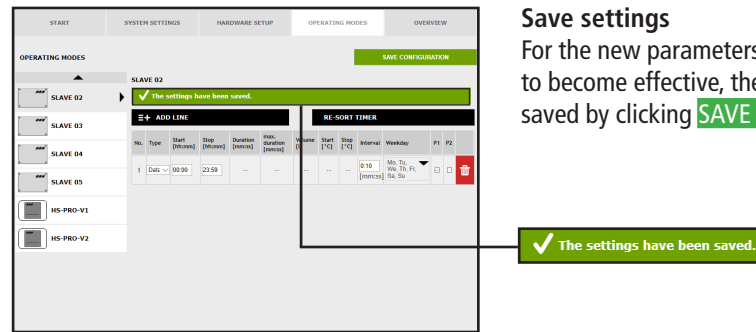

For the new parameters of the input box to become effective, the settings must be saved by clicking SAVE CONFIGURATION

# 4.7 "Overview"menu interface

The "OVERVIEW" menu interface shows the Control System and their sensors. current values of the connected KHS Mini

| START                   | SYSTEM      | SETTINGS | ETTINGS HARDWARE SETUP |      | OPERATING MODES |     | 6 MODES          | OVERVIEW      |              |
|-------------------------|-------------|----------|------------------------|------|-----------------|-----|------------------|---------------|--------------|
| OVERVIEW                |             |          |                        |      |                 |     |                  |               |              |
| Control type            | Designation | Device   | Serial number          | •c   | l/min           | t   | Operating cycles | Mode          | Status       |
| B-valve                 | SLAVE 01    | SLAVE 1  | 00001043               |      | 0.0             | 0.0 | 1179             | Automatic O   | $\checkmark$ |
| A-valve                 | MASTER      | MASTER   | SL 002959              |      |                 |     | 133              | Automatic O   | $\checkmark$ |
| A-valve                 | SLAVE 03    | SLAVE 3  | SL 005204              | 24,4 |                 |     | 333              | Automatic     | S            |
| A-valve                 | SLAVE 04    | SLAVE 4  | SL 005197              |      |                 |     | 280              | Automatic     | S            |
|                         |             |          |                        |      |                 |     |                  |               |              |
| C-valve                 | SLAVE 02    | SLAVE 2  | SL 005196              | 25.1 | 0.0             | 0.0 | 73               | Automatic 🖸 🗙 | X            |
| safety / leak detection | SLAVE 05    | SLAVE 5  | SL 005202              |      |                 |     | 35               | Automatic O   | $\checkmark$ |
| Hygienic flushing       | HS-PRO-V1   | SLAVE 6  | HS 030937 V1           | 24,5 | 0.0             | 0.0 | 279              | Automatic O   | $\checkmark$ |
| Hygienic flushing       | HS-PRO-V2   | SLAVE 7  | HS 030937 V2           | 24.3 |                 |     | 19               | Automatic O   | $\checkmark$ |

Click the v button to open the input box of the "DEVICE SETTINGS" menu interface

of the selected KHS Mini Control System.

| Symbol         | Designation                                                |
|----------------|------------------------------------------------------------|
| ✓              | Valve closed                                               |
| ✓              | Valve moves into flushing position, safety valve is opened |
| ×              | Device or system error                                     |
| <mark>.</mark> | KHS CoolFlow valve in regulating position                  |
| 0              | Setting automatic mode/manual mode open/closed             |
| <b>-</b>       | Valve in flushing setting                                  |
| X              | KHS CoolFlow valve initialisation run                      |

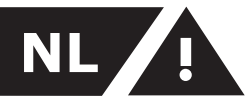

# Veiligheidsinstructies

# Inhoudsopgave

| Vei                 | eiligheidsinstructies 86        |     |  |  |  |  |  |
|---------------------|---------------------------------|-----|--|--|--|--|--|
| 1                   | Algemene aanwijzingen           | 87  |  |  |  |  |  |
| 2 Toepassingsgebied |                                 |     |  |  |  |  |  |
| 3                   | Download Offlineconfigurator    | 88  |  |  |  |  |  |
| 4                   | Toepassing                      | 90  |  |  |  |  |  |
| 4.1                 | KHS Offlineconfigurator starten | 91  |  |  |  |  |  |
| 4.2                 | Grondbeginselen menubediening   |     |  |  |  |  |  |
|                     | en functies                     | 91  |  |  |  |  |  |
| 4.3                 | Start                           | 92  |  |  |  |  |  |
| 4.4                 | Systeem-Instellingen            | 93  |  |  |  |  |  |
| 4.5                 | Instellingen Apparaat           | 95  |  |  |  |  |  |
| 4.6                 | Bedrijfsmodi                    | 115 |  |  |  |  |  |
| 4.7                 | Overzicht                       | 126 |  |  |  |  |  |

# Adres fabrikant

Gebr. Kemper GmbH + Co. KG Harkortstraße 5 D-57462 Olpe Tel.: +49 2761 891-0 Web: www.kemper-olpe.de

# Klantenservice

Servicehotline Tel.: +49 2761 891 800 E-mail: anwendungstechnik@kemper-olpe.de

# Over deze handleiding

Afbeeldingen in deze handleiding dienen de basiskennis en kunnen afwijken van de daadwerkelijke uitvoering.

Deze gebruiksaanwijzing is auteursrechtelijk beschermd.

Het auteursrecht ligt bij de fabrikant.

# Aansprakelijkheid

De fabrikant verleent geen garantie en stelt zich niet aansprakelijk bij:

- het niet in acht nemen van deze handleiding;
- incorrecte inbouw en/of gebruik;
- eigenhandige wijziging van het product;
- andere, onjuiste bediening.

# Montage en gebruik

Lees deze handleiding voor de installatie of ingebruikname zorgvuldig door en volg de instructies op! Bewaar deze handleiding goed, zodat u haar later weer kunt raadplegen.

# Waarschuwingen

Neem de waarschuwingen in de handleiding in acht en volg ze op. Het niet in acht nemen van de waarschuwingen kan tot letsel of materiële schade leiden!

Markering belangrijke waarschuwingen:

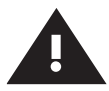

## Waarschuwing! Markeert gevaren die tot letsel, materiële schade of verontreiniging van het

drinkwater kunnen leiden.

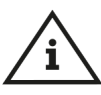

# Opmerking!

Markeert gevaren die tot schade aan de installatie of tot storingen in de werking kunnen leiden.

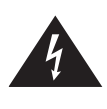

**Gevaar!** Elektrische stroom! Markeert gevaren die ernstig of dodelijk letsel tot gevolg kunnen hebben.

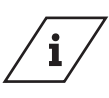

Info! Kenmerkt extra informatie en tips.

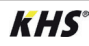

# **1** Algemene aanwijzingen

De KHS OFFLINECONFIGURATOR is een offlinevariant van de WEB-BROWSER van de KHS Mini-systeembesturing - MASTER 2.1-. Talrijke functies zijn daarom gebaseerd op de WEBServer. Deze bedieningshandleiding beschrijft alleen de functies van de KHS OFFLINECONFIGURATOR.

De WEBServer en zijn functies worden toegelicht in de inbouw- en bedienings-

handleiding van de KHS Mini-systeembesturing - MASTER 2.1 -. Indien u niet alle informatie en instructies in de inbouw- en bedieningshandleidingen van de KHS Mini-systeembesturing - Master 2.1 - of in deze bedieningshandleiding kunt vinden, kunt u contact opnemen met de fabrikant Gebr. Kemper GmbH + Co. KG (adres zie pagina 86).

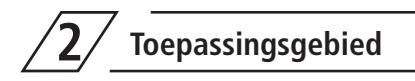

Met behulp van e KHS OFFLINECONFIGU-RATOR kunnen in het configuratiebestand van de KHS Mini-systeembesturing - MAS-TER 2.1 - basisinstellingen, parametreringen en wijzigingen gemakkelijk via de pc worden uitgevoerd. Het configuratiebestand kan na de instelling via een USB-stick in de systeembesturing worden ingelezen. In het volgende hoofdstuk worden de interface van de KHS OFFLINECONFIGURATOR en zijn functies evenals de bediening nader toegelicht.

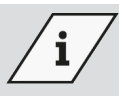

# Info!

De inbouw- en bedieningshandleiding van de KHS Mini-systeembesturing - MASTER 2.1 - staat bovendien ter beschikking op de website, www.kemper-olpe.de, bij de downloads in de rubriek ,Service'.

Voor het gebruik van de KHS OFFLINECONFIGURATOR moet aan de volgende systeemvoorwaarden zijn voldaan:

- Java-Script moet geactiveerd zijn
- Mozilla Firefox versie 22.0.1 of actueler
- Google Chrome versie 31.0 of actueler
- Windows Explorer versie 10.0 of actueler
- of alternatieve browsers Safari enz.

# **3** Download Offlineconfigurator

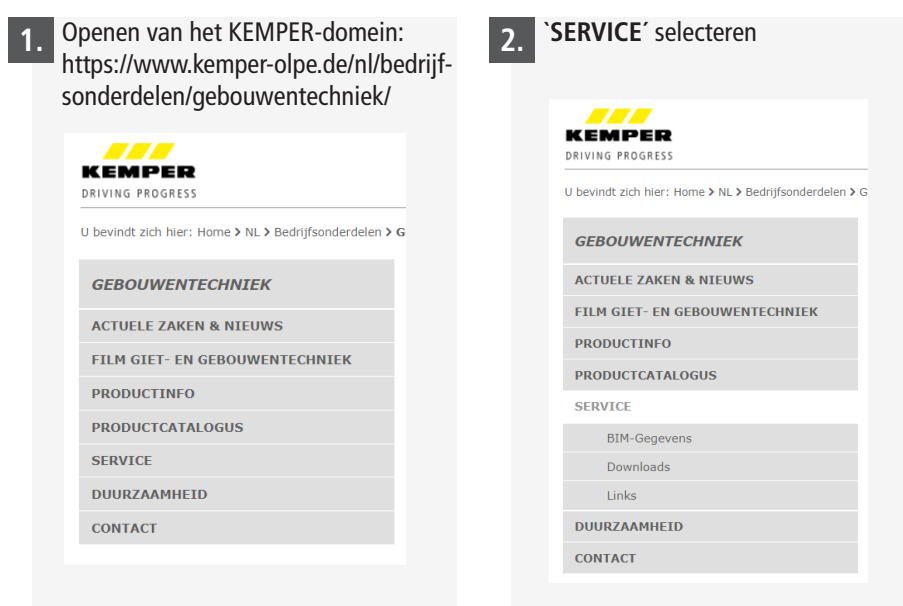

Afb. 3.1: Domein selecteren

`DOWNLOADS' selecteren

# Afb. 3.2: 'Service' selecteren

|                                                     | ONDERNEMING                    | BEDRIJFSONDERDELEN CON |
|-----------------------------------------------------|--------------------------------|------------------------|
| U bevindt zich hier: Home > NL > Bedrijfsonderdeler | n > Gebouwentechniek > Service |                        |
| GEROUWENTECHNTEK                                    | SERVICE                        |                        |
| GEBOUWENTECHNIEK                                    | Wij zijn er voor u!            |                        |
| ACTUELE ZAKEN & NIEUWS                              |                                |                        |
| FILM GIET- EN GEBOUWENTECHNIEK                      |                                | 1                      |
| PRODUCTINFO                                         | ST = J LMAK                    | <u></u> ,              |
| PRODUCTCATALOGUS                                    | BTM-CECEVENS                   | DOWNLOADS              |
| SERVICE                                             | bim-sedevens                   | DOWNLOADS              |
| BIM-Gegevens                                        | Charles and the second         |                        |
| Downloads                                           |                                |                        |
| Links                                               | - BE                           | DO THE MAKE            |
| 0.00074.4400570                                     | DENDRIT BEREKENINGSSOFTWARE    | LINKS                  |

#### Afb. 3.3: 'Downloads' selecteren

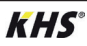

`Apparaatsoftware KHS Mini-systeembesturing MASTER 2.0 / 2.1 Figuur 686 02 008' selecteren

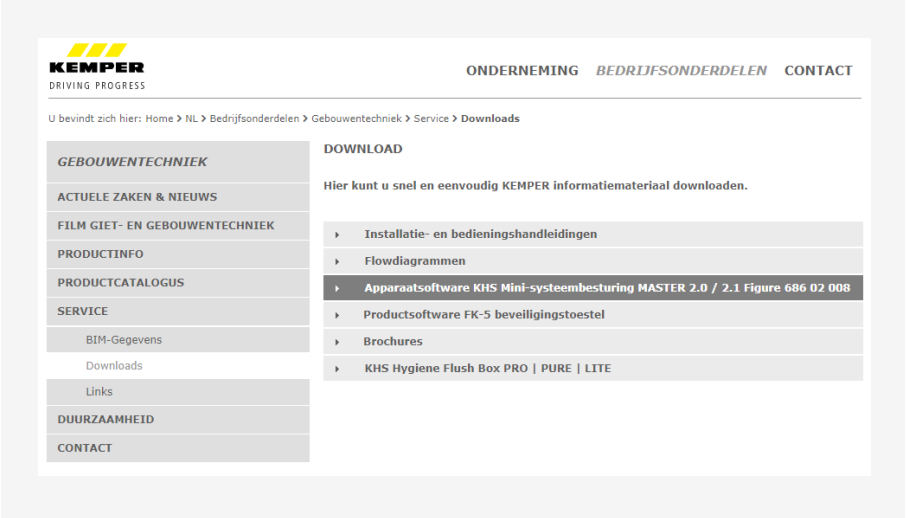

Afb. 3.4: Apparaatsoftware selecteren

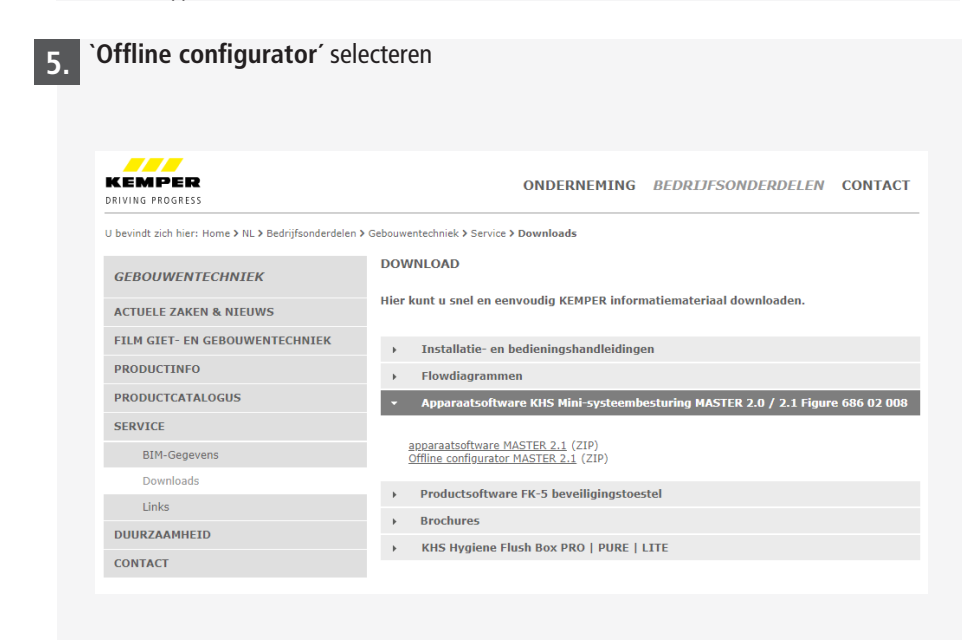

Afb. 3.5: 'Offline configurator' selecteren

6 Download selecteren en starten

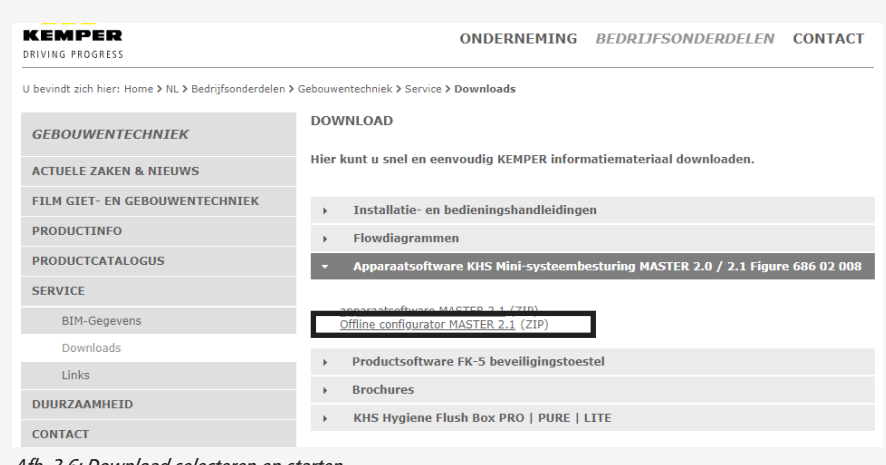

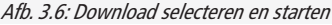

# 4 Toepassing

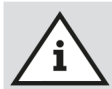

### **Opmerking!**

Om het instellen te vereenvoudigen en een correcte installatie te waarbor gen, moet het overzicht voor de systeemingebruikname van de KHS Mini-systeembesturing (zie https://www.kemper-olpe.de/nl/bedrijfsonderdelen/gebouwentechniek/service/downloads/) vóór het instellen ingevuld worden.

Het is een vereiste de voordruk in te vullen voordat een beroep kan worden gedaan op de optionele ondersteuning van de fabriek.

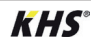

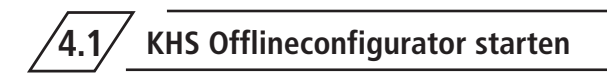

De KHS OFFLINECONFIGURATOR wordt geleverd als een ZIP-bestand. Zodra het bestand uitgepakt is, wordt automatisch de doelmap geopend. Door ,dubbelte klikken' op het bestand ,Start Offline-Config' start u de KHS OFF-LINECONFIGURATOR.

| 🔄 🔲 🖛                             | Extra          | hieren Offlinekonfigurator20160421 (1).zip     |                          |
|-----------------------------------|----------------|------------------------------------------------|--------------------------|
| Datei Start Freigeben Ansicht 1   | Tools für komp | orimierte Ordner                               |                          |
| ÷ → × ↑ 🖡 > Dieser PC > Downloads | s > Offlineko  | onfigurator20160421 (1).zip →                  |                          |
| Cohaollauguiff                    |                | Name                                           | Тур                      |
| Scrineizügni                      |                | 📜 DATA                                         | Dateiordner              |
| Desktop                           | Я              | Bedienungsanleitung KHS-Offlinekonfigurator.pd | f Adobe Acrobat-Dokument |
| 🕹 Downloads                       | *              | Start Offline-Config.bat                       | Windows-Batchdatei       |
| 🖆 Dokumente                       | *              |                                                |                          |
| No. Bilder                        | *              |                                                |                          |

Afb. 4.1: Programma starten

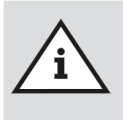

## **Opmerking!**

Houd er a.u.b. rekening mee dat het hierbij een offlineversie betreft die in uw browser geopend wordt. Als u de browser sluit zonder de invoeren op te slaan, gaan de gegevens verloren.

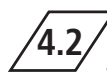

# Grondbeginselen menubediening en functies

De KHS OFFLINECONFIGURATOR is onderverdeeld in vijf menu-interfaces. Deze kunnen via de in afbeelding 4.2 getoonde tabbladen van de KHS OFFLINECONFIGURATOR geselecteerd worden. In de afzonderlijke menu-interfaces kunt u de basisinstellingen veranderen, de taal kiezen en instellingen en wijzigingen uitvoeren.

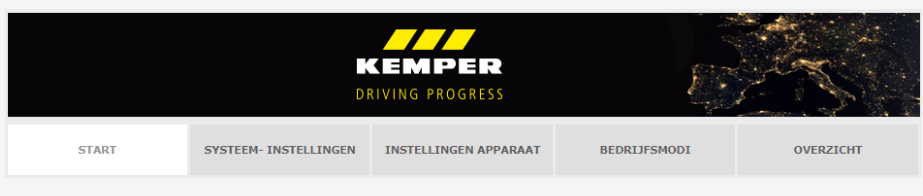

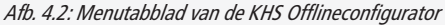

# 4.3 Menu-interface 'Start'

Als eerste-interface 'START' een nieuw configuratiebestand worden aangelegd via de knop HET CREËREN VAN EEN NIEUWE CONFIGURATIE Bovendien hebt u de mogelijkheid om via de knop LOAD CONFIGU-RATIE een reeds voorhanden configuratiebestand te laden. In de volgende afbeelding 4.3 is een voorbeeld van de menu-interface 'START' weergegeven. Op alle menu-interfaces kan het configuratiebestand via de knop **CONFIGURATIE OPSLAAN** worden opgeslagen. Dit opent het invoerscherm 'Öffnen von (Openen van)', zoals in afbeelding 4.4, dat met 'OK' moet worden bevestigd. Vervolgens verschijnt het venster 'Speichern unter (Opslaan als)' zoals getoond in afbeelding 4.5. Hier kunt u een bestandsnaam en de opslagplaats aangegeven. Klik op de knop 'Speichern (Opslaan)' om het opslagproces te beëindigen.

|                                                                                         | D                                                               |                                                        | Ę            | AS .      |
|-----------------------------------------------------------------------------------------|-----------------------------------------------------------------|--------------------------------------------------------|--------------|-----------|
| START                                                                                   | SYSTEEM- INSTELLINGEN                                           | INSTELLINGEN APPARAAT                                  | BEDRIJFSMODI | OVERZICHT |
| OFFLINE CONFIGURATIO<br>Gelieve eerst een nieuwe o<br>Het creëren van een nie<br>Muster | onfiguratie maken of laden een b<br>uwe configuratie<br>HET CRE | estaande configuratie.<br>EREN VAN EEN NIEUWE CONFIGUR | ATH          |           |
|                                                                                         |                                                                 |                                                        |              |           |
| Laden en bewerken van<br>Datei auswählen Keine [                                        | bestaande configuratie<br>)atei ausgewählt                      | LOAD CONFIGURATIE                                      |              |           |

Afb. 4.3: Overzicht menu-interface ' START '

|                                                               | Bitte geben Sie den Dateinamen an, unter dem die Datei gespeichert werden soll                                                                                                    |                                            |
|---------------------------------------------------------------|----------------------------------------------------------------------------------------------------|--------------------------------------------|
|                                                               | O Desktop >                                                                                                    | - 4 Desktop durchsuchen 🔎                  |
| Offnen von Muster_2014-05-20_10-31.ctg                        | Organisieren • Neuer Ordner                                                                                                    | B • 0                                      |
| Sie motient folgeweb batie offere :                           | Existing Desktop Devisionals Devisionals | Systemocher<br>Construction<br>Systemocher |
| OK. Abbrechen                                                 | Dateiname: Master 2016 05:20:10:31<br>Dateitys: Text Document                                                                                                    | •                                          |
| Afb. 4.4: Weergave dialogvenster<br>'Öffnen von' (Öffnen von) | Ordner ausblenden                                                                                                    | Speichern Abbrechen                        |

Afb. 4.5: Weergave dialogvenster 'Speichern unter (Opslaan als) '

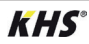

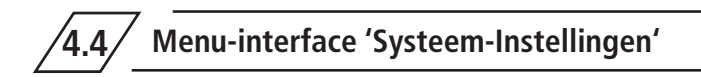

In het menu 'SYSTEEM-INSTELLINGEN' kunnen instellingen voor datum/tijd, netwerk, functie van externe schakelaars en overige instellingen ingevoerd worden.

| Datum / tijd                                 |               |                                                        |                                       |                                 |       | Netwerk       |
|----------------------------------------------|---------------|--------------------------------------------------------|---------------------------------------|---------------------------------|-------|---------------|
| 11.05.2020                                   |               |                                                        |                                       |                                 |       | 10.1.200.190  |
| Datum (DD MM 1111)                           |               |                                                        | _                                     |                                 |       | IP-adres      |
| Datam (DD.MM.333)                            |               | START SYSTEM                                           | H-INSTELLINGEN INSTELLINGEN APPAR     | AAT BEDREJFSHOOL OVER           | non   | 255.255.255.0 |
| 09:30:01                                     |               | SYSTEEMINSTELLINGEN                                    |                                       | CONFIGURATE OF                  | SLAAN | Subnet        |
| Tijd                                         |               | Gebruikersbeheer<br>Niet ondersteund in offline-versie | Datum / tijd                          | Netwerk                         |       | 10.1.200.1    |
| Zomer- / wintertijd automatisch<br>aanpassen |               |                                                        | Zomer- / wintertijd auto<br>aanpassen | natisch 10.1.23.150<br>IP.adres | —II / | Gateway       |
| DATUM / TIJD OVERNEMEN                       |               |                                                        |                                       | 255.255.255.0                   |       | 10.1.23.254   |
|                                              |               |                                                        |                                       | 5ubnet<br>10.1.23.254           |       | prim. DNS     |
|                                              |               |                                                        |                                       | Gateway                         |       | 0.0.0.0       |
|                                              |               |                                                        |                                       | prim. DNS                       |       | sec. DNS      |
|                                              |               |                                                        |                                       | 0000                            |       |               |
|                                              |               | Programmakeuze                                         | Andere instellingen                   | 10.000                          |       |               |
| Programmakeuze                               |               | orr actief                                             | Atamsignaal actief                    |                                 |       |               |
| OFF actief                                   |               | Programm 1<br>Naam programma 1                         | Taal besturingsunit                   | ~                               |       |               |
|                                              | $\mathcal{V}$ | Programm 2                                             |                                       |                                 |       |               |
| Programm 1                                   |               | Naam programma 2<br>Programm 1                         | -                                     |                                 |       |               |
| Naam programma 1                             |               | huidige bedrijfsmodus                                  |                                       |                                 |       |               |
| Programm 2                                   |               | Functio externo ingang                                 |                                       |                                 |       |               |
| Naam programma 2                             |               |                                                        |                                       |                                 |       |               |
| Systeem geblokkeerd                          | /             |                                                        |                                       |                                 |       |               |
| huidige bedrijfsmodus                        |               | Andere                                                 | e instellingen                        |                                 |       |               |
| Programm 2                                   |               | ON                                                     | Alarmsignaal actie                    | · <b>4</b>                      |       |               |
| Functie externe ingang                       |               |                                                        | د ر                                   | -                               |       |               |
|                                              | _             | Deutso                                                 | h                                     | $\sim$                          |       |               |
|                                              |               | Taal be                                                | sturingsunit                          |                                 |       |               |
|                                              |               |                                                        | -                                     |                                 |       |               |

## Datum / tijd

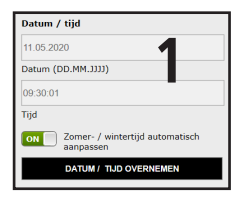

De actuele tijd en de actuele datum van de KHS Mini-systeembesturing -MASTER 2.1- worden in de velden met grijze achtergrond getoond. Om de tijd van de systeembesturing in te stellen, "klikt" u op de schermknop DATUM / TIJD OVERNEMEN. Hierbij neemt de systeembesturing de tijd- en datuminstellingen van bv. uw pc over. De KHS Mini-systeembesturing -MASTER 2.1- kan zelfstandig tussen zomer- en wintertijd wisselen. Als u deze instelling wenst, is een ,klik' op de knop om voldoende. Als de knop op or staat, wordt niet automatisch omgeschakeld tussen zomeren wintertijd.

## Netwerk

| Netwerk       |   |
|---------------|---|
| 10.1.200.190  |   |
| IP-adres      |   |
| 255.255.255.0 | ~ |
| Subnet        |   |
| 10.1.200.1    |   |
| Gateway       |   |
| 10.1.23.254   |   |
| prim. DNS     |   |
| 0.0.0.0       |   |
| sec. DNS      |   |

Om een verbinding tussen pc en de KHS Mini-systeembesturing -MASTER 2.1- door middel van de WEB-browser tot stand te brengen, kunnen in de velden IP-adres, subnet, gateway, prim. DNS en sec. DNS de nodige netwerkconfiguraties ingevoerd worden.

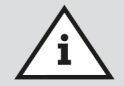

De desbetreffende gegevens voor het aansluiten op uw netwerk kunt u opvragen bij uw Systemadministrator.

De volgende instellingen zijn fabrieksmatig geconfigureerd:

- ➡ IP-Adresse: 10.1.23.150
- Subnet: 255.255.255.0
- Gateway: 10.1.23.254

De netwerkinstellingen kunnen alleen bij het opladen van de instellingen via een USB-stick geladen worden. Bij het opladen van de instellingen via de Web-server worden deze niet mee overgenomen.

## Omschakelen tussen programma's

| Programmakeuze         |        |
|------------------------|--------|
| OFF actief             | 3      |
| Programm 1             |        |
| Naam programma 1       |        |
| Programm 2             |        |
| Naam programma 2       |        |
| Systeem geblokkeerd    | $\sim$ |
| huidige bedrijfsmodus  |        |
| Programm 2             | ~      |
| Functie externe ingang |        |

Met de KHS Mini-systeembesturing -MASTER 2.1- is het mogelijk om tussen twee spoelprogramma's te schakelen. De programma's kunnen onder het menu Bedrijfsmodi ingesteld en aan de afzonderlijke systeembesturingen toegevoegd worden (zie hoofdstuk 6.4).

Als de button voor de programmaschakeling op er staat, is de externe programmaschakeling gedeactiveerd. Als de button voor de programmaschakeling op er staat, is de externe programmaschakeling actief.

De aanduidingen van de spoelprogramma's kunnen door een invoer in het bijbehorende veld veranderd worden. Door middel van de drop-down lijst "actuele bedrijfsmodus" kunnen de spoelprogramma's handmatig in de WEB-server omgeschakeld en voor onderhoudsdoeleinden geblokkeerd worden. Via de drop-down lijst "externe ingang" kan de bedrijfsmodus van de externe ingang ingesteld worden.

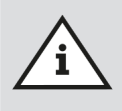

#### **Onderhoud:**

De twee genoemde spoelprogramma's kunnen door middel van de WEBserver gewisseld en voor onderhoudsdoeleinden geblokkeerd worden.

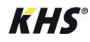

# Overige instellingen

| Andere instellingen | Л |
|---------------------|---|
| Alarmsignaal actief | 4 |
| Deutsch             | ~ |
| Taal besturingsunit |   |

De KHS Mini-systeembesturing -MASTER 2.1- kan bij het optreden van fouten een intern alarmsignaal activeren. Als de bijbehorende button op a staat, is het alarmsignaal actief. Als de button op er staat, is het alarmsignaal niet actief. Verder kan via een drop-down menu de taal veranderd worden.

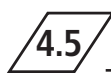

# Menu-interface 'Instellingen Apparaat'

In het menu "INSTELLINGEN APPARAAT" worden de afzonderlijke KHS Mini-bestu-

ringsunits met de ingebouwde afsluiters en sensoren logisch met elkaar verbonden.

|         | MASTER   | • |
|---------|----------|---|
|         | SLAVE 01 |   |
|         | SLAVE 02 |   |
|         | SLAVE 03 |   |
| · •••   | SLAVE 04 |   |
| · · · · | SLAVE 05 |   |
|         | SLAVE 06 |   |
|         | SLAVE 07 |   |

| START                 | SYSTEEM- INSTELLINGEN | INSTELLINGEN APPARAAT | BEDRIJFSMODI | OVERZICHT           |
|-----------------------|-----------------------|-----------------------|--------------|---------------------|
| INSTELLINGEN APPARAAT |                       |                       | с            | ONFIGURATIE OPSLAAN |
| MASTER                | MASTER                |                       |              |                     |
| SLAVE 01              |                       | 2 · 18                |              |                     |
| SLAVE 02              | 1                     | Alter .               |              |                     |
| SLAVE 03              | 128                   |                       |              |                     |
| SLAVE 04              | Aantal schakeling     | en afsluiter          |              |                     |
| SLAVE 05              | Besturingstype        |                       |              |                     |
| SLAVE 06              | Naam                  |                       | _            |                     |
| SLAVE 07              | N/                    | AAM OVERNEMEN         |              |                     |
|                       | Apparaat              | OK 🗸 Systeem OK       |              |                     |

## Selectiemenu

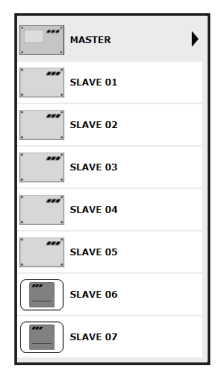

Het menu "INSTELLINGEN APPARAAT" is een dynamisch menu. Aan de linkerkant bevindt zich de selectie-lijst van de geïnstalleerde KHS Mini-besturingsunits. Door op de gewenste KHS Mini-besturingsunit te "klikken" gaat het desbetreffende invoervenster open.

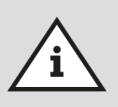

### **Opmerking!**

Na iedere wijziging in het invoervenster moeten de wijzigingen naar de besturing geschreven worden. Als direct na een wijziging in de selectielijst een andere KHS Mini-besturingsunit geselecteerd wordt, worden de wijzigingen niet opgeslagen.

### Invoervenster

| MASTER                                | Als er een KHS Mini-besturingsunit in de selec-                                                   |
|---------------------------------------|---------------------------------------------------------------------------------------------------|
|                                       | tie-lijst gekozen wordt, verschijnt aan de rechter-                                               |
| 1                                     | kant het invoervenster. Via dit venster worden de                                                 |
|                                       | KHS Mini-systeembesturingen aan de bijbehoren-                                                    |
| 151                                   | de afsluiters en sensoren toegewezen.                                                             |
| Aantal schakelingen afsluiter         | Mocht er een fout in de besturingsunits optreden.                                                 |
| geoeacuvera v<br>Besturingstype       | dan kan deze in het hele systeem gemeld worden.                                                   |
| MASTER                                |                                                                                                   |
| Naam<br>NAAM OVERNEMEN                | Hiervoor de button op 🔤 zetten. De overige in-<br>voermogelijkheden van het invoervenster worden. |
| Alarmrelais meldt fout gehele systeem | hieronder toegelicht.                                                                             |
| ERKEN ALLE FOUTEN                     | ON Alarmrelais meldt fout gehele systeem                                                          |

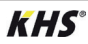

4.5.1

## Instellen B-afsluiter

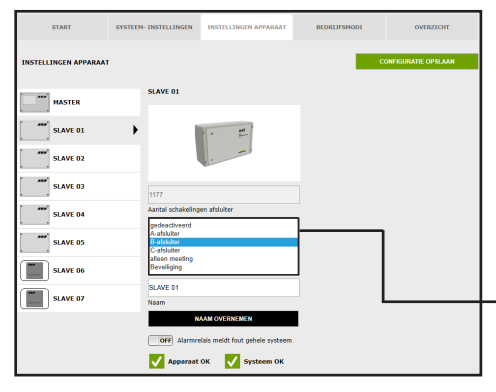

## Besturingstype kiezen

De mogelijke besturingstypes, die voor de gekozen KHS Mini-besturingsunit gebruikt kunnen worden, kunnen uit een dropdown lijst gekozen worden. De KHS Mini besturingsunit moet in dit voorbeeld een B-afsluiter aansturen.

| gedeactiveerd<br>A-afsluiter |  |
|------------------------------|--|
| 3-afsluiter                  |  |
| C-afsluiter                  |  |
| alleen meeting               |  |
| Beveiliging                  |  |

| START                 | SYSTEEM- INSTELLINGEN    | INSTELLINGEN APPARAAT           | BEDRIJFSMODI    | OVERZICHT           |
|-----------------------|--------------------------|---------------------------------|-----------------|---------------------|
| INSTELLINGEN APPARAAT |                          |                                 | o               | ONFIGURATIE OPSLAAN |
| MASTER                | SLAVE 01                 |                                 | Flowsensor      |                     |
| · · ·                 |                          |                                 | geen flowsensor | ~                   |
| SLAVE 01              | · ·                      | · 47                            | Flowsensor      |                     |
| SLAVE 02              |                          |                                 |                 |                     |
| SLAVE 03              | 1177                     |                                 |                 |                     |
| SLAVE 04              | Aantal schakeling        | jen afsluiter                   |                 |                     |
| SLAVE 05              | Besturingstype           |                                 |                 |                     |
| SLAVE 06              | SL 001043<br>Serienummer | UITLOGGEN APPARAAT              |                 |                     |
| SLAVE 07              | SLAVE 01<br>Naam         |                                 |                 |                     |
|                       | ĸ                        | AAM OVERNEMEN                   |                 |                     |
|                       | Afsluiter                |                                 | _               |                     |
|                       | geen afsluiter           | 2301/                           |                 |                     |
|                       | KHS-Servamate            | or 230V                         |                 |                     |
|                       | OFF Marmin               | elais meldt fout genele systeem |                 |                     |
|                       | 🗸 Apparaat               | OK 🗸 Systeem OK                 |                 |                     |

## Afsluiter kiezen

De mogelijke afsluiters worden uit een drop-down lijst gekozen. De KHS Mini-besturingsunit moet in dit voorbeeld een KHS afsluiter met servomotor met veerretour aansturen.

|   | KHS-Veerretour 230V | , |
|---|---------------------|---|
|   | geen afsluiter      |   |
| 1 | KHS-Veerretour 230V |   |
|   | KHS-Servomotor 230V |   |

| START                                                                                                    | SYSTEEM- INSTELLINGEN                                                     | INSTELLINGEN APPARAAT              | BEDRIJFSMODI                                                                                                    | OVERZICHT                                                                                                    | Sensor kie                                                                                                    |
|----------------------------------------------------------------------------------------------------|---------------------------------------------------------------------------|------------------------------------|----------------------------------------------------------------------------------------------------|----------------------------------------------------------------------------------------------------|----------------------------------------------------------------------------------------------------|
| INSTELLINGEN APPARAAT                                                                                      |                                                                           |                                    | -                                                                                                    | CONFIGURATIE OPSLAAN                                                                                                    | De mogelijk                                                                                                    |
| ***     MASTER       ***     SLAVE 01       ***     SLAVE 02       ***     SLAVE 03       ***     SLAVE 04 | SLAVE 01                                                                  | en afsluter                        | Flowsensor<br>paran flowsensor<br>Control plus arbsec<br>Control plus arbsec<br>Control plus arbsec<br>Control plus arbsec<br>Control plus arbsec<br>Control plus arbsec<br>Control plus arbsec<br>Control plus arbsec<br>Hold Flow NA23 10 | 0.8-15 limin<br>1.8-32 limin<br>3.6-35 limin<br>0.6-35 limin<br>1.0-36 limin<br>1.0-36 limin<br>1. | drop-down<br>Met de flow<br>volumespoe<br>gebruikt om<br>op te slaan.                                                                          |
| SLAVE 05                                                                                                   | Besturingstype<br>SL.001043<br>Serienummer<br>SLAVE 01<br>Neam<br>Mdwiter | UTLOGGEN AFPARAAT<br>AAM OVERNEMEN |                                                                                                    |                                                                                                    | geen flowsense<br>Control plus =>                                                                                                    |
|                                                                                                    | 015-Veentoo<br>Afsilitertys<br>099 Alamne                                 | 220V                               |                                                                                                    |                                                                                                    | Control plus =><br>Control plus =><br>Control plus =><br>Control plus =><br>Control plus =><br>Control plus =><br>KHS Flow DN2<br>KHS Flow DN2 |

## Sensor kiezen

De mogelijke sensoren worden uit een drop-down lijst gekozen. Met de flowsensor kan de B-afsluiter een volumespoeling uitvoeren. Hij wordt ook gebruikt om het spoelvolume te meten en

|   | geen flowsensor                   |
|---|-----------------------------------|
|   | Control plus =>a<= 0,9-15 l/min   |
|   | Control plus =>b<= 1,8-32 l/min   |
|   | Control plus =>c<= 3,5-50 l/min   |
| _ | Control plus =>d<= 5,0-85 l/min   |
|   | Control plus =>e<= 9,0-150 l/min  |
|   | Control plus =>f<= 11,0-188 l/min |
|   | Control plus =>g<= 18,0-316 l/min |
|   | KHS Flow DN20 5-100l/min          |
|   | KHS Flow DN25 10-200/min          |

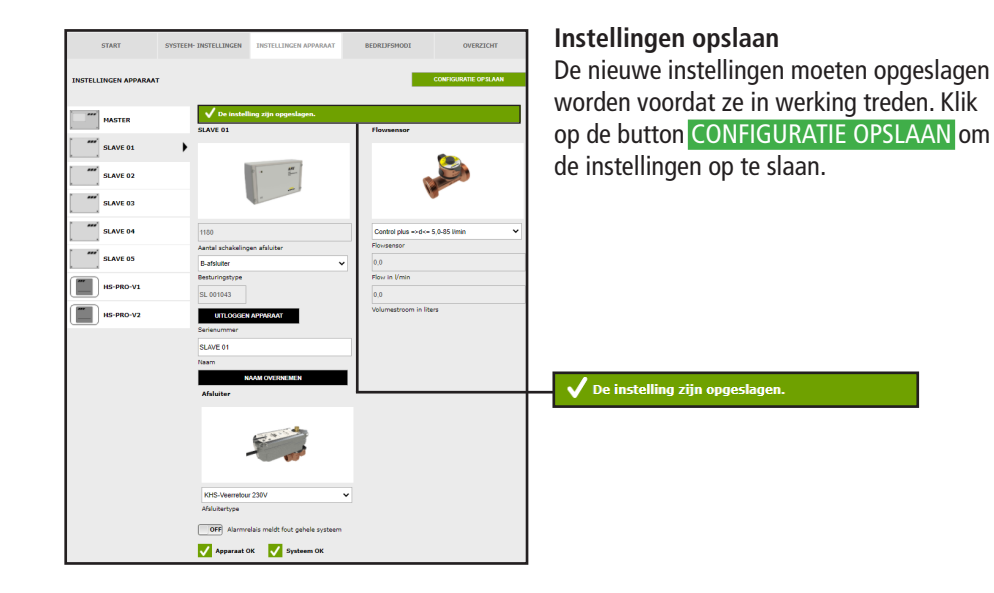

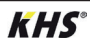

## Instelling A-afsluiter voor A-/B-afsluitertechniek

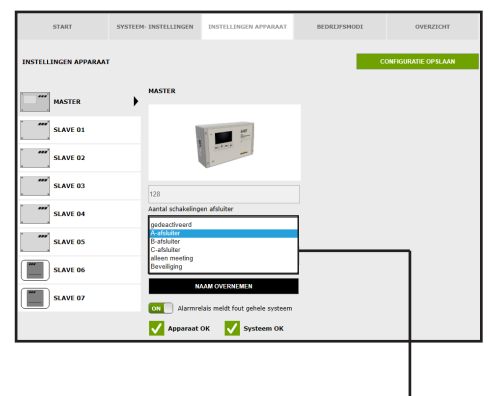

## Besturingstype kiezen

De mogelijke besturingstypes, die voor de gekozen KHS Mini-besturingsunit gebruikt kunnen worden, kunnen uit een dropdown lijst gekozen worden. Voor een A-/B-afsluitertechniek moet hier een A-afsluiter worden geselecteerd.

|   | gedeactiveerd  |
|---|----------------|
|   | A-afsluiter    |
|   | B-afsluiter    |
|   | C-afsluiter    |
| - | alleen meeting |
|   | Beveiliging    |
|   |                |

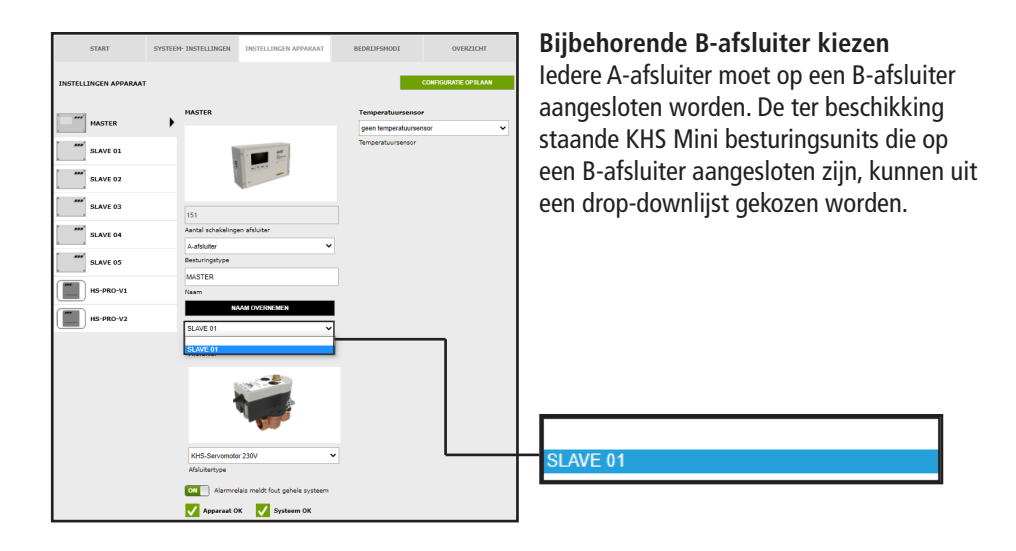

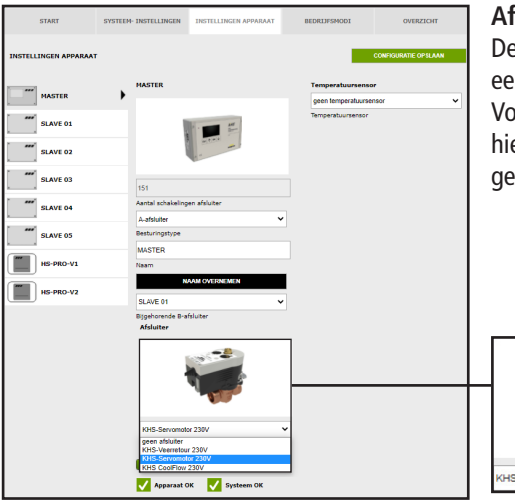

## Afsluitertype kiezen

De mogelijke afsluiterstypen worden uit een drop-down lijst gekozen. Voor een A-/B-afsluitertechniek moet hier een KHS servomotor 230V worden geselecteerd.

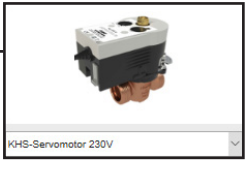

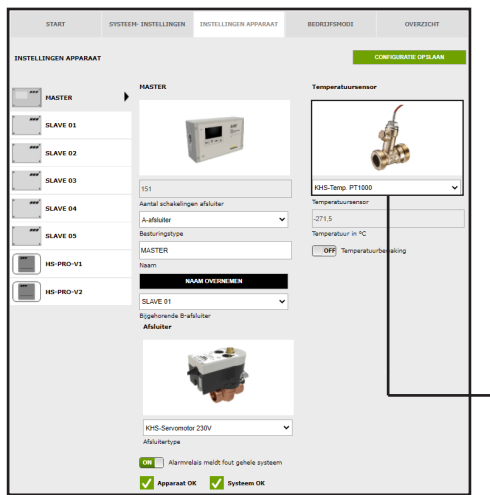

## Sensor kiezen

De mogelijke sensoren worden uit een drop-down lijst gekozen.

De A-/B-afsluitertechniek moet in het aangegeven voorbeeldproject temperatuurgestuurd spoelen. Daarvoor moet de temperatuur worden gemeten met de KHS temperatuursensor Pt1000.

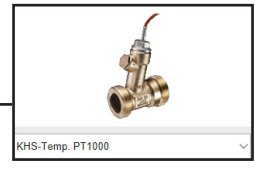

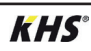

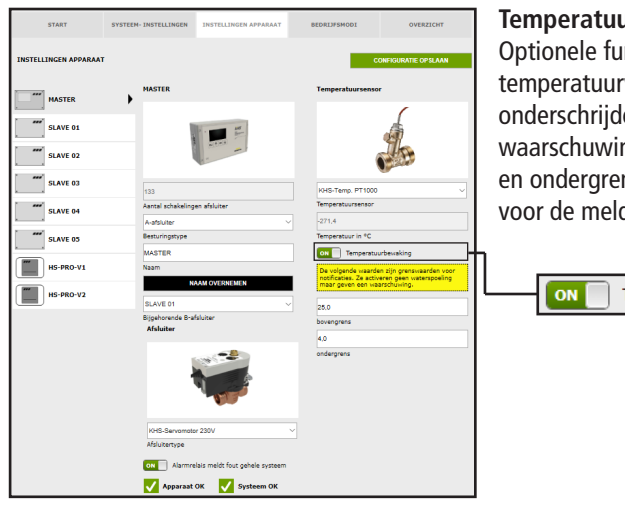

## Temperatuurbewaking

Optionele functie ter bewaking van temperatuurwaarden die bij over- of onderschrijden van de grenswaarde een waarschuwing genereert. Met de bovenen ondergrens worden de grenswaarden voor de melding ingesteld.

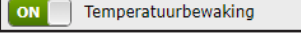

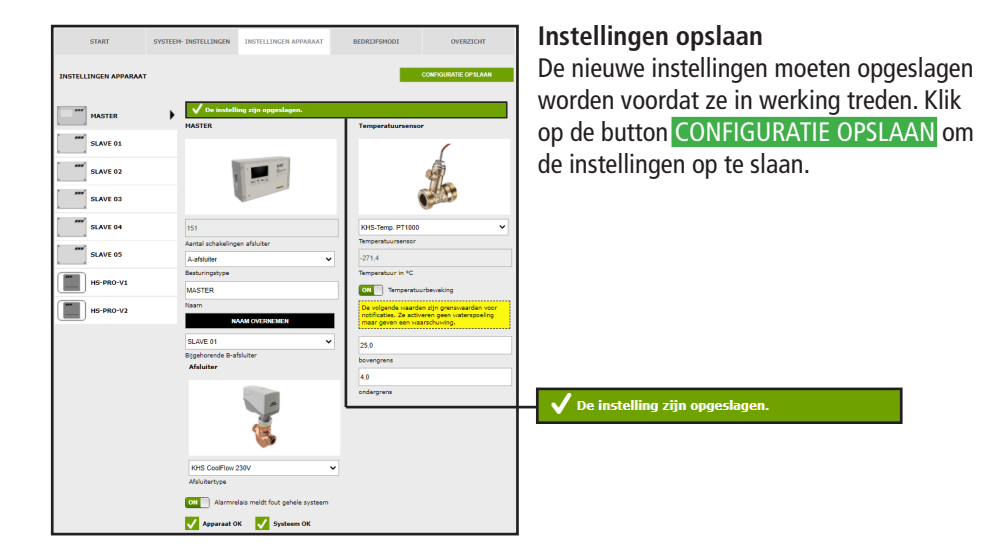

## Instelling A-afsluiter voor CoolFlow koudwatercirculatie

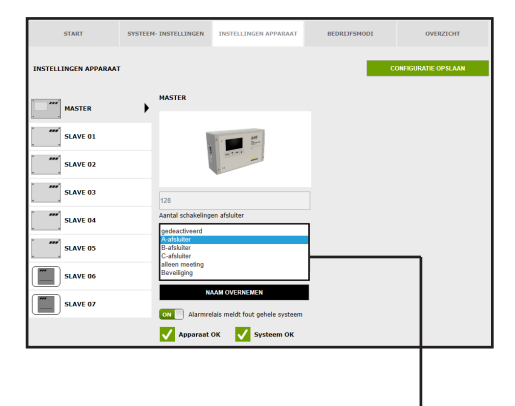

## Besturingstype kiezen

De mogelijke besturingstypes die met de geselecteerde KHS Mini-systeembesturing kunnen worden gebruikt, kunnen uit een drop-down lijst worden geselecteerd. Voor een CoolFlow koudwatercirculatie moet hier een A-afsluiter worden geselecteerd.

| gedeactiveerd  |  |
|----------------|--|
| A-afsluiter    |  |
| B-afsluiter    |  |
| C-afsluiter    |  |
| alleen meeting |  |
| Beveiliging    |  |
| 55             |  |

| START                 | SYSTEEM- INSTELLINGEN         | INSTELLINGEN APPARAAT           | BEDRIJFSMODI       | OVERZIGHT            |
|-----------------------|-------------------------------|---------------------------------|--------------------|----------------------|
|                       |                               |                                 |                    |                      |
| INSTELLINGEN APPARAAT | r                             |                                 |                    | CONFIGURATIE OPSLAAN |
|                       | MASTER                        |                                 | Temperatuursenso   | ar                   |
| MASTER                | •                             |                                 | geen temperatuurse | nsor 🗸               |
| SLAVE 01              |                               | 1 mm #                          | Temperatuursensor  |                      |
| SLAVE 02              |                               | See.                            |                    |                      |
| SLAVE 03              | 151                           |                                 |                    |                      |
| SLAVE 04              | Aantal schakelin              | pen afsluiter                   |                    |                      |
| SLAVE 05              | A-afsluiter<br>Besturingstype | •                               |                    |                      |
| HS-PRO-V1             | MASTER<br>Naam                |                                 |                    |                      |
| HS-PRO-V2             |                               | WAAM OVERNEMEN                  |                    |                      |
|                       | SLAVE 01                      |                                 |                    |                      |
|                       | geen afskulter                | •                               | •                  |                      |
|                       | Afaluitertype                 | elais meldt fout gehele systeem |                    |                      |
|                       | Apparaat                      | DK 🗸 Systeem OK                 |                    |                      |

## Bijbehorende B-afsluiter kiezen

ledere A-afsluiter moet op een B-afsluiter aangesloten worden. De ter beschikking staande KHS Mini-besturingsunits die op een B-afsluiter aangesloten zijn, kunnen uit een drop-downlijst gekozen worden.

LAVE 01

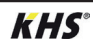

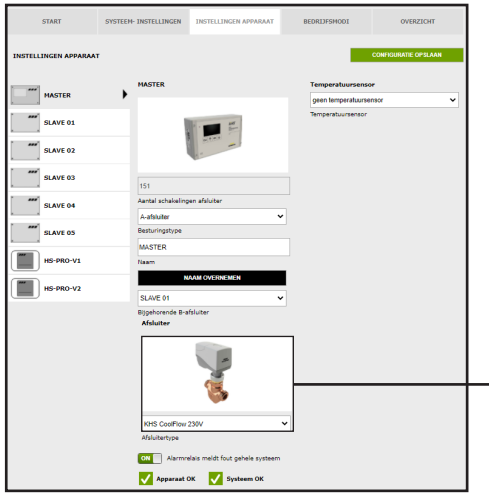

## Afsluiter kiezen

De mogelijke afsluiters worden uit een drop-down lijst gekozen. Voor een Cool-Flow koudwatercirculatie moet hier de KHS CoolFlow 230V worden geselecteerd.

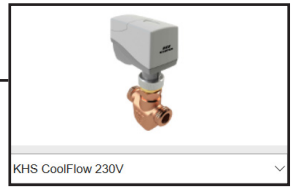

| START                                                                | SYSTEEM- INSTELLINGEN            | INSTELLINGEN APPARAAT                                                                                                    | BEDRIJFSMODI                                    | OVERZICHT                                      |  |
|----------------------------------------------------------------------|----------------------------------|----------------------------------------------------------------------------------------------------|-------------------------------------------------|------------------------------------------------|--|
| INSTELLINGEN APPARAAT                                                |                                  |                                                                                                    |                                                 |                                                |  |
| MASTER                                                               | MASTER                           |                                                                                                    | Temperatuursensor                               |                                                |  |
| SLAVE 01                                                             | 1                                | 1 III III                                                                                                    |                                                 |                                                |  |
| SLAVE 02                                                             |                                  | and a second second sec |                                                 | C B                                            |  |
| SLAVE 03                                                             | 151                              |                                                                                                    | KHS-Temp. PT1000                                | ~                                              |  |
| SLAVE 04                                                             | Aantal schakeling<br>A-afsluiter | en afsluiter 🗸 🗸                                                                                                    | Temperatuursensor<br>-271,4                     |                                                |  |
| SLAVE 05                                                             | Besturingstype                   |                                                                                                    | Temperatuur in °C                               | senaking                                       |  |
| HS-PRO-V1                                                            | Naam                             | AAM OVERNEMEN                                                                                                    | De volgende waarden<br>notificaties. Ze activer | zin grenswaarden voor<br>er geen waterspoeling |  |
| HS-PRO-V2                                                            | SLAVE 01                         | v                                                                                                    | 25,0                                            |                                                |  |
|                                                                      | Bijgehorende B-a<br>Afsluiter    | fsluiter                                                                                                    | bovengrens                                      |                                                |  |
|                                                                      |                                  |                                                                                                    | ondergrens                                      |                                                |  |
|                                                                      | KHS CoolFlow                     | 230V ~                                                                                                    | •                                               |                                                |  |
|                                                                      | Afaluitertype                    |                                                                                                    |                                                 |                                                |  |
| ON 🗌 Alarmelais meldt fout gehele systeem 🗸 Apparaat OK 🗸 Systeem OK |                                  |                                                                                                    |                                                 |                                                |  |

## Sensor kiezen

De mogelijke sensoren worden uit een drop-down lijst gekozen.

In het aangegeven voorbeeldproject met CoolFlow koudwatercirculatie moeten de drinkwatertemperaturen worden gemeten en opgeslagen. Daarvoor wordt de temperatuur gemeten met de KHS temperatuursensor Pt1000.

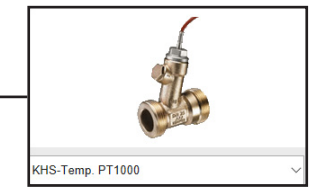

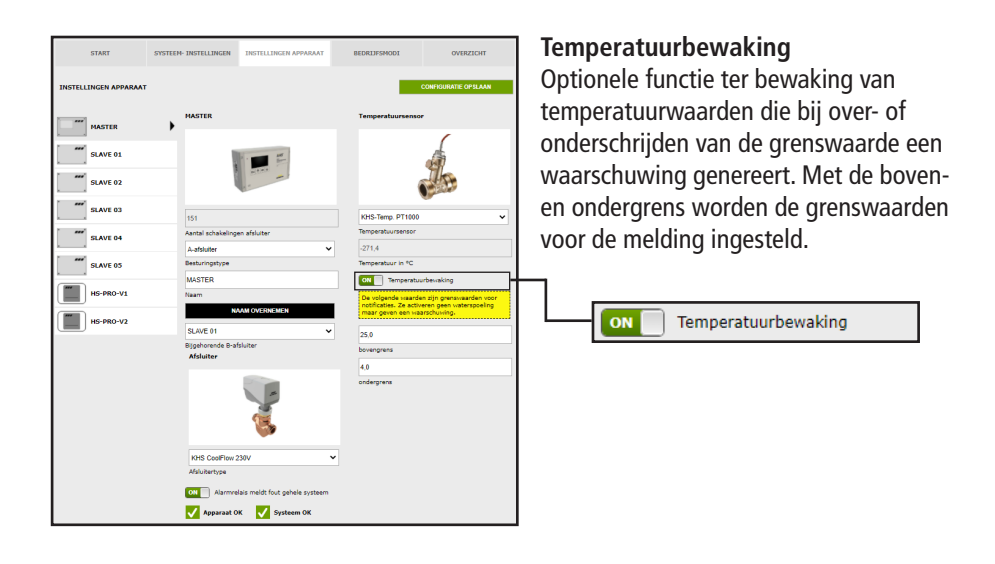

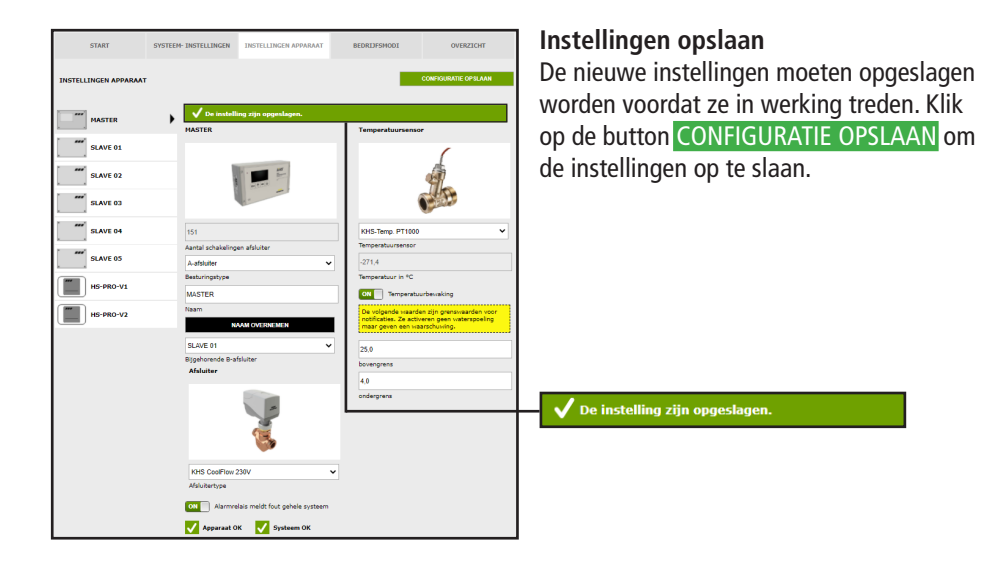

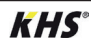

## Instellen C-afsluiter

|                       | SYSTEEN- INSTELLINGEN                     | INSTELLINGEN APPARAAT                            | BEDRIJFSMODI | OVERZICHT            |
|-----------------------|-------------------------------------------|--------------------------------------------------|--------------|----------------------|
| INSTELLINGEN APPARAAT |                                           |                                                  | c            | ONFIGURATIE OP SLAAN |
| MASTER                | SLAVE 01                                  |                                                  |              |                      |
| SLAVE 01              | •                                         | · #                                              |              |                      |
| SLAVE 02              |                                           |                                                  |              |                      |
| SLAVE 03              | 1177                                      |                                                  |              |                      |
| SLAVE 04              | Aantal schakeling                         | en afsluiter                                     | 1            |                      |
| SLAVE 05              | A-afsluiter<br>8-afsluiter<br>C-afsluiter |                                                  |              |                      |
| SLAVE 06              | alleen meeting<br>Beveiliging             |                                                  | J            |                      |
| SLAVE 07              | SLAVE 01<br>Naam                          |                                                  |              |                      |
|                       | OFF Alarmis                               | AAM OVERNELIEN<br>lais meldt fout gehele systeem |              |                      |
|                       | Apparent                                  | ОК 🗸 Systeem ОК                                  |              |                      |

## Besturingstype kiezen

De mogelijke besturingstypes, die door de gekozen KHS Mini-besturingsunit gebruikt kunnen worden, kunnen uit een drop-down lijst gekozen worden. De KHS Mini-besturingsunit moet in dit voorbeeld een C-afsluiter aansturen.

| gedeactiveerd<br>A-afsluiter<br>B-afsluiter |  |  |
|---------------------------------------------|--|--|
| C-afsluiter                                 |  |  |
| alleen meeting                              |  |  |
| Beveiliging                                 |  |  |

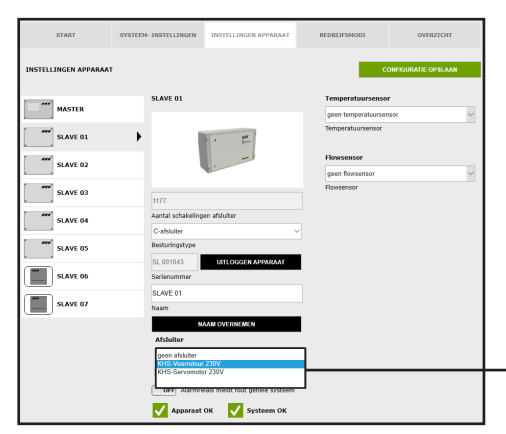

## Afsluiter kiezen

De mogelijke afsluiters worden uit een drop-down lijst gekozen. De KHS Mini-besturingsunit moet in dit voorbeeld een KHS afsluiter met servomotor met veerretour aansturen.

geen afsluiter KHS-Veerretour 230V KHS-Servomotor 230V

| START                 | SYSTEEM-INSTELLINGEN APPARAAT         | BEDRIJFSHODI OVERZICHT | Instellingen opslaan                      |
|-----------------------|---------------------------------------|------------------------|-------------------------------------------|
| INSTELLINGEN APPARAAT |                                       | CONFIGURATIE OPSLAAN   | De nieuwe instellingen moeten opgeslagen  |
| SLAVE 01              | V De instelling zijn opgeslagen.      |                        | worden voordat ze in werking treden. Klik |
| SLAVE 02              | SLAVE 01                              | Temperatuursensor      | op de button CONFIGURATIE OPSLAAN om      |
| SLAVE 03              |                                       | Flowsensor             | de instellingen op te slaan.              |
| SLAVE 04              |                                       | geen flowsensor 🗸      |                                           |
| SLAVE 05              | 1180<br>Aantal schakelingen afsluiter |                        |                                           |
| HS-PRO-V1             | C-afsluiter ~                         |                        |                                           |
|                       | SL 001043                             |                        |                                           |
|                       | Serierummer<br>SLAVE 01               |                        | V De histeining zijn opgeslagen.          |
|                       | Naam<br>NAAM OVERNEMEN                |                        |                                           |
|                       | Arstuiter                             |                        |                                           |
|                       | - Contraction                         |                        |                                           |
|                       | KHS.Meerretour 2004                   |                        |                                           |
|                       | Afaluitertype                         |                        |                                           |
|                       | Apparaat OK Systeem OK                |                        |                                           |

| START SYSTEM          | EM- INSTELLINGEN APPARAAT                                                                                                    | BEDRIJFSMODI OVERZICHT | Sensor kiezen                              |
|-----------------------|----------------------------------------------------------------------------------------------------|------------------------|--------------------------------------------|
| INSTELLINGEN APPARAAT |                                                                                                    | CONFIGURATIE OP SLAAN  | De mogelijke sensoren worden uit een       |
| MASTER                | SLAVE 01                                                                                                    | Temperatuursensor      | drop-down lijst gekozen.                   |
| SLAVE 01              | · #                                                                                                    | KHS-Temp. PT1000       | De C-afsluiter moet in het aangegeven      |
| SLAVE 02              |                                                                                                    | Flowsensor             | voorbeeldproject temperatuurgestuurd       |
| SLAVE 03              | 1177                                                                                                    | Flowsensor             | spoelen. Daarvoor moet de temperatuur      |
| SLAVE 04              | Aantal schakelingen afsluiter                                                                                                    |                        | worden gemeten met de KHS temperatuur-     |
| SLAVE 05              | Besturingstype                                                                                                    |                        | sensor Pt1000.                             |
| SLAVE 06              | Serienummer                                                                                                    |                        |                                            |
| SLAVE 07              | SLAVE 01<br>Naam                                                                                                    |                        |                                            |
|                       | NAAM OVERNEMEN<br>Afsluiter                                                                                                    |                        |                                            |
|                       | Image: State of the state of the s |                        | geen temperatuursensor<br>KHS-Temp. PT1000 |

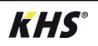

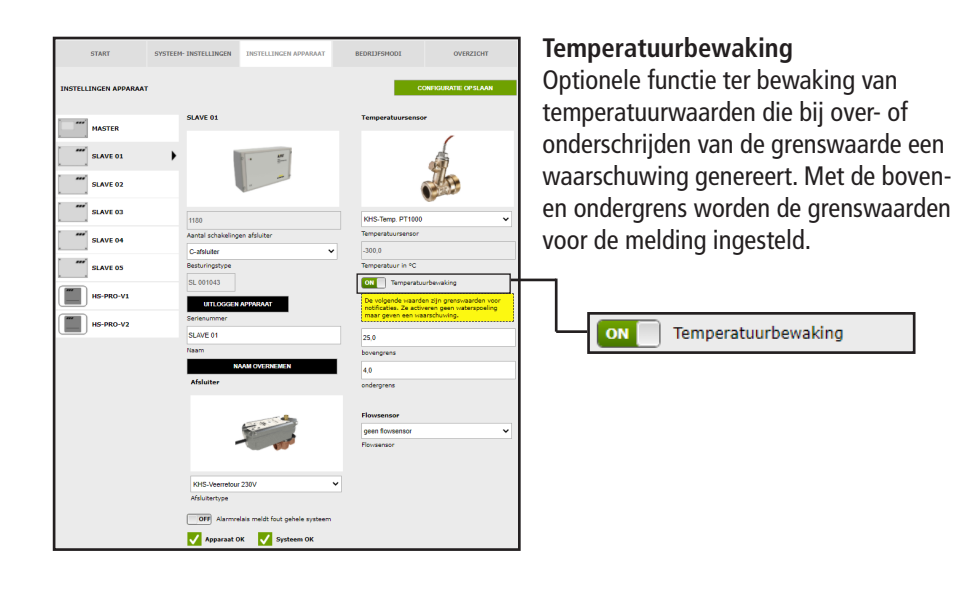

| START                 | SYSTEEM- INSTELLINGEN | INSTELLINGEN APPARAAT          | BEDRIJFSMODI          | OVERZICHT                       |  |
|-----------------------|-----------------------|--------------------------------|-----------------------|---------------------------------|--|
| INSTELLINGEN APPARAAT |                       |                                | •                     | CONFIGURATIE OPSLAAN            |  |
| MASTER                | SLAVE 01              |                                | Temperatuursens       | *                               |  |
| SLAVE 01              | •                     | •                              |                       |                                 |  |
| SLAVE 02              |                       |                                |                       |                                 |  |
| SLAVE 03              | 1180                  |                                | KHS-Temp. PT1000      | ~                               |  |
| SLAVE 04              | Aantal schakeling     | en afsluiter                   | Temperatuursensor     |                                 |  |
|                       | C-afsluiter           | ~                              | -300,0                |                                 |  |
| SLAVE 05              | Besturingstype        |                                | Temperatuur in °C     |                                 |  |
| HS-PRO-V1             | SL 001043             |                                | ON Temperatu          | urbewaking                      |  |
|                       | UITLOGGEN             | APPARAAT                       | notificaties. Ze acti | veren geen waterspoeling        |  |
| HS-PRO-V2             | SLAVE 01              |                                | 25.0                  |                                 |  |
|                       | Naam                  |                                | bovenarens            |                                 |  |
|                       | N                     | AAM OVERNEMEN                  |                       |                                 |  |
|                       | Afeluites             |                                | 4,0                   | 4,0                             |  |
|                       | Afsluiter ondergrens  |                                |                       |                                 |  |
|                       |                       |                                | Flowsensor            |                                 |  |
|                       |                       | -                              |                       | ~                               |  |
|                       |                       |                                |                       |                                 |  |
|                       |                       |                                |                       | Control plus =>a<= 0.9-15 l/min |  |
|                       |                       |                                | Control plus =>b<=    | 1,8-32 limin<br>3 5 50 limin    |  |
|                       |                       |                                | Control plus =>d<=    | 5,0-85 l/min                    |  |
|                       | KHS-Veerretou         | 2307                           | Control plus ->e<-    | 9,0-150 l/min                   |  |
|                       | Afsluitertype         |                                | Control plus =>q<=    | 18.0-316 Umin                   |  |
|                       |                       | lais maint fact ashala anatara | KHS Flow DN20 5-      | 100\/min                        |  |
|                       | Unit starmin          | nen mens non genere systeem    | KHS Flow DN25 10      | -200/min                        |  |
|                       | 🗸 Apparaat C          | K 🗸 Systeem OK                 |                       |                                 |  |

### Select sensor

De mogelijke sensoren worden uit een drop-down lijst gekozen. Met de flowsensor kan de C-afsluiter een volumespoeling uitvoeren. Hij wordt ook gebruikt om het spoelvolume te meten en op te slaan.

| geen flowsensor                   |
|-----------------------------------|
| Control plus =>a<= 0,9-15 l/min   |
| Control plus =>b<= 1,8-32 l/min   |
| Control plus =>c<= 3,5-50 l/min   |
| Control plus =>d<= 5,0-85 l/min   |
| Control plus =>e<= 9,0-150 l/min  |
| Control plus =>f<= 11,0-188 l/min |
| Control plus =>g<= 18,0-316 l/min |
| KHS Flow DN20 5-100I/min          |
| KHS Flow DN25 10-200/min          |

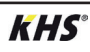

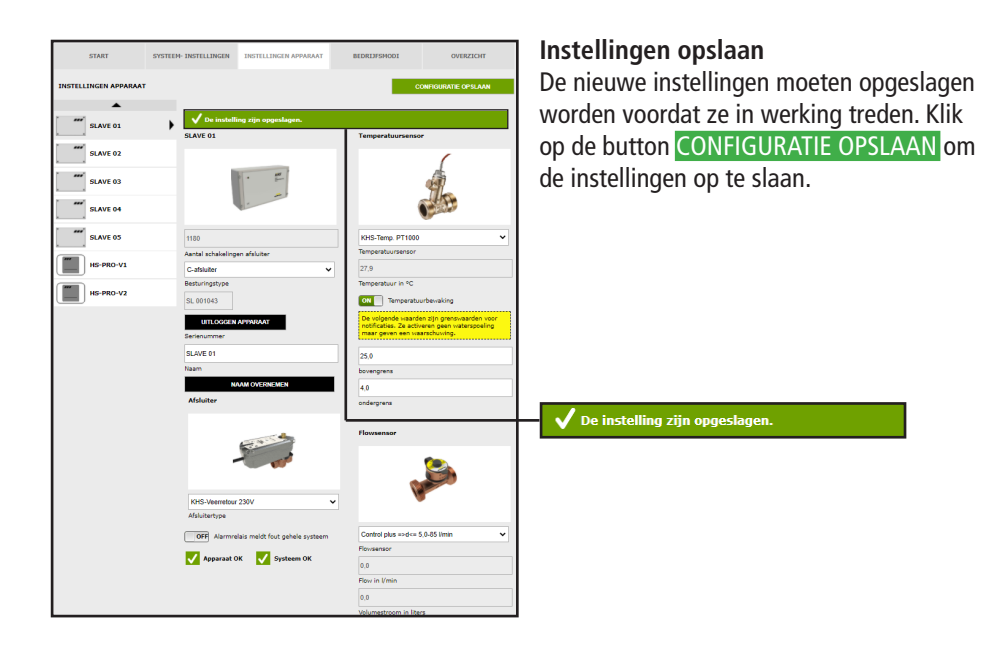

# Instellen beveiliging

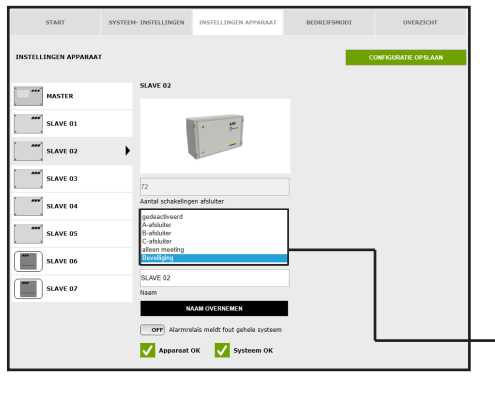

## Besturingstype kiezen

De mogelijke besturingstypes, die door de gekozen KHS Mini-besturingsunit gebruikt kunnen worden, kunnen uit een dropdown lijst gekozen worden. De KHS Mini besturingsunit moet in dit voorbeeld als beveiligings-afsluiter fungeren.

| gedeactiveerd  |  |
|----------------|--|
| A-afsluiter    |  |
| B-afsluiter    |  |
| C-afsluiter    |  |
| alleen meeting |  |
| Beveiliging    |  |

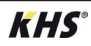
| START                 | SYSTEEM- INSTELLINGEN                                        | INSTELLINGEN APPARAAT              | BEDRIJFSMODI | OVERZICHT            | A   |
|-----------------------|--------------------------------------------------------------|------------------------------------|--------------|----------------------|-----|
| INSTELLINGEN APPARAAT |                                                              |                                    |              | ONFIGURATIE OP SLAAN | D   |
| MASTER                | SLAVE 02                                                     |                                    |              |                      | l u |
| SLAVE 01              |                                                              | · 47                               |              |                      | b   |
| SLAVE 02              | •                                                            |                                    |              |                      | ľΚ  |
| SLAVE 03              | 72                                                           |                                    |              |                      |     |
| SLAVE 04              | Aantal schakeling                                            | en afsluiter                       |              |                      |     |
| SLAVE 05              | Besturingstype                                               | ×                                  |              |                      |     |
| SLAVE DG              | Serienummer                                                  | OTTOOGEN APPAROAT                  |              |                      |     |
| SLAVE 07              | SLAVE 02<br>Naam                                             |                                    |              |                      |     |
|                       | Afsluiter<br>geen afsluiter<br>KHS-Voerretou<br>KHS-Servenot | AAM OVERNEMEN<br>7 230V<br>07 230V | <br>         |                      |     |
|                       | orr Alarmo                                                   | onais mellet fout genere systeem   | -            |                      |     |

#### Afsluiter kiezen

De mogelijke afsluiters worden uit een drop-down lijst gekozen. De KHS Minibesturingsunit moet in dit voorbeeld een KHS afsluiter met servomotor aansturen.

geen afsluiter KHS-Veerretour 230V KHS-Servomotor 230V

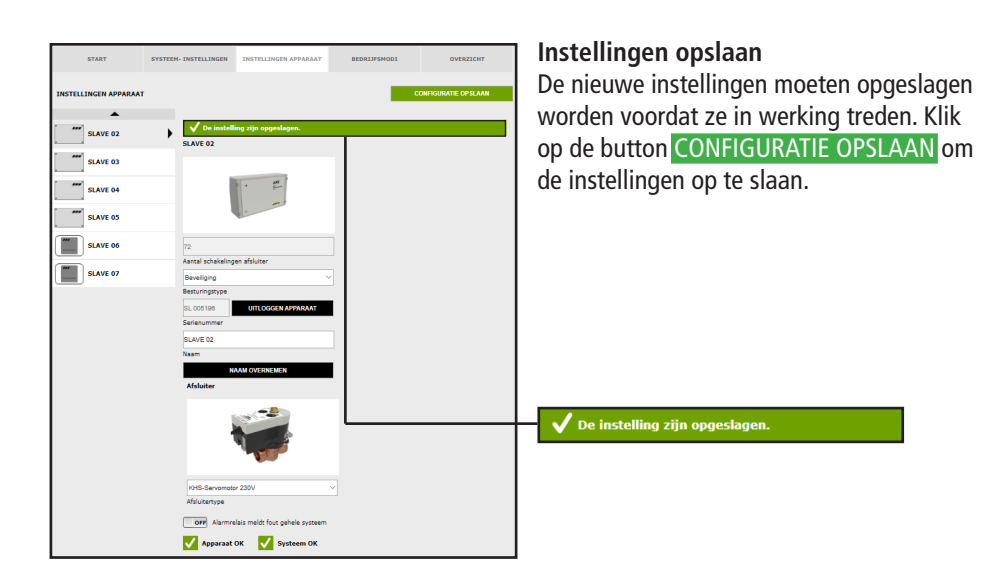

#### **Instellen meting**

| START                 | SYSTEEM- INSTELLINGEN                     | INSTELLINGEN APPARAAT           | BEDRIJFSMODI | OVERZICHT            |
|-----------------------|-------------------------------------------|---------------------------------|--------------|----------------------|
| INSTELLINGEN APPARAAT |                                           |                                 | c            | DNFIGURATIE OP SLAAN |
| MASTER                | SLAVE 02                                  |                                 |              |                      |
| SLAVE 01              |                                           | · .                             |              |                      |
| SLAVE 02              | • I                                       |                                 |              |                      |
| SLAVE 03              | 72                                        |                                 |              |                      |
| SLAVE 04              | Aantal schakeling                         | en afsluiter                    | 1            |                      |
| SLAVE 05              | A-afsluiter<br>B-afsluiter<br>C-afsluiter |                                 |              |                      |
| SLAVE 06              | Beveiliging                               |                                 |              |                      |
| SLAVE 07              | SLAVE 02<br>Naam                          |                                 |              |                      |
|                       | N                                         | AAM OVERNEMEN                   | I            |                      |
|                       | OFF Alarmro                               | ilais meldt fout gehele systeem |              |                      |
|                       | 🗸 Apparaat                                | OK 🗸 Systeem OK                 |              |                      |

#### Besturingstype kiezen

De mogelijke besturingstypes, die door de gekozen KHS Mini-besturingsunit gebruikt kunnen worden, kunnen uit een dropdown lijst gekozen worden. De getoonde KHS Mini-besturingsunit - SLAVE - moet in dit voorbeeld als meetsysteem fungeren.

| 9 | gedeactiveerd  |
|---|----------------|
| ŀ | A-afsluiter    |
| E | 3-afsluiter    |
| 0 | C-afsluiter    |
| â | alleen meeting |
| E | Beveiliging    |

| START               | SYSTEEM- INSTELLIP | NGEN INSTELLINGEN APPARAAT            | BEDRIJFSMODI       | OVERZICHT                                | Sensor kiezen                        |
|---------------------|--------------------|---------------------------------------|--------------------|------------------------------------------|--------------------------------------|
| INSTELLINGEN APPARA | AT                 |                                       | -                  | CONFIGURATIE OPSLAAN                     | De mogelijke sensoren worden uit een |
|                     | SLAVE 02           | 2                                     | Temperatuursens    | or                                       | drop-down lijst gekozen.             |
| HASTER              |                    |                                       |                    | (                                        | De KHS Mini-systeembesturing -SLA-   |
| SLAVE 01            |                    | • •                                   |                    | á l                                      |                                      |
| SLAVE 02            | •                  |                                       |                    | de la                                    | VE- moet worden toegewezen aan een   |
| SLAVE 03            | 72                 |                                       | KHS-Temp. PT100    | -                                        | flowsensor.                          |
| SLAVE 04            | Aantal sch         | akelingen afsluiter                   | Temperatuursensor  |                                          |                                      |
|                     | alleen me          | eting                                 | ~ 24,4             |                                          |                                      |
| SLAVE 05            | Besturings         | stype                                 | Temperatuur in °C  |                                          |                                      |
|                     | SL 00519           | UITLOGGEN APPARAAT                    | ON Temperat        | urbewaking                               |                                      |
| SLAVE 06            | Serienum           | mer                                   | De volgende waar   | en zijn grenswaarden voor                |                                      |
|                     | SLAVE 02           |                                       | maar geven een w   | veren geen waterspoeling<br>aarschuwing. |                                      |
| SLAVE 07            | Naam               |                                       | 25.0               |                                          |                                      |
|                     |                    | NAAM OVERNEMEN                        | bovengrens         |                                          |                                      |
|                     | or                 | Alarmrelais meldt fout gehele systeem | 4,0                |                                          | aeen flowsensor                      |
|                     | And                | naraat OK 🗾 Systeem OK                | ondergrens         |                                          | Control plus =>a<= 0.9-15 l/min      |
|                     |                    | <b>V</b>                              |                    |                                          |                                      |
|                     |                    |                                       | Flowsensor         |                                          | Control plus =>b<= 1,8-32 l/min      |
|                     |                    |                                       | geen flowsensor    | 0.9-15 limin                             | Control plus =>c<= 3.5-50 l/min      |
|                     |                    |                                       | Control plus =>b<= | 1,8-32 l/min                             | Control plus =>d<= $5.0.85$ l/min    |
|                     |                    |                                       | Control plus =>d<= | 5,0-85 Umin                              |                                      |
|                     |                    |                                       | Control plus =>f<= | 11,0-188 Vmin                            | Control plus =>e<= 9,0-150 l/min     |
|                     |                    |                                       | KHS Flow DN20 5-   | 18,0-310 Umin<br>1000/min                | Control plus =>f<= 11.0-188 l/min    |
|                     |                    |                                       | And Flow DN25 10   | -200 min                                 | Control plus =>a<= 18.0.316 l/min    |
|                     |                    |                                       |                    |                                          | Control plus =>g<= 10,0-310 milli    |
|                     |                    |                                       |                    |                                          | KHS Flow DN20 5-100I/min             |
|                     |                    |                                       |                    |                                          | KHS Flow DN25 10-200/min             |

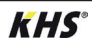

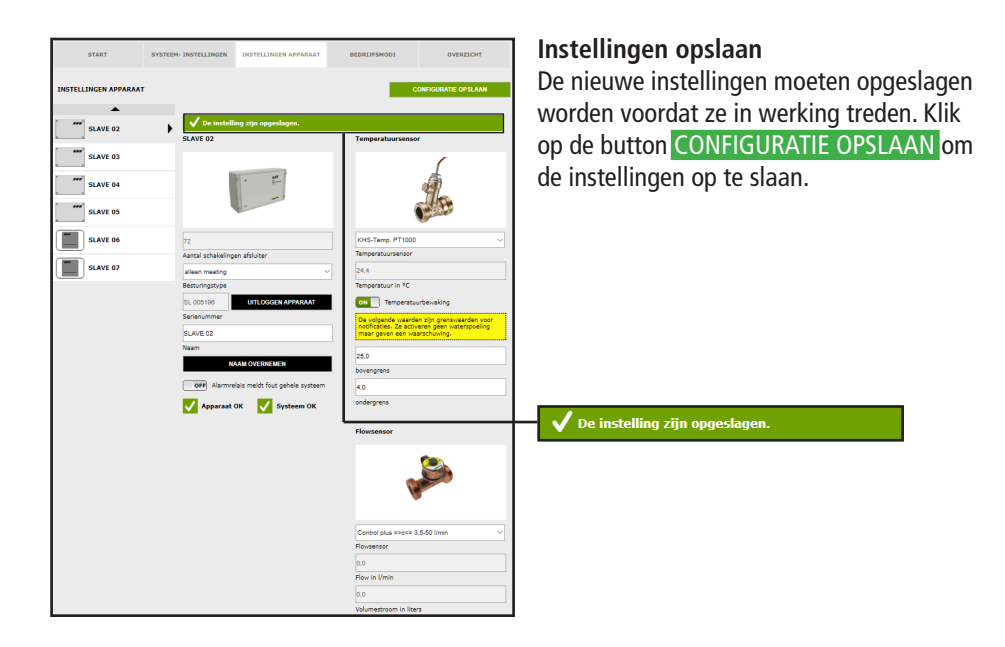

# Instelling hygiënespoeler

| START     | SYSTEEM-INSTELLINGEN IDESTELLINGEN APPARAAT | BEDRUJFSHODI OVERZICHT CONTRGURATE OPSLAM | Door op de button NAAM OVERNEMEN<br>te klikken, wordt de ingevoerde naam aan |
|-----------|---------------------------------------------|-------------------------------------------|------------------------------------------------------------------------------|
| MASTER    | HS-PRO-V1                                   | OFF Flush V1 en V2 bij elkaar             | het systeem toegewezen.                                                      |
| SLAVE 01  |                                             |                                           |                                                                              |
| SLAVE 02  | 6                                           |                                           |                                                                              |
| SLAVE 03  | 279                                         |                                           |                                                                              |
| SLAVE 04  | Aantal schakelingen afsluiter gedeactiveerd |                                           | HS 030937 V1 UITLOGGEN APPARAAT                                              |
| SLAVE 05  | Besturingstype                              |                                           | Serienummer                                                                  |
| HS-PRO-V1 | Serienummer                                 |                                           |                                                                              |
| SLAVE 07  | HS-PRO-V1<br>Naam                           |                                           | HS-PRO-V1                                                                    |
|           | NAAM OVERNEMEN                              |                                           | Naam                                                                         |
|           | OFF Alarmrelais meldt fout gehele systeem   |                                           | NAAM OVERNEMEN                                                               |

Afsluiter van de KHS HS2 hygiënespoeler (V2=links; V1=rechts) Afsluiter van de KHS Flush Box PRO (V2=rechts; V1=links)

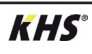

i

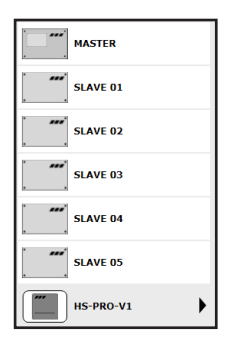

De hygiënespoeler wordt zichtbaar getoond.

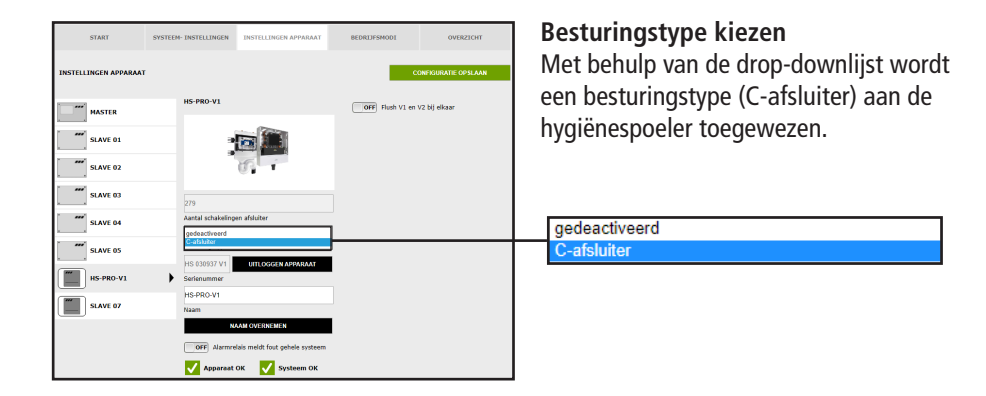

| START                 | SYSTEEM- INSTELLINGEN            | INSTELLINGEN APPARAAT | BEDREAFSHODI                   | OVERZICHT           |
|-----------------------|----------------------------------|-----------------------|--------------------------------|---------------------|
| INSTELLINGEN APPARAAT |                                  |                       | c                              | ONFIGURATIE OPSLAAN |
| MASTER                | HS-PRO-V1                        |                       | Temperatuursenso               |                     |
| sLAVE 01              |                                  |                       | KHS-Temp. PT1000               |                     |
| SLAVE 02              |                                  | 5                     | Flowsensor<br>Geen flow sensor |                     |
| SLAVE 03              | 279                              |                       | Flowsensor                     |                     |
| SLAVE 04              | Aantal schakeling<br>C-afsluiter | en afsluiter          | OFF Hush V1 en                 | V2 bij elkalar      |
| SLAVE 05              | Besturingstype                   |                       |                                |                     |
| HS-PRO-V1             | Serienummer                      | OTTOOLEN AFTAKAAT     |                                |                     |
| SLAVE 07              | HS-PRO-V1<br>Naam                |                       |                                |                     |
|                       | KHS-magneetve<br>Afsluitertype   | nniel 12V             | <b>`</b>                       |                     |
|                       | OFF Alarmin                      | DK Systeem OK         |                                |                     |

#### Sensor kiezen

De mogelijke sensoren worden uit een drop-down lijst gekozen. Op de hygiënespoeler kan een KHS temperatuursensor PT1000 aangesloten worden.

```
geen temperatuursensor
KHS-Temp. PT1000
```

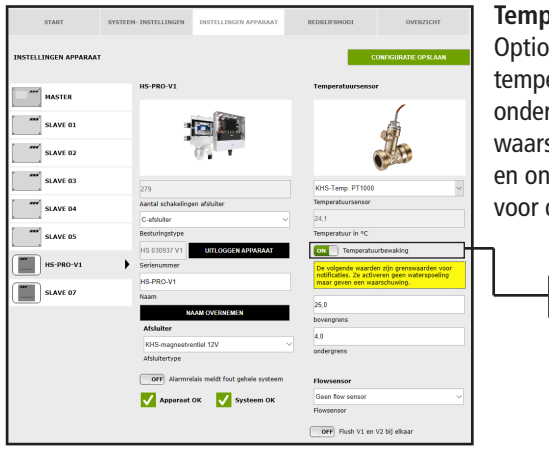

#### Temperatuurbewaking

Optionele functie ter bewaking van temperatuurwaarden die bij over- of onderschrijden van de grenswaarde een waarschuwing genereert. Met de bovenen ondergrens worden de grenswaarden voor de melding ingesteld.

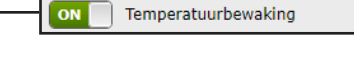

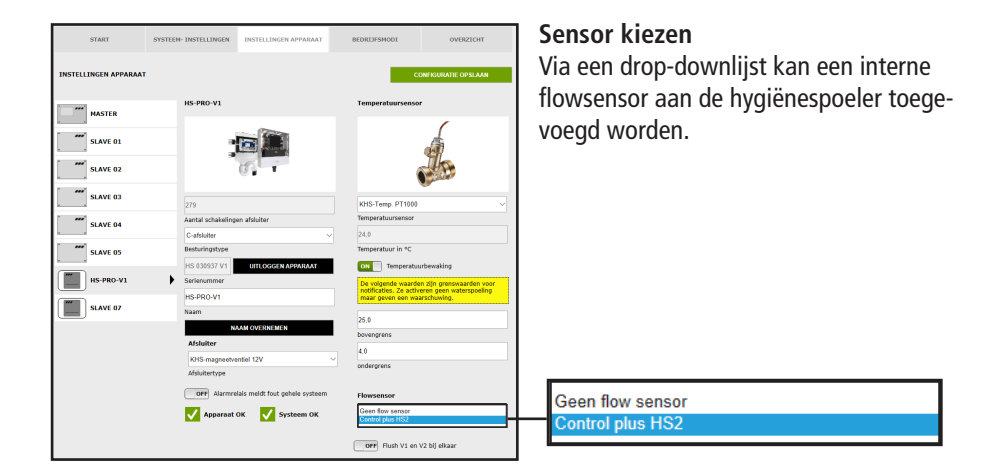

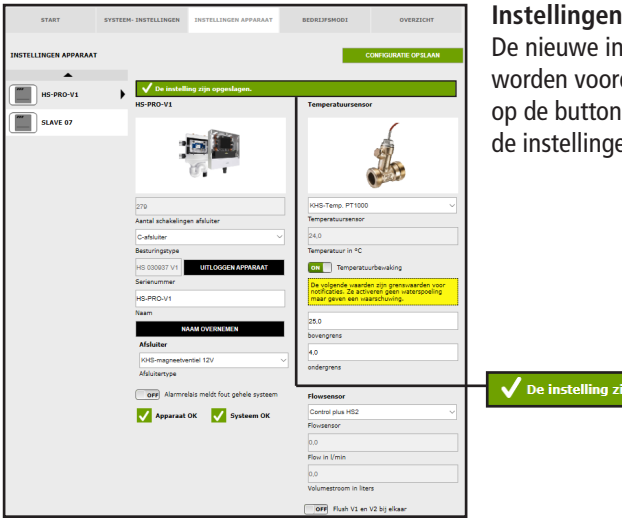

#### Instellingen opslaan

De nieuwe instellingen moeten opgeslagen worden voordat ze in werking treden. Klik op de button CONFIGURATIE OPSLAAN om de instellingen op te slaan.

V De instelling zijn opgeslagen.

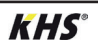

# 4.6 Menu-interface 'Bedrijfsmodi'

In het menu "BEDRIJFSMODI" worden voor de KHS Mini-besturingsunits besturings-specifieke TIMERS (programma's) ingesteld. Met een TIMER worden afhankelijk van het besturingstype spoeltijden, meetintervallen, back-up-tijden, routine-intervallen, temperatuurspoelingen, etc. gedefinieerd.

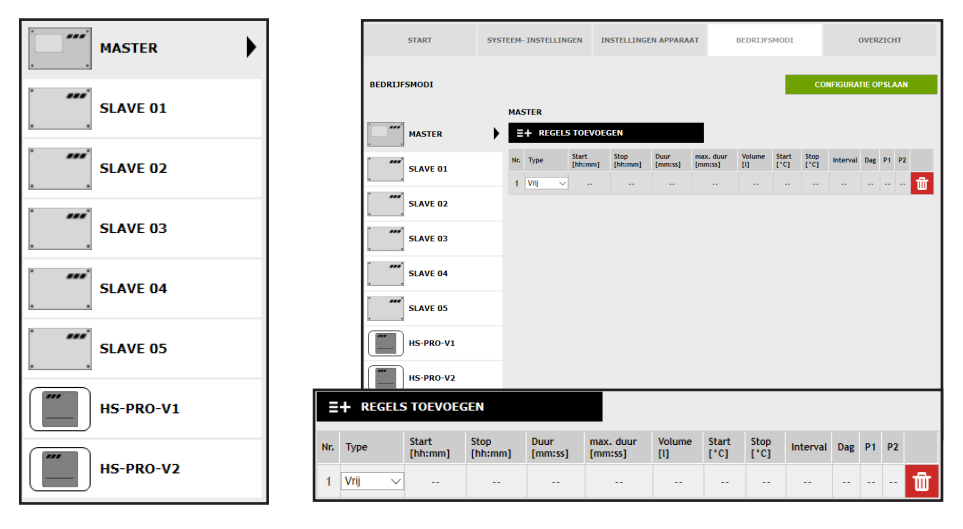

#### Selectie-menu

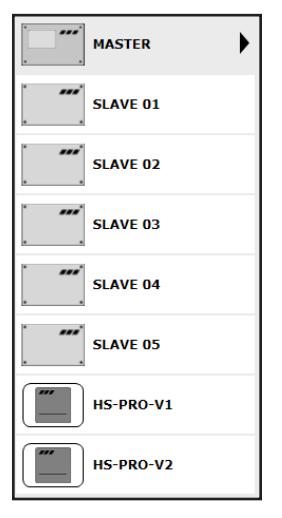

In het menu "BEDRIJFSMODI" bevindt zich aan de linkerkant de selectie-lijst van de aangesloten KHS Mini-besturingsunits. Met een "klik" op de gewenste KHS Mini-besturingsunit gaat het invoervenster open.

# í

#### **Opmerking!**

Na iedere wijziging in het invoervenster moeten de wijzigingen naar de besturing geschreven worden. Als direct na een wijziging in de selectie-lijst een andere KHS Mini-besturingsunit geselecteerd wordt, worden de wijzigingen niet opgeslagen.

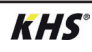

#### Invoervenster

|     | + REGELS | 5 TOEVOEG        | GEN             |                 |                      |               |               |              |          |     |    |    |   |
|-----|----------|------------------|-----------------|-----------------|----------------------|---------------|---------------|--------------|----------|-----|----|----|---|
| Nr. | Туре     | Start<br>[hh:mm] | Stop<br>[hh:mm] | Duur<br>[mm:ss] | max. duur<br>[mm:ss] | Volume<br>[l] | Start<br>[°C] | Stop<br>[°C] | Interval | Dag | P1 | P2 |   |
| 1   | Vrij 🗸   |                  |                 |                 |                      |               |               |              |          |     |    |    | 莭 |

Als er een KHS Mini-besturingsunit uit de lijst gekozen wordt, gaat aan de rechterkant het bijbehorende invoervenster open. Met een "klik" op de schermknop **REGELS TOEVOEGEN** kunnen max. 16 regels aan de TIMER worden toegevoegd. Door te klikken op de button **wordt** de desbetreffende regel uit de TIMER gewist. Met een "klik" op de schermknop TIMER NIEUW SORTE-REN worden alle gedeactiveerde regels gewist en lege regels naar onderen verschoven. De invoermogelijkheden worden hieronder toegelicht.

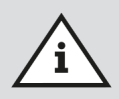

#### **Opmerking!**

Om het instellen te vereenvoudigen en een correcte installatie te waarbor gen, moet het overzicht voor de systeemingebruikname van de KHS Mini-systeembesturing (zie https://www.kemper-olpe.de/nl/bedrijfsonderdelen/ gebouwentechniek/service/downloads/) vóór het instellen ingevuld worden.

Het is een vereiste de voordruk in te vullen voordat een beroep kan worden gedaan op de optionele ondersteuning van de fabriek.

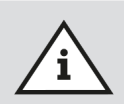

#### Opmerking!

De gekozen tijden en temperaturen moeten als voorbeelden beschouwd worden. De waarden moeten altijd project-specifiek en afhankelijk van het soort gebruik en het medium zo ingesteld worden, dat er representatieve meetwaarden gegenereerd worden en de beoogde werking van het systeem wordt gerealiseerd.

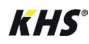

#### Instelling tijdspoeling A-afsluiter KHS servomotor 230V/KHS CoolFlow 230V

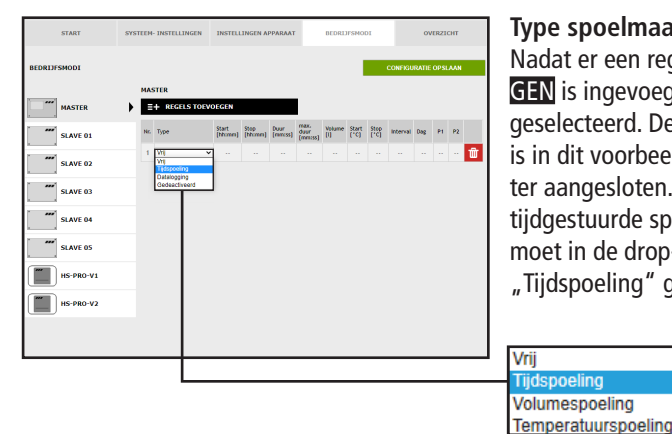

Type spoelmaatregel kiezen Nadat er een regel via REGELS TOEVOE-**GEN** is ingevoegd, wordt het regeltype geselecteerd. De KHS Mini-besturingsunit is in dit voorbeeldproject op een A-afsluiter aangesloten. Om te zorgen dat er een tijdgestuurde spoelmaatregel plaatsvindt, moet in de drop-downlijst het regeltype "Tijdspoeling" gekozen worden.

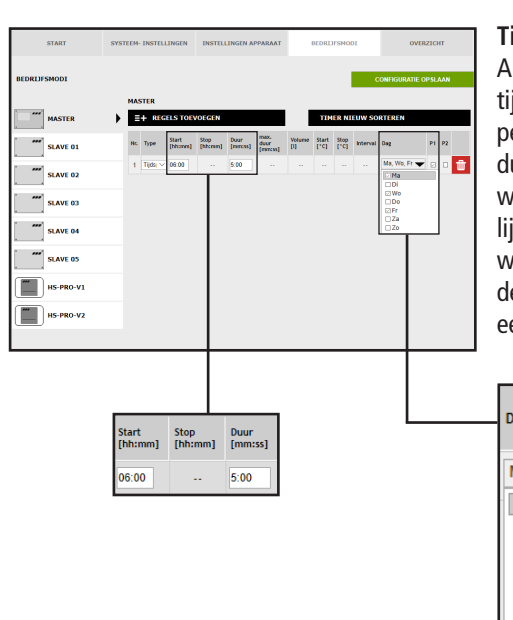

#### Tijden definiëren

Tijdspoeling Volumespoelina

Als er een regeltype gekozen is, moeten de tijden gedefinieerd worden. Bij het regeltype "Tijdspoeling" moet een starttijd en de duur van de spoelmaatregel aangegeven worden. Verder kunnen via een drop-down lijst de gewenste weekdagen gekozen worden. Via een "klik" in het vakje van de desbetreffende weekdag wordt deze met een vinkje geactiveerd.

| Dag          | P1 |
|--------------|----|
| Ma, Wo, Fr 🔫 |    |
| 🖾 Ma         |    |
| Di           |    |
| 🖂 Wo         |    |
| Do           |    |
| 🛛 Fr         |    |
| Za           |    |
| □Zo          |    |

| START        | SYSTEE  | + INSTELLING          | EN II             | ISTELLIN | GEN APP          | ARAAT           | BEDRL           | IFSMO | DI       | ovi          | RZIC | a        |
|--------------|---------|-----------------------|-------------------|----------|------------------|-----------------|-----------------|-------|----------|--------------|------|----------|
| BEDRIJFSMODI |         |                       |                   |          |                  |                 |                 |       | c        | ONFIGURATIE  | OPSL | UNN .    |
| MASTER       | •       | ISTER<br>V De instell | ing zijn (        | opgeslag | en.              |                 |                 |       |          |              |      |          |
| SLAVE 01     | E       | =+ REGELS             | TOEVOE            | SEN      |                  | max.            | 100             | ER NI | EUW SO   | RTEREN       |      |          |
| SLAVE 02     | Nr<br>1 | Tijdspoeln 🗸          | [hhomes]<br>06:00 | [hhomes] | [rancas]<br>5.00 | daur<br>(mmcss) | <br>[,c]<br>sen | ['C]  | Interval | Ma, Wa, Fr 🗨 | P1   | ₽<br>○ 🏦 |
| SLAVE 03     |         |                       |                   |          |                  |                 |                 |       |          |              |      |          |
| SLAVE 04     |         |                       |                   |          |                  |                 |                 |       |          |              |      |          |
| SLAVE 05     |         |                       |                   |          |                  |                 |                 |       |          |              |      |          |
| HS-PRO-V1    |         |                       |                   |          |                  |                 |                 |       |          |              |      |          |
| HS-PRO-V2    |         |                       |                   |          |                  |                 | _               | _     |          |              | -    |          |

#### Instellingen opslaan

🗸 De instelling zijn opgeslagen.

De nieuwe instellingen moeten opgeslagen worden voordat ze in werking treden. Klik op de button CONFIGURATIE OPSLAAN om de instellingen op te slaan.

## Instelling deactiveert A-afsluiter KHS CoolFlow afsluiter

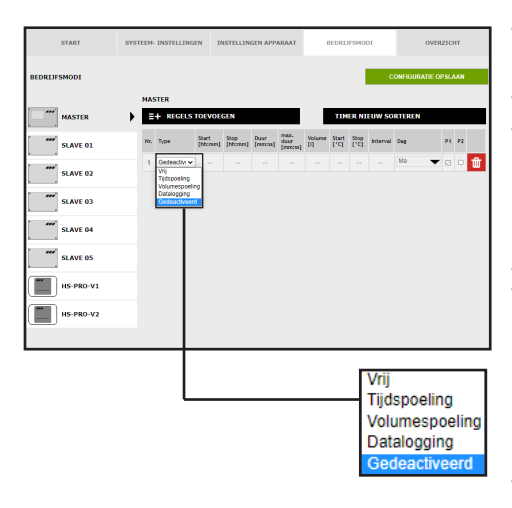

#### Type selecteren

Nadat via **REGEL TOEVOEGEN** een regel is toegevoegd, wordt het regeltype geselecteerd.

De KHS Mini-systeembesturing is in het aangegeven voorbeeldproject verbonden met een KHS CoolFlow afsluiter als A-afsluiter. Met de bedrijfsmodus ,Gedeactiveerd' kan de afsluiter worden gesloten en daarmee de koudwatercirculatie in dit leidingdeel gedurende een gedefinieerde periode (voor een paar dagen) worden gedeactiveerd. Daarvoor moet het regeltype, ,Gedeactiveerd' via een drop-down lijst worden geselecteerd.

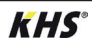

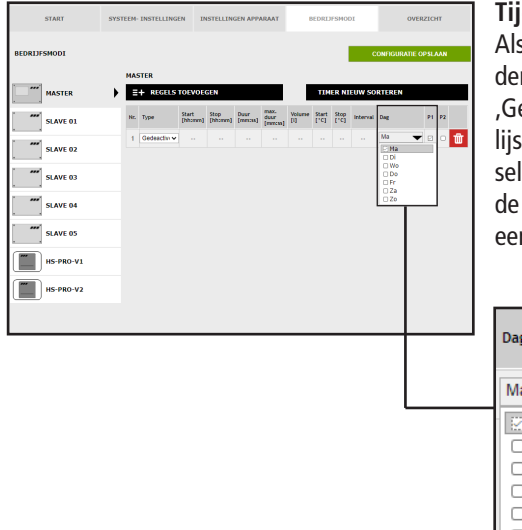

Als een regeltype gekozen is, moeten de tijden gedefinieerd worden. Bij het regeltype ,Gedeactiveerd' kunnen via een drop-down lijst de gewenste weekdagen worden geselecteerd. Door een ,klik' in het vakje van de betreffende weekdag wordt deze met een vinkje geactiveerd.

|   | Dag  | P1 |
|---|------|----|
|   | Ma 🗸 |    |
| 1 | 😥 Ma |    |
| I | 🗆 Di |    |
| I | 🗆 Wo |    |
| I | 🗆 Do |    |
| I | 🗆 Fr |    |
| I | 🗆 Za |    |
| L | 🗆 Zo |    |

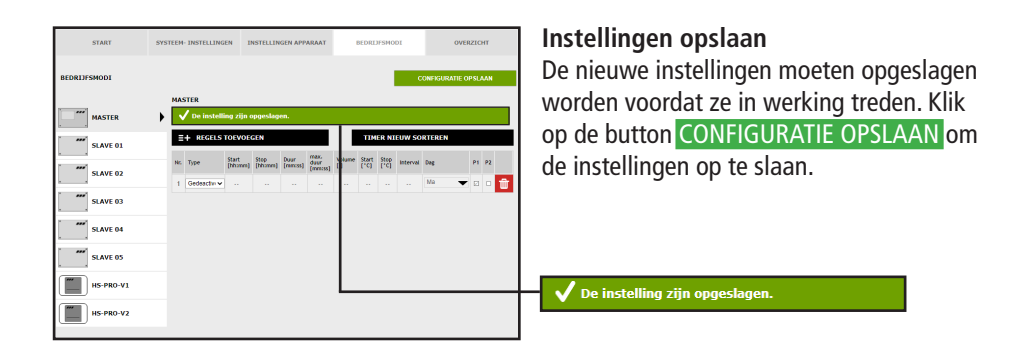

#### Instelling temperatuurspoeling A-afsluiter KHS servomotor 230V

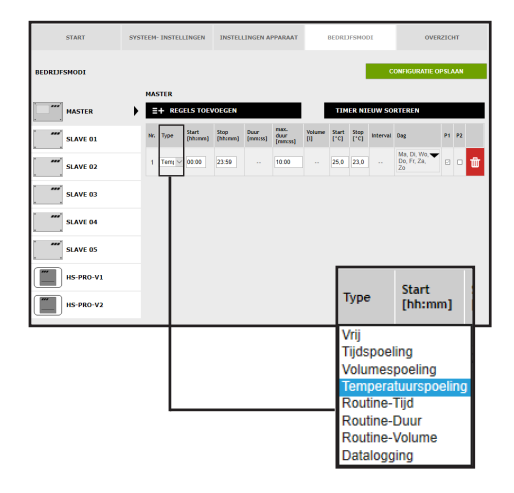

Type spoelmaatregel kiezen Nadat er een regel via **REGELS TOEVOE-GEN** is ingevoegd, wordt het regeltype geselecteerd. De KHS Mini-besturingsunit is in het voorbeeld op een temperatuursensor aangesloten. Om te zorgen dat er een temperatuurgestuurde spoelmaatregel plaatsvindt, moet in de drop-downlijst het regeltype "Temperatuurspoeling" gekozen worden.

| START        | SYSTEEP | - INSTEL | LINGEN           | INSTEL           | LINGEN A        | PPARAAT                 |               | BEDRI         | IFSMO        | п        | OVER                               | ZIC | нт   |   |
|--------------|---------|----------|------------------|------------------|-----------------|-------------------------|---------------|---------------|--------------|----------|------------------------------------|-----|------|---|
| BEDRIJFSMODI |         |          |                  |                  |                 |                         |               |               | 1            | c        | ONFIGURATIE O                      | PSL | UNN. |   |
| MASTER       | • •     | STER     | ELS TOP          | OEGEN            |                 |                         |               | TIN           | ER NI        | EUW SO   | RTEREN                             |     |      |   |
| SLAVE 01     | Nr.     | Type     | Start<br>[hhcmm] | Stop<br>[hhomes] | Ouur<br>[mmcus] | nax.<br>duur<br>[mmcas] | Volume<br>[1] | Start<br>['C] | 5000<br>[*C] | Interval | Dag                                | PI  | P2   |   |
| SLAVE 02     | 1       | Terry ~  | 00:00            | 23 59            |                 | 10.00                   |               | 25,0          | 23,0         |          | Ma, Di, Wo, 🕶<br>Do, Fr, Za,<br>Zo | Ø   |      | Û |
| SLAVE 03     |         |          |                  |                  |                 |                         |               |               |              |          |                                    |     |      |   |
| SLAVE 04     |         |          |                  |                  |                 |                         |               |               |              |          |                                    |     |      |   |
| SLAVE 05     |         |          |                  |                  |                 |                         |               |               |              |          |                                    |     |      |   |
| HS-PRO-V1    |         |          |                  |                  |                 |                         |               |               |              |          |                                    | _   | _    |   |
| HS-PRO-V2    |         |          |                  |                  |                 |                         |               |               |              |          |                                    |     |      |   |
|              |         |          |                  |                  |                 |                         |               | -             | -            | -        |                                    |     | -    | _ |

#### Temperaturen definiëren

Als een regeltype geselecteerd is, moeten de temperaturen worden gedefinieerd. Bij het regeltype ,Temperatuurspoeling' moet een start-/stoptemperatuur en de maximale duur van de spoeling worden aangegeven.

| Start | Stop |
|-------|------|
| [°C]  | [°C] |
| 25,0  | 23,0 |

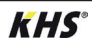

| START        | SYSTEEN- INSTELLINGEN      | PPARAAT           |                 | BEDRE                   | IISMO         | ы             | OVERZICHT    |          |                                  |           |          |   |
|--------------|----------------------------|-------------------|-----------------|-------------------------|---------------|---------------|--------------|----------|----------------------------------|-----------|----------|---|
| BEDRIJFSMODI |                            |                   |                 |                         |               |               |              | ¢        | CONFIGURATIE                     | OPSL      | MN.      |   |
|              | MASTER                     |                   |                 |                         |               |               |              |          |                                  |           |          |   |
| MASTER       | =+ REGELS TOP              | OEGEN             |                 |                         |               | TIM           | ER NI        | EUW SO   | RTEREN                           |           |          |   |
| SLAVE 01     | Nr. Type Start<br>[hhcram] | Stop<br>[Nformer] | Duur<br>[mm:ss] | max.<br>duur<br>[mmcss] | Volume<br>[1] | Start<br>['C] | Stop<br>['C] | Interval | Dag                              | <b>P1</b> | P2       |   |
| SLAVE 02     | 1 Tem v 00:00              | 23.59             |                 | 10:00                   |               | 25,0          | 23,0         |          | Ma, Di, Wo,<br>Do, Fr, Za,<br>Zo |           | •        | Ŵ |
| SLAVE 03     | 2 Rout 🖂 06:00             |                   | 5.00            |                         |               |               |              |          | Ma, Do, Zo 🔫                     |           |          | Ŵ |
| SLAVE 04     |                            |                   |                 |                         |               |               |              |          | □Wo<br>□Do<br>□Fr                |           |          |   |
| SLAVE 05     |                            |                   |                 |                         |               |               |              |          | ⊡Za<br>⊘Zo                       |           |          |   |
| HS-PRO-V1    | Vrij<br>Tijdspoelir        | ng                |                 |                         |               |               |              |          |                                  |           |          |   |
| HS-PRO-V2    | Volumesp                   | oeling            | )<br>oelin      |                         |               | Μ             | a, I         | Do, 2    | Zo 🔽                             |           | <u>~</u> |   |
|              | Routine-Ti                 | id                | ociin           |                         |               |               | a M          | 2        |                                  |           |          | Г |
|              | Routine-D                  | uur               |                 | ٦.                      |               |               |              | a<br>:   |                                  |           |          | L |
|              | Routine-V                  | olume             | е               |                         |               |               |              |          |                                  |           |          | L |
|              | Dataloggir                 | ng                |                 |                         |               | ᆘᄂ            |              | 0        |                                  |           |          | L |
|              |                            | -                 |                 |                         |               |               | D            | 0        |                                  |           |          | L |
|              |                            |                   |                 |                         |               |               | ] Fi         | r -      |                                  |           |          | L |
|              |                            |                   |                 |                         |               |               | Z            | а        |                                  |           |          | L |
|              |                            |                   |                 |                         |               |               | Z            | D        |                                  |           |          |   |
|              |                            |                   |                 |                         |               |               |              |          |                                  |           |          | 1 |

## Routinetijd

In het voorbeeld gaat het om een (koud) drinkwaterleiding, waarvan de watertemperatuur in de winter bijvoorbeeld steeds onder de ingestelde starttemperatuur zou kunnen liggen. Om te voorkomen dat er ontoelaatbare stagnaties ontstaan, kunnen routine-spoelmaatregelen het beoogd gebruik simuleren.

Het regeltype "Routine" kan uit de dropdown lijst geselecteerd worden.

Ook kunnen uit een drop-down lijst de gewenste weekdagen gekozen worden. Via een "klik" in het vakje van de desbetreffende weekdag wordt deze met een vinkje geactiveerd.

# Routinetijd

Als er binnen 7 dagen geen temperatuurspoeling plaatsvindt, wordt de spoelmaatregel via de bedrijfsmodus "Routinetijd" gegarandeerd. Hiervoor kunnen in de

#### Routineduur

Als er binnen een ingestelde tijdsinterval geen temperatuurspoeling plaatsvindt, wordt de spoelmaatregel via de bedrijfsmodus "Routineduur" gegarandeerd. Hiervoor

#### Routinevolume

Als er binnen een ingestelde interval geen temperatuurspoeling plaatsvindt, wordt de spoelmaatregel via de bedrijfsmodus "Routinevolume" gegarandeerd. Hiervoor kunnen in de bedrijfsmodus "Routinebedrijfsmodus "Routinetijd" de starttijd, de duur en de weekdagen van de spoelmaatregel worden opgenomen.

kunnen in de bedrijfsmodus "Routineduur" het gewenste interval (max. 168 uur) en de duur van de spoelmaatregel worden opgenomen.

volume" het gewenste interval (max. 168 uur), de hoeveelheid en de maximale spoeltijd van de spoelmaatregel worden opgenomen.

| START        | SYSTEEN- INSTELLINGEN INSTELLINGEN APPARAAT |                 |                   |                  |         |                  | BEDRI         | IFSMO         | ы     | OVE      | 1210              | нт  |     |
|--------------|---------------------------------------------|-----------------|-------------------|------------------|---------|------------------|---------------|---------------|-------|----------|-------------------|-----|-----|
| BEDRIJFSMODI |                                             |                 |                   |                  |         |                  |               |               |       | c        | ONFIGURATIE O     | PSL | мля |
| MASTER       | • 🚺                                         | STER<br>Ø De in | stelling z        | ijn opges        | lagen.  |                  |               |               |       |          |                   |     |     |
| SLAVE 01     |                                             | + REG           | ELS TOP           | OEGEN            |         | -                |               | TUN           | ER NI | EUW SO   | RTEREN            |     |     |
| SLAVE 02     | Nr.                                         | Туре            | Start<br>[bbcram] | Stop<br>[bhcram] | (mmiss) | duur<br>[rancas] | Volume<br>[1] | Start<br>['C] | (*C)  | Interval | Deg               | P1  | P2  |
| SLAVE 03     | 1                                           | Terre ~         | 00:00             | 23:59            |         | 10.00            |               | 25.0          | 23.0  |          | Do, Fr, Za,<br>Zo |     | •   |
| SLAVE 04     | 2                                           | Rout V          | 06:00             |                  | 5.00    |                  |               |               |       |          | Ma, Do, Zo 👻      |     | •   |
| SLAVE 05     |                                             |                 |                   |                  |         |                  |               |               |       |          |                   |     |     |
| HS-PRO-V1    |                                             |                 |                   |                  |         |                  | L             |               |       |          |                   |     |     |
| HS-PRO-V2    |                                             |                 |                   |                  |         |                  |               |               |       |          |                   |     |     |

#### Instellingen opslaan

De nieuwe instellingen moeten opgeslagen worden voordat ze in werking treden. Klik op de button CONFIGURATIE OPSLAAN om de instellingen op te slaan.

✓ De instelling zijn opgeslagen.

#### Instellen van een hygiënespoeler

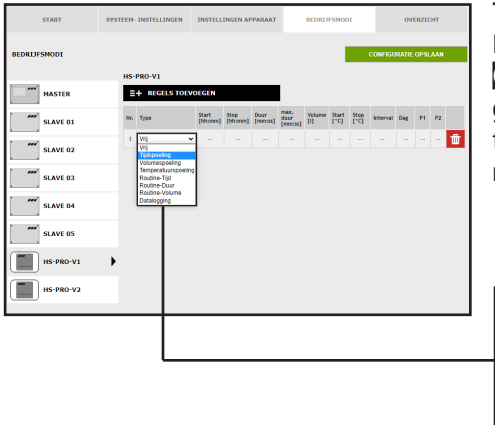

#### **Tijdspoeling kiezen**

Nadat er een regel via **REGELS TOEVOE-GEN** is ingevoegd, wordt het regeltype geselecteerd. Om te zorgen dat er een tijdgestuurde spoelmaatregel plaatsvindt, moet in de drop-downlijst het regeltype "Tijdspoeling" gekozen worden.

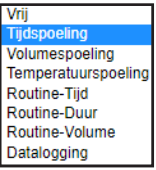

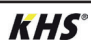

| START            | SYSTEEM- INSTELLINGEN | INSTELLING         | EN APPARAAT             | В             | EDRIJFSMODI             | 1        | OVER                         | ZICHT    |   |
|------------------|-----------------------|--------------------|-------------------------|---------------|-------------------------|----------|------------------------------|----------|---|
| BEDRIJFSMODI     | HS-PRO-V1             |                    |                         |               |                         | co       | NFIGURATIE O                 | PSLAAN   |   |
| MASTER           | E+ REGELS TOP         | VOEGEN             |                         |               |                         | _        |                              |          |   |
| SLAVE 01         | Nr. Type Star<br>[hh: | t Stop<br>(Mismes) | Duur<br>[mmcss] [mmcss] | Volume<br>[I] | Start Stop<br>['C] ['C] | Interval | Dag                          | P1 P2    |   |
| SLAVE 02         | 1 Tidspeelin v 06.1   |                    | 5.00                    |               |                         |          | Ma 👻<br>O Na<br>O Di         | <u> </u> | 1 |
| SLAVE 03         |                       |                    |                         |               |                         |          | 0 Wo<br>0 Do<br>0 Fr<br>0 7a |          |   |
| SLAVE 04         |                       |                    |                         |               |                         | L        | Zo                           |          |   |
| SLAVE 05         |                       |                    |                         |               |                         |          |                              |          |   |
| HS-PRO-V1        | •                     |                    |                         | Г             |                         | _        | _                            |          |   |
| HS-PRO-V2        |                       |                    |                         |               | Dag                     |          |                              | P1       |   |
|                  |                       |                    |                         |               | Ма                      |          | -                            |          |   |
| Start<br>[hh:mm] | Stop Du<br>[hh:mm] [m | ur<br>m:ssl        |                         |               |                         | •        | •                            |          |   |
|                  |                       |                    |                         |               | Di                      |          |                              | -1       |   |
| 06:00            | 5:0                   | 00                 |                         |               |                         | D        |                              |          |   |
|                  |                       |                    |                         |               |                         | ,        |                              |          |   |
|                  |                       |                    |                         |               | □Za                     |          |                              |          |   |
|                  |                       |                    |                         |               |                         |          |                              | _ I      |   |

Als er een regeltype gekozen is, moeten de tijden gedefinieerd worden. Bij het regeltype "Tijdspoeling" moet een starttijd en de duur van de spoelmaatregel aangegeven worden.

Verder kunnen via een drop-down lijst de gewenste weekdagen gekozen worden. Via een "klik" in het vakje van de desbetreffende weekdag wordt deze met een vinkje geactiveerd.

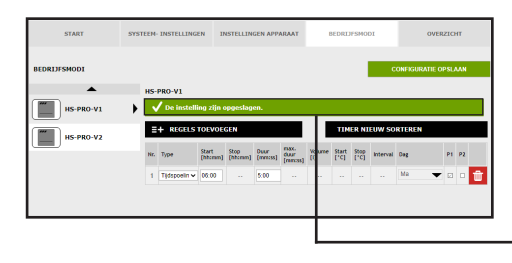

#### Instellingen opslaan

De nieuwe instellingen moeten opgeslagen worden voordat ze in werking treden. Klik op de button CONFIGURATIE OPSLAAN om de instellingen op te slaan.

De instelling zijn opgeslagen.

# Instellen beveiliging

| START        | sys | TEEM- INSTELI | LINGEN           | INSTELLING       | EN APPARI       | MAT                  | BEDRIJF       | SMODI         |              |          | OVERA  | пснт  |   |
|--------------|-----|---------------|------------------|------------------|-----------------|----------------------|---------------|---------------|--------------|----------|--------|-------|---|
| BEDRIJFSMODI |     |               |                  |                  |                 |                      |               |               | co           | NFIGURA  | TIE OF | SLAAP |   |
| MASTER       |     | SLAVE 02      | ELS TOEVOI       | GEN              |                 |                      | TIME          | R NIEU        | W SOR        | TEREN    |        |       |   |
| SLAVE 01     |     | Nr. Type      | Start<br>(hhomm) | Stop<br>(hhanne) | Duur<br>[mmiss] | max. duur<br>[mmiss] | Volume<br>[1] | Start<br>(*C) | Stop<br>[*C] | Interval | Deg    | P1 P2 |   |
| SLAVE 02     | •   | 1 Migener     |                  |                  |                 |                      |               |               |              |          |        |       | ш |
| SLAVE 03     |     |               |                  |                  |                 |                      |               |               |              |          |        |       |   |
| SLAVE 04     |     |               |                  |                  |                 |                      |               |               |              |          |        |       |   |
| SLAVE 05     |     |               |                  |                  |                 |                      |               |               |              |          |        |       |   |
| HS-PRO-V1    |     | L             |                  |                  |                 |                      |               |               |              |          |        |       |   |
| HS-PRO-V2    |     |               |                  |                  |                 |                      |               |               |              |          |        |       |   |
|              |     |               |                  |                  |                 |                      |               |               |              |          |        |       |   |

#### Type kiezen

Nadat er een regel via **REGELS TOEVOE-GEN** is ingevoegd, wordt het regeltype geselecteerd.

Uit de drop-downlijst wordt het regeltype "Vrijgave" geselecteerd.

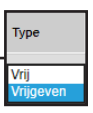

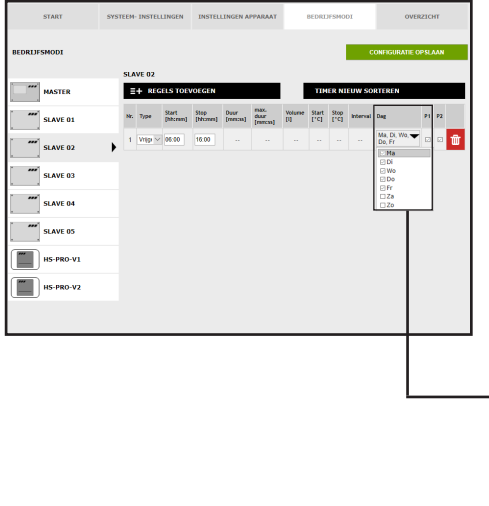

Als er een regeltype gekozen is, moeten de tijden gedefinieerd worden. Bij het regeltype "Vrijgave" moet een starten een stoptijd aangegeven worden. Verder kunnen uit een drop-down lijst de gewenste weekdagen gekozen worden. Via een "klik" in het vakje van de desbetreffende weekdag wordt deze met een vinkje geactiveerd.

| Dag                     | P1 |
|-------------------------|----|
| Ma, Di, Wo, 🕶<br>Do, Fr |    |
| 😥 Ma                    |    |
| 🖸 Di                    |    |
| 🖂 Wo                    |    |
| 🖂 Do                    |    |
| 🗹 Fr                    |    |
| Za                      |    |
| Zo                      |    |

# Instellen meten (Datalogging)

| START        | SYSTEEM- INSTELLINGEN APPARAAT |                  |                 |                 |                         | BEDRI         | IFSMO         | ы            |          | OVERZICHT |     |      |   |  |
|--------------|--------------------------------|------------------|-----------------|-----------------|-------------------------|---------------|---------------|--------------|----------|-----------|-----|------|---|--|
| BEDRIJFSMODI |                                |                  |                 |                 |                         |               |               |              | CONFIGU  | RATIE     | OPS | LAAN |   |  |
|              | SLAVE 02                       |                  |                 |                 | _                       |               |               |              |          |           |     |      |   |  |
| MASTER       | =+ REGELS TOEN                 | VOEGEN           |                 |                 |                         | TIN           | ER NI         | EUW S        | ORTERE   | N         |     |      |   |  |
| SLAVE 01     | Nr. Type                       | Start<br>[Nomes] | Stop<br>[hfcmm] | Duar<br>[mmcss] | max.<br>duur<br>[mm:ss] | Volume<br>[1] | Start<br>['C] | Stop<br>['C] | Interval | Dag       | PI  | P2   |   |  |
| SLAVE 02     | 1 Wi<br>Wi<br>Datalogging      | · ··             |                 |                 |                         |               |               |              |          |           |     |      | W |  |
| SLAVE 03     |                                |                  |                 |                 |                         |               |               |              |          |           |     |      |   |  |
| SLAVE 04     |                                |                  |                 |                 |                         |               |               |              |          |           |     |      |   |  |
| SLAVE 05     |                                |                  |                 |                 |                         |               |               |              |          |           |     |      |   |  |
| HS-PRO-V1    |                                |                  |                 |                 |                         |               |               |              |          |           |     |      |   |  |
| HS-PRO-V2    |                                |                  |                 |                 |                         |               |               |              |          |           |     |      |   |  |
|              |                                |                  |                 |                 |                         |               |               |              |          |           |     |      |   |  |
|              |                                |                  |                 |                 |                         |               |               |              |          |           |     |      |   |  |
|              |                                |                  |                 |                 |                         |               |               |              |          |           |     |      |   |  |
|              |                                |                  |                 |                 |                         |               |               |              |          |           |     |      |   |  |
|              |                                |                  |                 |                 |                         |               |               |              |          |           |     |      |   |  |
|              |                                |                  |                 |                 |                         |               |               |              |          |           |     |      |   |  |

#### Type kiezen

Type Vrii

Nadat er een regel via **REGELSTOEVOE-GEN** is ingevoegd, wordt het regeltype geselecteerd. In dit voorbeeld is de KHS Mini-besturingsunit op een KHS Control Plus flowsensor aangesloten. Om te zorgen dat de meetgegevens van de flowsensor opgeslagen worden, moet uit een drop-downlijst het regeltype "Datalogging" geselecteerd worden.

| START        | SYSTER | SYSTEEM- INSTELLINGEN |                  |                 | LINGEN A        | PPARAAT                 |               | BEDRI         | JESMO        | DI               | OVE                                | OVERZICHT |     |  |
|--------------|--------|-----------------------|------------------|-----------------|-----------------|-------------------------|---------------|---------------|--------------|------------------|------------------------------------|-----------|-----|--|
| BEDRIJFSMODI |        |                       |                  |                 |                 |                         |               |               |              | c                | ONFIGURATIE                        | DP SL     | AAN |  |
| MASTER       | s      | EAVE 02               | ELS TOP          | /OEGEN          |                 |                         |               | TIN           | IER NO       | EUW SO           | RTEREN                             |           |     |  |
| SLAVE 01     | ľ      | k. Type               | Start<br>[htcmm] | Stop<br>[hhome] | Deur<br>[mm:ss] | max.<br>duur<br>[mmcss] | Volume<br>[1] | Start<br>['C] | 5top<br>[*C] | interval         | Deg                                | PI        | P2  |  |
| SLAVE 02     | •      | 1 Data 🖂              | 00.00            | 23.59           |                 |                         |               |               |              | 00:10<br>[mm:ss] | Ma, Di, Wo, V<br>Do, Fr, Za,<br>Zo | •         | • 💼 |  |
| SLAVE 03     |        |                       |                  |                 |                 |                         |               |               |              |                  | ⊡Di<br>⊡Wo<br>⊡Do                  |           |     |  |
| SLAVE 04     |        |                       |                  |                 |                 |                         |               |               |              |                  | ⊡Fr<br>⊡Za<br>⊡Zo                  |           | ]   |  |
| SLAVE 05     |        |                       |                  |                 |                 |                         |               |               |              |                  |                                    |           |     |  |
| HS-PRO-V1    |        |                       |                  |                 |                 |                         |               |               |              |                  |                                    |           |     |  |
| HS-PRO-V2    |        |                       |                  |                 |                 |                         |               |               |              |                  |                                    |           |     |  |
|              |        |                       |                  |                 |                 |                         |               |               |              |                  | -                                  |           |     |  |

Als er een regeltype gekozen is, moeten de tijden gedefinieerd worden. Bij het regeltype "Datalogging" moet een starten een stoptijd aangegeven worden. Verder kunnen uit een drop-down lijst de gewenste weekdagen gekozen worden. Via een "klik" in het vakje van de desbetreffende weekdag wordt deze met een vinkje geactiveerd. De intervaltijd geeft aan met welke tussenpozen de meetgegevens worden opgeslagen.

| Dag                                | P1 |
|------------------------------------|----|
| Ma, Di, Wo, 🕶<br>Do, Fr, Za,<br>Zo |    |
| 2 Ma                               |    |
| 🖸 Di                               |    |
| ⊡ Wo                               |    |
| 🗹 Do                               |    |
| 🗹 Fr                               |    |
| 🖂 Za                               |    |
| ⊠ Zo                               |    |

| START        | SYSTEEM | - INSTE | LLINGEN     | INSTEU    | LINGEN A | PPARAAT |      | BEDRI | JFSMO  | DI     | ov                                  | ERZIC | нт  |   |
|--------------|---------|---------|-------------|-----------|----------|---------|------|-------|--------|--------|-------------------------------------|-------|-----|---|
| BEDRIJFSMODI |         |         |             |           |          |         |      |       |        |        | ONFIGURATIE                         | OPSL  | AAN |   |
| SLAVE 02     | su<br>• | VE 02   | ıstelling z | ijn opges | lagen.   |         | _    |       |        |        |                                     |       |     |   |
| SLAVE 03     |         | + REG   | SELS TOP    | /OEGEN    | Deur     | rist.   |      | 110   | IER NO | EUW SO | RTEREN                              |       |     |   |
| SLAVE 04     | 1       | Type    | [htema]     | [hhome]   | [mm:ss]  | (mmcss) | co . | ('q   | ("ci   | 0:10   | Deg<br>Ma, Di, Wo, ▼<br>Do, Fr, Za, | P1    | P2  | ÷ |
| SLAVE 05     |         |         |             |           |          |         |      |       |        | [mmcss | Zo                                  |       |     |   |
| HS-PRO-V1    |         |         |             |           |          |         |      |       |        |        |                                     |       |     |   |
| HS-PRO-V2    |         |         |             |           |          |         | -    |       |        |        |                                     |       | _   | _ |

#### Instellingen opslaan

De nieuwe instellingen moeten opgeslagen worden voordat ze in werking treden. Klik op de button CONFIGURATIE OPSLAAN om de instellingen op te slaan.

✓ De instelling zijn opgeslagen.

# 4.7 Menu-interface 'Overzicht'

In het tabblad "OVERZICHT" worden de actuele waarden van de aangesloten KHS

Mini-besturingsunits en de sensoren daarvan getoond.

| START             | SYSTEEM   | - INSTELLIN | GEN INSTELLIN | IGEN APPAR | AAT   | BE  | DRIJFSMODI          | OVERZIC         | HT           |
|-------------------|-----------|-------------|---------------|------------|-------|-----|---------------------|-----------------|--------------|
| OVERZICHT         |           |             |               |            |       |     |                     |                 |              |
| Besturingstype    | Naam      | Apparaat    | Serienummer   | *C         | l/min | t   | Aantal schakelingen | Modus           | Status       |
| B-afsluiter       | SLAVE 01  | SLAVE 1     | 00001043      |            | 0,0   | 0,0 | 1180                | Automatisch O   | $\checkmark$ |
| A-afsluiter       | MASTER    | MASTER      | SL 002959     |            |       |     | 133                 | Automatisch O   | $\checkmark$ |
| A-afsluiter       | SLAVE 03  | SLAVE 3     | SL 005204     | 24,4       |       |     | 333                 | Automatisch     | S            |
| A-afsluiter       | SLAVE 04  | SLAVE 4     | SL 005197     |            |       |     | 280                 | Automatisch     | Ð            |
|                   |           |             |               |            |       |     |                     |                 |              |
| C-afsluiter       | SLAVE 02  | SLAVE 2     | SL 005196     | 25,1       | 0,0   | 0,0 | 73                  | Automatisch 🖸 🗙 | X            |
| Beveiliging       | SLAVE 05  | SLAVE 5     | SL 005202     |            |       |     | 35                  | Automatisch O   | $\checkmark$ |
| Hygienic flushing | HS-PRO-V1 | SLAVE 6     | HS 030937 V1  | 24,5       | 0,0   | 0,0 | 279                 | Automatisch O   | $\checkmark$ |
| Hygienic flushing | HS-PRO-V2 | SLAVE 7     | HS 030937 V2  | 24,3       |       |     | 19                  | Automatisch O   | $\checkmark$ |

Door een "KLIK" op de button 🗸 gaat het instellingsvenster van het menu

"APPARAATINSTELLINGEN" van de gekozen KHS Mini-besturingsunit open.

| Symbool    | Betekenis                                                     |
|------------|---------------------------------------------------------------|
| ✓          | Afsluiter gesloten                                            |
| ✓          | A-afsluiter stuurt naar de spoelstand, B-afsluiter is geopend |
| ×          | Apparaat- of systeemstoring                                   |
| <b>C</b>   | KHS CoolFlow afsluiter in regelstand                          |
| 0          | Instelling automatisch bedrijf/handmatig bedrijf open/dicht   |
| <b>- 1</b> | Afsluiter in spoelstand                                       |
| x i        | Initialisatie-run van de KHS CoolFlow afsluiter               |

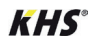

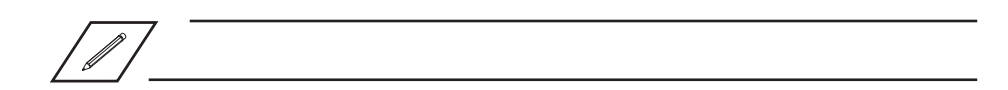

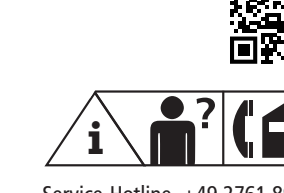

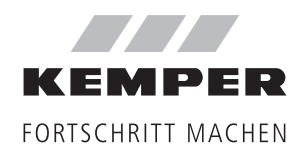

Gebr. Kemper GmbH + Co. KG Harkortstraße 5 D-57462 Olpe Service-Hotline +49 2761 891-800 www.kemper-olpe.de info@kemper-olpe.de K410068602009-00 08.2021

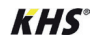